# İçindekiler

| 1. GENEL AÇIKLAMALAR                                         | 2  |
|--------------------------------------------------------------|----|
| 1.1 AMAÇ                                                     | 2  |
| 1.2 KAPSAM                                                   | 2  |
| 2. E-TEMİNAT MEKTUBU İŞLEMLERİ                               | 3  |
| 2.1 Teminatların Elektronik Ortamda Düzenlenmesi             | 3  |
| 2.2 Teminatların Elektronik Ortamda İzlenmesi/Görüntülenmesi | 3  |
| 2.3 Teminatların İade İşlemleri                              | 13 |
| 2.4 Teminatların Vade Uzatımı İşlemleri                      | 22 |
| 2.5 Teminatların Gelir Kaydetme İşlemleri                    |    |
| 3. RAPORLAMA                                                 | 42 |
| 3.1 Referans Numarası Raporu                                 | 42 |
| 3.2 Teminat İşlem Raporu                                     | 44 |
| 3.3 Teminat Bakiye Raporu                                    | 45 |
| 3.4 Teminat Hareket Raporu                                   | 47 |

#### TAKASBANK KAMU TEMİNAT YÖNETİM PLATFORMU İDARE KULLANICILARI KULLANIM KILAVUZU

# 1. GENEL AÇIKLAMALAR

# 1.1 AMAÇ

04.01.2002 tarih ve 4734 sayılı Kamu İhale Kanunu kapsamındaki idarelerin, Kanun'a göre yapacakları ihalelerde kabul edecekleri;

- Elektronik teminat mektuplarının, mektubu düzenleyen Banka tarafından EKAP üzerinden veya 6/12/2012 tarihli ve 6362 sayılı Sermaye Piyasası Kanunu'na göre merkezi takas kuruluşu olarak faaliyet gösteren kuruluş üzerinden iletilebileceği 26.01.2021 tarih ve 31376 sayılı Resmi Gazete'de yayımlanmıştır. 6.12.2012 tarihli ve 6362 sayılı Sermaye Piyasası Kanununa göre merkezi takas kuruluşu olarak teminat yöneticisi sıfatıyla hizmet verecek olan kurum "Takasbank" olarak belirlenmiştir.
- Elektronik teminat mektuplarının, mektubu düzenleyen Banka tarafından EKAP üzerinden veya 06/12/2012 tarihli ve 6362 sayılı Sermaye Piyasası Kanunu'na göre merkezi takas kuruluşu olarak faaliyet gösteren kuruluş üzerinden iletilebileceği 26.01.2021 tarih ve 31376 sayılı Resmi Gazete'de yayımlanmıştır. 06.12.2012 tarihli ve 6362 sayılı Sermaye Piyasası Kanununa göre merkezi takas kuruluşu olarak teminat yöneticisi sıfatıyla hizmet verecek olan kurum "Takasbank" olarak belirlenmiştir.

İşbu kullanıcı kılavuzu, idarelerce kabul edilen teminatların (e-teminat mektupları/e-kefalet senetleri) *Takasbank üzerinden iletilmesi durumunda*, *idarelerce* "Takasbank Kamu Teminat Yönetim Platformu" üzerinden gerçekleştirilmesi gereken işlemlere ilişkin işleyiş esaslarının açıklanması amacıyla hazırlanmıştır.

# 1.2 KAPSAM

İdareler; **"Takasbank Kamu Teminat Yönetim Platformu**" üzerinden muhatabı oldukları eteminatlara ilişkin aşağıdaki işlemleri gerçekleştirebilecektir.

- ✓ İdareler adına düzenlenen e-teminat bilgilerine erişim sağlanabilecektir.
- ✓ Teminatın istendiğinde PDF formatında görüntüsüne ulaşılabilecektir.
- ✓ Teminatın durumuna ilişkin statüler izlenebilecektir.
- ✓ Teminatın iade, gelir kaydetme ve süre uzatımı talepleri iletilecektir.
- ✓ Gelir kaydına ilişkin alınan ödemelerin bildirimleri gerçekleştirilecektir.

**NOT:** İdare kılavuzunda yer alan tüm örneklendirmelerde teminat olarak kabul edilen varlıklardan birisi olan <u>e-teminat mektuplarına</u> yer verilmiştir. Teminat olarak kabul edilen diğer teminat tipleri için de aynı yönlendirmeler geçerlidir.

# 2. E-TEMİNAT MEKTUBU İŞLEMLERİ

#### 2.1 Teminatların Elektronik Ortamda Düzenlenmesi

İsteklinin/yüklenicinin talebi üzerine Kamu İhale Kurumu mevzuatında belirtilen formatta bankalar/sigorta şirketleri tarafından elektronik ortamda düzenlenen teminatlar; KKB (Kredi Kayıt Bürosu)/SBM (Sigorta Bilgi ve Gözetim Merkezi) aracılığıyla Takasbank'a iletilecek olup, mektubun kabul aşaması Takasbank tarafından yapılacaktır. *Kabul aşamasında idarelerce yapılacak bir işlem bulunmamaktadır.* 

#### <u>Teminatın düzenlenmesi ve kabulüne ilişkin iş akışı aşağıdaki gibidir.</u>

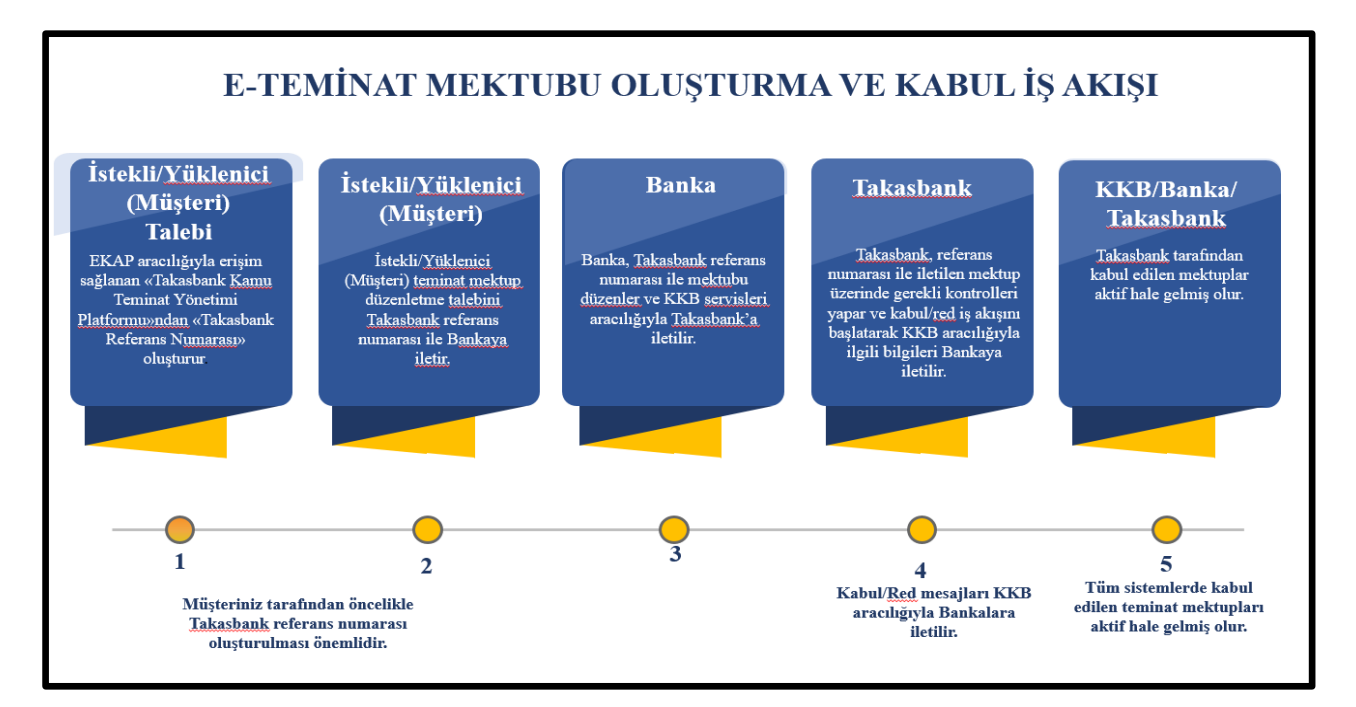

#### 2.2 Teminatların Elektronik Ortamda İzlenmesi/Görüntülenmesi

2.2.1 İdare kullanıcısı, T.C. Kimlik No ve şifresi ile EKAP'a giriş yapar.

| 🗼 💽 ekap                        |                                             |                            | TC Kimlik No | ] [ Şifre                                                                            | Giri                                                                    | şifremi<br>unuttum                                                                                                 |
|---------------------------------|---------------------------------------------|----------------------------|--------------|--------------------------------------------------------------------------------------|-------------------------------------------------------------------------|----------------------------------------------------------------------------------------------------|
| İhale İşlemleri Kayıt İşlemleri | Sorgulama İşlemleri İhale Araçları Yar      | rdım Portalı İstatistikler |              |                                                                                      |                                                                         | Summary Contract Notice                                                                                            |
| it de la de Tra                 |                                             | -                          |              |                                                                                      | ARADEMI                                                                 | Yeni                                                                                                    |
| Indielerae Tem                  | ninat Sunumu Kolaylaş<br>                   | iyor                       | 15 10        |                                                                                      | Covid-19 *Mü<br>İhale Sözleşm<br>Sını                                   | cbir Sebep" Kamu<br>elerine Etkisi Sanal                                                                           |
|                                 |                                             |                            |              |                                                                                      | İçerik yayımlanın<br>© © © © ©                                          | iştir Tiklayınız »<br>Ə O O O O O                                                                                  |
|                                 |                                             | ISTANBUL                   |              | ekap                                                                                 | Interaktif                                                              | Video Eğitimleri                                                                                                   |
|                                 |                                             | -                          |              |                                                                                      | Sanal Si                                                                | nıf Eğitimleri                                                                                                    |
|                                 |                                             |                            |              |                                                                                      | Uzmana                                                                  | Sor                                                                                                    |
|                                 | 0                                           | 0                          |              |                                                                                      |                                                                         | YERLI                                                                                                    |
| 22012                           | 1 Milyar                                    | 41011                      |              | Yapım İşlerinde Yerli Malı<br>Diması Şartı Getirilen<br>Makine ve Ekipman<br>Listesi | Yapım İşlerinde Yerli Malı<br>Olması Şartı Getirilen<br>Malzeme Listesi | Orta ve Yüksek Teknolojili<br>Sanayi Ürünleri ile Fiyat<br>Avantajı Sağlanması<br>Zorunlu Olan Yazılım<br>Ürünleri |
| E-Eksiltme Sayısı               | E-Eksiltme ile Sağlanan Tasarruf<br>miktarı | E-İhale Sayısı             |              |                                                                                      |                                                                         |                                                                                                    |

# 2.2.2 Teminat İşlemleri menüsünde yer alan "Teminat İşlemleri" bağlantısına basılır.

| k 💽          | ekap Test        | İdaresi           |                 |                 |                       |                | •                  | . <mark>15</mark> | Tema 🔻 |                      |
|--------------|------------------|-------------------|-----------------|-----------------|-----------------------|----------------|--------------------|-------------------|--------|----------------------|
| İhale Öncesi | Teklif İşlemleri | leminat İşlemleri | Sözleşme Öncesi | Sonuç İşlemleri | Sözleşme Uygulamaları | Doğrudan Temin | Tebligat İşlemleri |                   |        | 韓 Platform İşlemleri |
| Temina       | ıt İşlemleri     |                   |                 |                 |                       |                |                    |                   |        |                      |

**2.2.3** İhale Arama Kriterleri bölümünde teminat işlemleri gerçekleştirilecek ihaleye ilişkin ihale kayıt numarası (İKN) bilgisi girilir. Teminat işlemleri yapılacak ihale **"Seç"** butonu ile seçilir.

| k 🐚       | 🗧 ekap                  | <b>)</b> Test ld | laresi            |             |                       |                        |                 | EMEL                 | ÖZTÜRK 🔻         | Tema 💌                       |                                        |
|-----------|-------------------------|------------------|-------------------|-------------|-----------------------|------------------------|-----------------|----------------------|------------------|------------------------------|----------------------------------------|
| İhale Önc | esi Teklifİşl           | emleri           | Teminat İşlemleri | Sözleşme Ön | cesi Sonuç İşlemler   | i Sözleşme Uygulamalar | ı Doğrudan Temi | n Tebligat İşlemleri | <mark>, 6</mark> | 8                            | 🔅 Platform İşlemleri                   |
|           |                         |                  |                   |             |                       |                        |                 |                      |                  |                              |                                        |
| Temi      | inat İşl                | emle             | eri               |             |                       |                        |                 |                      |                  |                              | ?                                      |
|           |                         |                  |                   |             |                       | İhale Arama Kriter     | leri            |                      |                  |                              |                                        |
| >         | İKN 2                   | 021              | • 1               | Tarihi      |                       | Türü Seçiniz 🗸         | Usulü Seçiniz   | ~                    | <b>Q</b> Ara     | X Temizle                    |                                        |
|           | İhale Kayıt<br>Numarası |                  | İhale Adı         |             | İhale Tarihi ve Saati | İhale Tür              | -ü              | İhale I              | Jsulü            | i                            | hale Durumu                            |
| Seç       | 2021/331                | Sarf I           | Malzemeleri Alın  | n           | 15.04.2021 12:37      | Mal                    |                 | Açık (E-İhale)       |                  | İhale T<br>Teklifi<br>Değerl | ekliflere Kapalı,<br>er<br>endiriliyor |

**2.2.4 "Teminat İşlemleri"** ekranı açılır. Teminat İşlemleri ekranında **Elektronik Geçici Teminatlar** ve **Elektronik Kesin Teminatlar** panelleri yer almaktadır.

| Teminat İşlemleri            | ?                   |
|------------------------------|---------------------|
|                              | <b>∢(</b> İhale Seç |
| Elektronik Geçici Teminatlar | +                   |
| Elektronik Kesin Teminatlar  | +                   |

**"Elektronik Geçici Teminatlar"** panelinde "**Takasbank Kayıtları**" başlığı altında, "**Takasbank İşlemleri**" butonu ve referans numarası bazında teminatlara ilişkin teminat tipi, ihale tarihindeki teminat tutarı, para birimi, geçerlilik tarihi ve son yatırma tarihi bilgileri gösterilmektedir.

Teminat İşlemleri Elektronik Geçici Teminatlar Takasbank Kayıtları 🗸 Takasbank İşlemler VKN / TCKN İhale Tarihindeki Teminat Tutarı Geçerlilik Tarihi Son Yatırma Tarih İstekli Adı Teminat Tipi Para Birimi Referans Numarasi Bu ihale için "Geçici Teminat"ınız bulunamamıştır. Yeterlik Bilgileri Tablosundaki Gecici Teminata İliskin Bilgiler İstekli Ad VKN / TCKN > > > 5

"Elektronik Kesin Teminatlar" panelinde "Elektronik Kesin Teminat Verebilecek İstekliler" başlığı altında ilgili ihale için kesin teminat verebilecek istekli bilgileri listelenmektedir. İdare kullanıcısı tarafından, listelenen isteklilerden kesin teminat vermesi talep edilenler seçilerek ekranda"Kesin Teminat Minimum Vade Tarihi"bilgisi girişi istekli bazında gerçekleştirilir ve kaydet butonuna basılır. Elektronik kesin teminat verebilecek istekliler arasından kesin teminat minimum vade tarihi belirlenerek kaydedilen istekliler "Elektronik Kesin Teminat Vermesi İstenen İstekliler" başlığı altında listelenir. "Elektronik Kesin Teminat Vermesi İstenen İstekliler" başlığı altında listelenir. "Elektronik Kesin Teminat Vermesi İstenen İstekliler" başlığı altında listelenir. "Elektronik Kesin Teminat Vermesi İstenen İstekliler" başlığı altında listelenir. "Elektronik Kesin Teminat Vermesi İstenen İstekliler" başlığı altında listelenir. "Elektronik Kesin Teminat Vermesi İstenen İstekliler" başlığı altında listelenir.

**"Takasbank Kesin Teminat Kayıtları"** başlığı altında, "Takasbank İşlemleri" butonu ve referans numarası bazında teminatlara ilişkin teminat tipi, teminat tutarı, geçerlilik tarihi ve son yatırma tarihi bilgileri gösterilmektedir.

| Elektronik Kesin Teminatlar         |             |                            |                       |                |                   | -                       |
|-------------------------------------|-------------|----------------------------|-----------------------|----------------|-------------------|-------------------------|
|                                     |             | Elektronik Kesin Temina    | t Verebilecek İste    | kliler         |                   |                         |
|                                     |             |                            |                       |                |                   |                         |
| Seç                                 |             | İstekli Adı                |                       |                | TCKN              | VKN                     |
|                                     |             |                            |                       |                |                   |                         |
| Kesin Teminat Minumum Vade Ta       | rihi        | 1                          |                       |                |                   |                         |
|                                     | E           | lektronik Kesin Teminat V  | /ermesi İstenen İs    | tekliler       |                   |                         |
| Aradığınız kriterlere uygun kayıt l | bulunamadı. |                            |                       |                |                   |                         |
|                                     |             | Takasbank Kesin            | Teminat Kayıtları     | -              |                   |                         |
| 🗸 Takasbank İşlemleri               |             |                            |                       |                |                   |                         |
| İstekli Adı                         | VKN / TCKN  | Referans Numarası          | Teminat Tipi          | Teminat Tutarı | Geçerlilik Tarihi | Son Yatırma Tarih Saati |
|                                     |             | Bu ihale için "Kesin Temir | nat"ınız bulunamamışt | br.            |                   |                         |
|                                     |             |                            |                       |                |                   |                         |

**2.2.5** İdare kullanıcısı, Takasbank üzerinden iletilen teminatlar ile ilgili rapor alma, iade etme, gelir kaydetme ya da vade uzatma işlemleri için **"Takasbank İşlemleri"** butonuna basar.

| F        | ekap Test I      | daresi            |                 |                 |                     |              |                          | EMEL Ö            | ZTÜRK 🔻         | Tema 🔻               |                     |
|----------|------------------|-------------------|-----------------|-----------------|---------------------|--------------|--------------------------|-------------------|-----------------|----------------------|---------------------|
| e Öncesi | Teklif İşlemleri | Teminat İşlemleri | Sözleşme Öncesi | Sonuç İşlemleri | Sözleşme Uygulamala | ı Doğruc     | lan Temin T              | ebligat İşlemleri | a <sup>40</sup> |                      | 🔹 Platform İşlem    |
|          |                  |                   |                 |                 |                     |              |                          |                   | Aren eta        | 2021/332             |                     |
| min      | at İşleml        | eri               |                 |                 |                     |              |                          |                   |                 |                      | ?                   |
|          |                  |                   |                 |                 |                     |              |                          |                   |                 |                      | 44 Ihale S          |
| eçici Te | minatlar         |                   |                 |                 |                     |              |                          |                   |                 |                      |                     |
|          |                  |                   |                 |                 | EKAP Kayıtlar       |              |                          |                   |                 |                      |                     |
|          |                  |                   |                 |                 |                     |              |                          |                   |                 |                      |                     |
|          | İstekli Adı      | VK                | N / TCKN        | Tutar           | Geçerlilik Tar      | ni           | Uzatılmış<br>Vade Tarihi | Serbest Birak     | ma Durumu       | Geçerlilik<br>Durumu | İşlemler            |
| ist      | TEKLİ 1          |                   |                 |                 | 15.07.2023          |              |                          | Науіг             |                 | Geçerli              | 🚔 Şifre Çoz         |
| ist      | EKLİ 2           |                   |                 |                 | 28.07.2023          |              |                          | Науіг             |                 | Geçerli              | Sifre Çöz           |
|          |                  |                   |                 |                 | Takasbank Kayıt     | arı          |                          |                   |                 |                      |                     |
| 🗸 Taka   | asBank İşlemleri | -                 |                 |                 |                     |              |                          |                   |                 |                      |                     |
|          | İstekli Adı      | v                 | KN / TCKN       | Referan         | s Numarası Te       | minat Tipi   | İhale Tarih              | indeki Teminat Tu | tarı Geç<br>Ta  | erlilik So<br>rihi   | n Yatırma Tarih Saa |
| İSTEKL   | i 3              |                   |                 | M1010121482     | 56719R Ter<br>Me    | inat<br>tubu | 1500000                  |                   | 15.04.2         | 2023 15              | 04.2021 15.50       |
| İSTEKL   | İ 4              |                   |                 | M1010121730     | 131339R Ter<br>Me   | inat<br>tubu | 1000000                  |                   | 15.04.2         | 2023 15              | 04.2021 15 49       |
|          |                  |                   | Sunulma         | acak Balgala    | r Tablosundaki G    | cici Terr    | vinata İliek             | in Dilailar       |                 |                      |                     |
|          |                  |                   | Sunumay         | racak beigele   | Tablosulluari G     | çıcı ien     | iiiiata iiişk            | in biigilei       |                 |                      |                     |
| . jer    | EKI 1            |                   | İstekli Adı     |                 |                     |              |                          | VKN /             | TCKN            |                      |                     |
| 151      | LINE I           |                   |                 |                 |                     |              |                          |                   |                 |                      |                     |

2.2.6 İdare kullanıcısı "Takasbank Kamu Teminat Yönetim Platformu"na yönlendirilir.

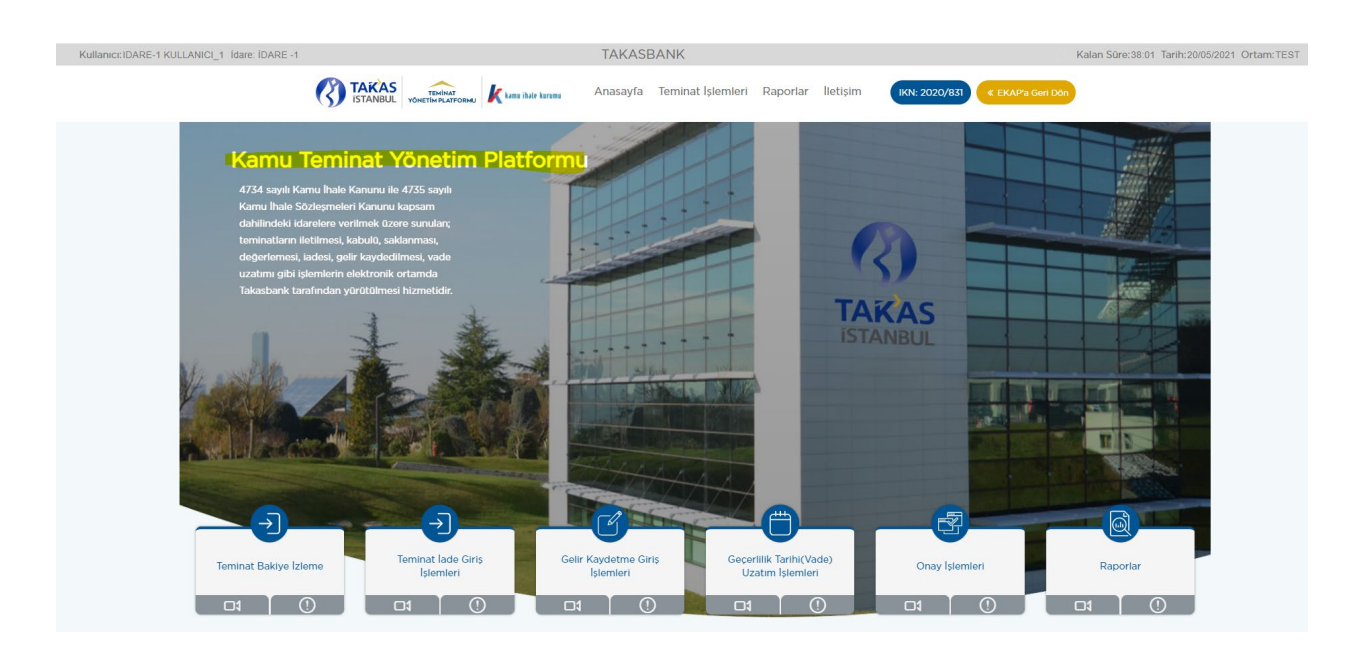

**2.2.7** İhale tarih ve saati geçmiş ihale kayıt numaralarına ilişkin teminatların izlenebilmesi için; **Takasbank Kamu Teminat Yönetim Platformu**'nda **"Teminat İşlemleri"** menüsünde yer alan **"Teminat Bakiye İzleme"** ve **"Teminat İşlemleri İzleme"** ekranlarından izlenebilir.

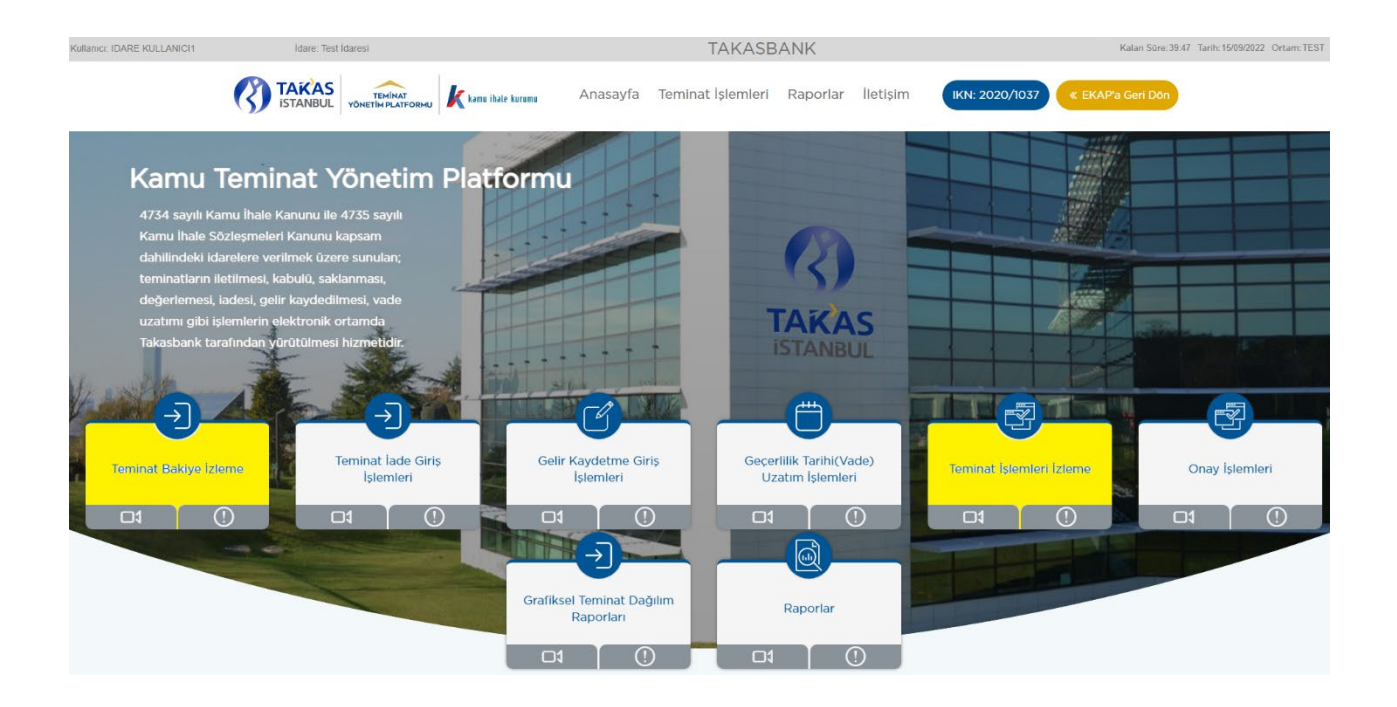

**2.2.7.1** Yatırılan elektronik teminatları, **"Teminat Bakiye İzleme"** ekranı vasıtasıyla izlemek için aşağıdaki adımlar takip edilir.

**2.2.7.1.1** Takasbank Kamu Teminat Yönetim Platformu'nda, **"Teminat İşlemleri**" menüsünde yer alan **"Teminat Bakiye İzleme"** ekranı açılır.

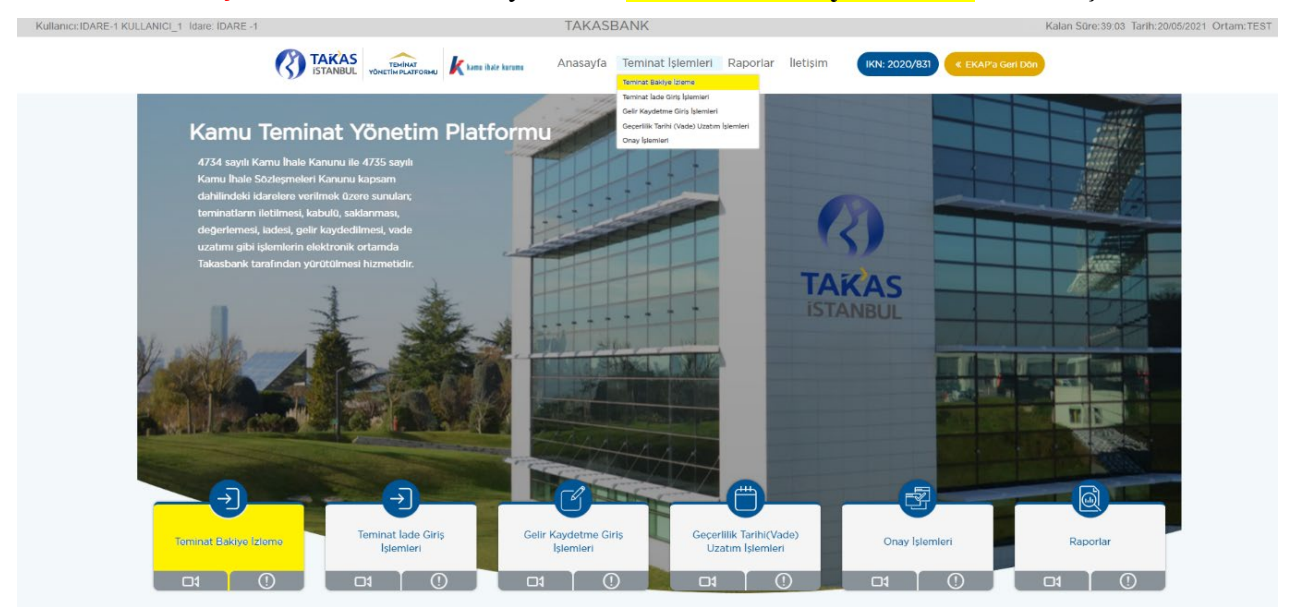

**2.2.7.1.2** Ekranda görüntülenen ihaleden farklı bir ihaleye ilişkin teminatlar izlenecekse; **"Aktif İhaleyi Göster"** kutucuğundaki tik kaldırılır ve teminat seçimi için **"İleri"** tuşuna basılır. İhale tarih ve saati gelmeyen ihaleler ihale tarih ve saatine kadar görüntülenemez.

| Kullanıcı: Il | DARE-1 KULLANICI_1 idare: iDARE -1                                                             | TAKAS                                           | BANK                                                               | (7) Kalan Süre: 39:50 Tarih: 2                                                         | 1/05/2021 Ortam: TEST |
|---------------|------------------------------------------------------------------------------------------------|-------------------------------------------------|--------------------------------------------------------------------|----------------------------------------------------------------------------------------|-----------------------|
|               |                                                                                                | kanu ihale kuruma Anasayfa                      | Teminat İşlemleri Raporlar İletişim                                | IKN: 2020/831 C EKAP'a Gerl Don                                                        |                       |
|               |                                                                                                |                                                 | $\overline{}$                                                      |                                                                                        |                       |
|               |                                                                                                | Temir                                           | nat Bakiye İzleme                                                  |                                                                                        |                       |
|               |                                                                                                | 1 - Ihale Seçimi                                | 2 - İstekli Seçimi 3 - Teminat Detay                               |                                                                                        |                       |
| Aktif         | f İhaleyi Göster                                                                               |                                                 |                                                                    |                                                                                        |                       |
|               | Ihale Kayıt Numarası                                                                           | İhale Adı                                       | İhale Tarih ve Saati                                               | Durum                                                                                  | Íhale Detay           |
|               | 2020/830                                                                                       | ihale 2 E-ihale                                 | 07/05/2021 14:15:00                                                | İhale Tekliflere Kapalı, Teklifler Değerlendiriliyor                                   | 0                     |
|               | 2020/831                                                                                       | İhale 3 E-İhale -Kısımlı                        | 20/05/2021 10:00:00                                                | İhale İlanı Yayımlanmış/İlansız, Katılıma Açık                                         | 0                     |
|               | 2020/829                                                                                       | İhale 1 Kısımlı                                 | 30/09/2021 09:00:00                                                | İhale İlanı Yayımlanmış/İlansız, Katılıma Açık                                         | ۲                     |
|               |                                                                                                |                                                 |                                                                    |                                                                                        | İleri »               |
|               |                                                                                                |                                                 |                                                                    |                                                                                        |                       |
| 0             | Bu ekran aracılığıyla, ihale tarih ve saati sonrasında, ihale kayıt numarası, istekli ve temin | at türü bazında tüm teminatlar detaylı olarak i | zlenebilir.Ekranda kırmızı olarak listelenen ihalelerin ihale tari | ih ve saati gelmemiştir. İhale tarih ve saati geldinde teminat bakiyeleri izlenebilir. |                       |

**2.2.7.1.3 "İstekli Seçimi"** ekranında listelenen isteklilerden/yüklenicilerden teminatları görüntülenmek istenen referans numaraları seçilir ve "**İleri**" butonuna basılır.

| Kullanıcı:I | DARE-1 KULLANICI_1 Idare | DARE -1                |                   | TA                          | KASBANK             |                     |               |               | 0                     | Kalan Süre:34:25 Tarih:21/05/2021 | Ortam: TEST    |
|-------------|--------------------------|------------------------|-------------------|-----------------------------|---------------------|---------------------|---------------|---------------|-----------------------|-----------------------------------|----------------|
|             | (?)                      | TAKAS<br>ISTANBUL YON  |                   | ihale kurumu Anasa          | ayfa <b>Teminat</b> | <b>İşlemleri</b> Ra | aporlar I     | letişim       | IKN: 2020/831         | « EKAP'a Geri Dön                 |                |
|             |                          |                        |                   |                             | 6                   |                     |               |               |                       |                                   |                |
|             |                          |                        |                   |                             | -                   |                     |               |               |                       |                                   |                |
|             |                          |                        |                   | Те                          | minat Bak           | iye İzlem           | e             |               |                       |                                   |                |
|             |                          |                        |                   | 1 - İhale Seçimi            | 2 - İstekli         | Seçimi              | 3 - Teminat D | Detay         |                       |                                   |                |
|             |                          |                        |                   |                             |                     |                     |               |               |                       | ſ                                 | Raporla        |
| Ihale 1     | Kayıt Numarası<br>0/830  | Teminat Türü<br>Geçici | Toplam Değerlenm  | iş Teminat Tutarı TL(Güncel | 184.517.693,70      |                     |               |               |                       |                                   |                |
|             | lhale Detay @            |                        |                   |                             |                     |                     |               |               |                       |                                   |                |
| 0           | İstekli Ad Soyad/Unvan ∨ | T.C. Kimlik No 🗸       | Vergi Kimlik No 🗸 | Referans No 🗸               | Teminat Türü 🗸      | Teklif Durumu       | ✓ Değerle     | enmiş Teminat | : Tutarı TL(Güncel) 🗸 | Değerlenmiş Teminat Tutarı TL(İh  | ale Tarih ve S |
|             | İSTEKLİ-1                | 11111                  | 100000055         | M101012150804089R           | Geçici              | Hayır               |               |               | 181.336.998,0         | 0                                 | 162.98         |
| 0           | İSTEKLİ-2                | 22******222            | 2000000055        | M101012175763650R           | Geçici              | Hayır               |               |               | 180.695,7             | 0                                 | 15             |
| 0           | İSTEKLİ-3                | 33*****333             | 300000055         | M101012159156005R           | Geçici              | Hayır               |               |               | 3.000.000,0           | 0                                 | 2.700          |
|             |                          |                        |                   |                             |                     |                     |               |               |                       |                                   |                |
| _           |                          |                        |                   |                             |                     |                     |               |               |                       |                                   | _              |
| « Ge        | ri                       |                        |                   |                             |                     |                     |               |               |                       |                                   | lleri »        |

**2.2.7.1.4 "Teminat Detay"** ekranında, seçilen istekliye/yükleniciye ait bakiyesi olan tüm teminat bilgilerine referans numarası bazında ulaşılır.

| Illanici: IDARE-1 KULLANICI_1       | İdare: İDARE -1             |                 |                        | TAKASE          | BANK               |            |                    | Ċ             | Kalan Süre: 35:04 Tar   | ih:21/05/2021                 | Ortam: TES    |
|-------------------------------------|-----------------------------|-----------------|------------------------|-----------------|--------------------|------------|--------------------|---------------|-------------------------|-------------------------------|---------------|
|                                     | TAKAS<br>ISTANBUL ve        |                 | kamu ihale kurumu      | Anasayfa        | Teminat İşlemleri  | Raporlar   | lletişim           | IKN: 2020/831 | « EKAP'a Geri Dön       |                               |               |
|                                     |                             |                 |                        |                 | ->]                |            |                    |               |                         |                               |               |
|                                     |                             |                 |                        | Temina          | t Bakiye İzler     | ne         |                    |               |                         |                               |               |
|                                     |                             |                 | 1 - İhale              | Seçimi 🔗        | 2 - İstekli Seçimi | 3 - Temina | at Detay           |               |                         |                               |               |
| Ihale Kayıt Numarası İł<br>2020/830 | nale Adı<br>Ihale 2 E-Ihale |                 | ihale Detay<br>ihale [ | Detay ⑦         |                    |            |                    |               |                         |                               | Raporla       |
| İstekli Ad Soyad/Unvan 🗸            | Referans No 🗸               | Teklif Durumu 🗸 | Teminat Türü 🗸         | Teminat Tipi 🗸  | Teminat ~          | Geçerlili  | ik Tarihi (Vade) 🗸 | Döviz Kodu 🗸  | Teminat Miktarı /Tutarı | <ul> <li>Bloke Mik</li> </ul> | ktarı /Tutarı |
| İSTEKLİ-1                           | M101012150804089R           | Hayır           | Geçici                 | Teminat Mektubu | 202104270029T7396  | 96 28/07/2 | 021                | TL            | 2.157.000               | ,00                           | О,            |
| İSTEKLİ-1                           | M101012150804089R           | Hayır           | Geçici                 | Teminat Mektubu | 202104120096T45932 | 23 29/08/2 | 2021               | TL            | 89.589.999              | ,00                           | О,            |
| İSTEKLİ-1                           | M101012150804089R           | Hayır           | Geçici                 | Teminat Mektubu | 202104120096T45932 | 23 29/08/2 | 2021               | TL            | 89.589.999              | ,00                           | О,            |
|                                     |                             |                 |                        |                 |                    |            |                    |               |                         |                               |               |
| _                                   |                             |                 |                        |                 |                    | _          |                    |               |                         |                               |               |

**2.2.7.1.5 "Teminat Detay"** ekranında listelenen teminatlara ilişkin o ana kadar gerçekleşen tüm teminat hareketlerini izlemek için **"Detay"** butonuna basılır.

|                                                                                                    | Idare: IDARE -1                                                                                                    |                                                                                  |                                                                         | TAKASBA                                                                                                    | NK                                                                                                    |                                                                | 🕜 Kalan :                                                               | Süre:34:24 Tarih:20                                                                                                    | /05/2021 Ortam:TE                                                   |
|----------------------------------------------------------------------------------------------------|----------------------------------------------------------------------------------------------------|----------------------------------------------------------------------------------|-------------------------------------------------------------------------|----------------------------------------------------------------------------------------------------|----------------------------------------------------------------------------------------------------|----------------------------------------------------------------|-------------------------------------------------------------------------|----------------------------------------------------------------------------------------------------|---------------------------------------------------------------------|
|                                                                                                    | R                                                                                                    | TAKAS<br>ISTANBUL YOF                                                            |                                                                         | Anasayfa 1                                                                                                    | <b>feminat İşlemleri</b> Raporlar                                                                                                 | lietişim IKN: 2020/8                                           | 831                                                                     |                                                                                                    |                                                                     |
|                                                                                                    |                                                                                                    |                                                                                  |                                                                         |                                                                                                    | (J)                                                                                                    |                                                                |                                                                         |                                                                                                    |                                                                     |
|                                                                                                    |                                                                                                    |                                                                                  |                                                                         | Temina                                                                                                    | t Bakive İzleme                                                                                                    |                                                                |                                                                         |                                                                                                    |                                                                     |
|                                                                                                    |                                                                                                    |                                                                                  |                                                                         | 1 - Ihale Seçimi                                                                                                    | 2 - İstekli Seçimi                                                                                                    | inat<br>V                                                      |                                                                         |                                                                                                    |                                                                     |
| Ihale Kayıt Numarası                                                                                                    | Ihale Adı                                                                                                    |                                                                                  | lhale 0                                                                 | Detay                                                                                                    |                                                                                                    |                                                                |                                                                         |                                                                                                    | Raporla                                                             |
|                                                                                                    |                                                                                                    |                                                                                  |                                                                         | and the second second second second second second second second second second second second second second second                                                                                                 |                                                                                                    |                                                                |                                                                         |                                                                                                    |                                                                     |
| 2020/831                                                                                                    | Ihale 3 E-İhale -Kısımlı                                                                                                    |                                                                                  |                                                                         | Ihale Detay                                                                                                    |                                                                                                    |                                                                |                                                                         |                                                                                                    |                                                                     |
| 2020/831<br>Teminat ~                                                                                                    | Ihale 3 E-Ihale -Kısımlı<br>Geçerlilik Tarihi (Vade)                                                                                             | <ul> <li>Döviz Kodu </li> </ul>                                                  | Teminat Miktarı /Tutar                                                  | lhale Detay ⊘<br>n          Bloke Miktarı /Tutarı                                                                                                    | Değerlenmiş Teminat Tutarı TL(G                                                                                                   | üncel) – Değerlenmiş Temin                                     | nat Tutarı TL(İhale Tarih ve Saati) 🗠                                   | Teminat İşlem De                                                                                                    | tay Teminat(Görse                                                   |
| 2020/831<br>Teminat ><br>bu 202104080016T355645                                                                              | Inate 3 E-Inate -Kosimit<br>Geçerlilik Tarihi (Vade)<br>28/08/2021                                                                               | ✓ Döviz Kodu ✓<br>TL                                                             | Teminat Miktan /Tutar                                                   | Bloke Miktari /Tutari ~           0,00         0,00                                                                                                    | Değerlenmiş Teminat Tutarı TL(G                                                                                                   | 0ncel) > Deĝerlenmis Temin                                     | nat Tutarı TL(İhale Tarih ve Saati) 🛩<br>0,0                            | Teminat İşlem De                                                                                                    | tay Teminat(Görse<br>Pdf ⊙                                          |
| 2020/831<br>Teminat ~<br>bu 202104080016T355645<br>bu 202105020064T591042                                                    | Inate 3 E-Ihate -Kusmit<br>Geçerlilik Tarihi (Vade)<br>28/08/2021<br>26/07/2021                                                                  | <ul> <li>Dôviz Kodu </li> <li>TL</li> <li>TL</li> </ul>                          | Teminat Miktan /Tutar<br>1.500.00<br>5.571.00                           | Bloke Miktar /Tutari >           0,000         0,000           00,000         0,000                                                                                                    | Değerlenmiş Teminat Tutarı TL(G<br>) 1.50                                                                                         | Degertenmis Temin           00.000,00           71.000,00      | hat Tutarı TL(İhale Tarih ve Saati) ⊻<br>0,0                            | Teminat Işlem De<br>0 Detay ⑦<br>0 Detay ⑦                                                                                 | Teminat(Görse<br>Pdf ()<br>Pdf ()                                   |
| 2020/831<br>Teminat ~<br>bu 202104080016T355645<br>bu 202105020064T591042<br>bu 202104210098T428960                          | Ihale 3 E-Ihale -Ksimii<br>Geçerlilik Tarihi (Vade) -<br>28/08/2021<br>26/07/2021<br>22/07/2021                                                  | Dôviz Kodu ×<br>TL<br>TL<br>TL<br>TL<br>TL                                       | Teminat Miktarı /Tutar<br>1.500.00<br>5.571.00<br>89.000.00             | Bloke Miktar /Tutar >           0.000         0.000           0.000         0.000           0.000         0.000                                                                                                  | Değerlenmiş Teminat Tutarı TL(G<br>0 1.55<br>0 5.5<br>0 89.00                                                                     | 0ncel) - Deĝerlenmis Temin<br>0000000<br>71000.00<br>00.000.00 | nat Tutari TL(hale Tarih ve Saati) ↔<br>0,0<br>0,0<br>0,0               | Teminat Işlem De       0     Detay ()       0     Detay ()       0     Detay ()                                            | tay Teminat(Görse<br>Pdf ⊚<br>Pdf ⊚<br>Pdf ⊚                        |
| 2020/851<br>Teminat ~<br>2021040800167355645<br>bu 2021050200647591042<br>bu 2021042100987428960<br>bu 2021041400991956205   | Ihale 3 E-Ihale -Ksamil<br>Geçerlilik Tarihi (Vade)<br>28/08/2021<br>26/07/2021<br>22/07/2021<br>03/07/2021                                      | <ul> <li>Dôviz Kodu ~</li> <li>TL</li> <li>TL</li> <li>TL</li> <li>TL</li> </ul> | Teminat Miktan /Tutar<br>1.500.00<br>5.571.00<br>89.000.00<br>6.985.50  | Biole Detay (*)           N          Biole Miktan / Udan >           0,000         0,000           0,000         0,000           0,000         0,000           0,000         0,000           0,000         0,000 | Degerienmis Teminat Tutan TL(G           0         1.50           0         5.5           0         89.00           0         6.9 | 00.000,00<br>00.000,00<br>00.000,00<br>00.000,00               | tet Tutari TL(hale Tarih ve Saati) ↔<br>0,0<br>0,0<br>0,0<br>0,0<br>0,0 | Teminat Işlem De       0     Detay ①       0     Detay ①       0     Detay ②       0     Detay ②                           | tay Teminat(Górse<br>Pdf ()<br>Pdf ()<br>Pdf ()<br>Pdf ()<br>Pdf () |
| 2020/831 Teminat  2020/831 U 202104080016T355645 bu 202105020064T591042 bu 202104210098T428960 bu 202104140099T956205        | Inale 3 E-Ihate -Ksamit           Geçerlilik Tarihi (Vade) :           28/08/2021           26/07/2021           22/07/2021           03/07/2021 | <ul> <li>Dôviz Kodu </li> <li>TL</li> <li>TL</li> <li>TL</li> <li>TL</li> </ul>  | Teminat Miktan /Tutar<br>1.500.00<br>5.571.00<br>89.000.00<br>6.985.50  | Bioke Detay (*)           N ∨         Bioke Miktan /Tutan ∨           00,00         0,00           00,00         0,00           00,00         0,00           0,00         0,00           0,00         0,00       | Degerlenmiş Teminat Tutarı TL(G)           0         150           0         55           0         80.00           0         6.9 | 00.000,00<br>00.000,00<br>00.000,00<br>85.500,00               | nat Tutari TL(İhale Tarih ve Saati) ~<br>0.0<br>0.0<br>0.0<br>0.0       | Teminat Islem De       0     Detay ()       0     Detay ()       0     Detay ()       0     Detay ()                       | tay. Teminat(Görsel<br>Pdf ⊙<br>Pdf ⊙<br>Pdf ⊙<br>Pdf ⊙             |
| 2020/831 Teminat > Teminat > U2021040800161355645 bu 202105020064T591042 bu 2021042100981428960 bu 2021041400991956205 < Gen | Ibale 3 E-Ibale-Kosmi           Gecertilik Tarihi (Vade)           28/08/2021           26/07/2021           20/07/2021           03/07/2021     | Doviz Kodu v<br>TL<br>TL<br>TL<br>TL                                             | Teminat Miktan /Tutar<br>1:500.00<br>5:571.00<br>8:9:000.00<br>6:985.50 | Bloke Miktan /Tutan ×           00.00         0.00           00.00         0.00           00.00         0.00           00.00         0.00           00.00         0.00                                           | Degerlenmis Teminat Tutan TLG<br>D 150<br>D 55<br>D 8900<br>D 6.9                                                                 | 00.000,00<br>00.000,00<br>00.000,00<br>85.500,00               | Nat Tutari TL(hale Tarih ve Saat) 0,0<br>0,0<br>0,0<br>0,0              | Teminat içiem Der       0     Detay ()       0     Detay ()       0     Detay ()       0     Detay ()       0     Detay () | tay Teminat(Górse<br>Pdf ⊙<br>Pdf ⊙<br>Pdf ⊙<br>Pdf ⊙               |

**2.2.7.1.6 "Teminat Detay"** ekranında listelenen teminatların **\*PDF** görüntülerine **"Pdf"** butonuna basılarak erişilir.

| nici:IDARE-1 KULLANICI_1         | Idare: IDARE -1                       |                               |                                 | TAKASBANK                  |                                  | ⑦ Kalan St                                            | ire:34:24 Tarih:20/05/2021 Ortam:TE |
|----------------------------------|---------------------------------------|-------------------------------|---------------------------------|----------------------------|----------------------------------|-------------------------------------------------------|-------------------------------------|
|                                  | $\langle \rangle$                     | TAKAS<br>ISTANBUL YÖNETİM PLA | AT<br>ATFORMU Kama ihale karama | Anasayfa Teminat İş        | <b>lemleri</b> Raporlar İletişim | IKN: 2020/831 KEKAP'a Geri Don                        |                                     |
|                                  |                                       |                               |                                 | (-)                        |                                  |                                                       |                                     |
|                                  |                                       |                               |                                 | Teminat Baki               | ye İzleme                        |                                                       |                                     |
|                                  |                                       |                               | 1 - Ihale                       | Seçimi 2 - İstekli Se      | sçimi 3 - Teminat<br>Detay       |                                                       |                                     |
| Ihale Kayıt Numarası<br>2020/831 | İhale Adı<br>İhale 3 E-İhale -Kısımlı |                               | Ihale Detay<br>Ihale Detay      | 0                          |                                  |                                                       | Raporla                             |
| Teminat ~                        | Geçerlilik Tarihi (Vade) 🗸            | Döviz Kodu \vee Tem           | inat Miktarı /Tutarı 🗸 Bloke    | Miktarı /Tutarı 🗸 Değerler | miş Teminat Tutarı TL(Güncel) V  | Değerlenmiş Teminat Tutarı TL(İhale Tarih ve Saati) 🗸 | Teminat İşlem Detay Teminat(Görsel  |
| ou 202104080016T355645           | 28/08/2021                            | TL                            | 1.500.000,00                    | 0,00                       | 1.500.000,00                     | 0,00                                                  | Detay () Pdf ()                     |
| ou 202105020064T591042           | 26/07/2021                            | TL                            | 5.571.000,00                    | 0,00                       | 5.571.000,00                     | 0,00                                                  | Detay  Pdf                          |
| ou 202104210098T428960           | 22/07/2021                            | TL                            | 89.000.000,00                   | 0,00                       | 89.000.000,00                    | 0,00                                                  | Detay 💿 Pdf 💿                       |
| ou 202104140099T956205           | 03/07/2021                            | TL                            | 6.985.500,00                    | 0,00                       | 6.985.500,00                     | 0,00                                                  | Detay 🕐 Pdf 💮                       |
| « Geri                           |                                       | _                             |                                 |                            |                                  |                                                       |                                     |
|                                  |                                       |                               |                                 |                            |                                  |                                                       |                                     |

**2.2.7.2** Yatırılan teminatlara ilişkin gerçekleşen işlemleri, teminat bazında tarihsel olarak takip edebilmek için **"Teminat İşlemleri İzleme"** ekranı kullanılabilir. Bu ekranın kullanımı için aşağıdaki adımlar takip edilir.

**2.2.7.2.1 Takasbank Kamu Teminat Yönetim Platformu**'nda, **"Teminat İşlemleri"** menüsünde yer alan **"Teminat İşlemleri İzleme"** ekranı açılır.

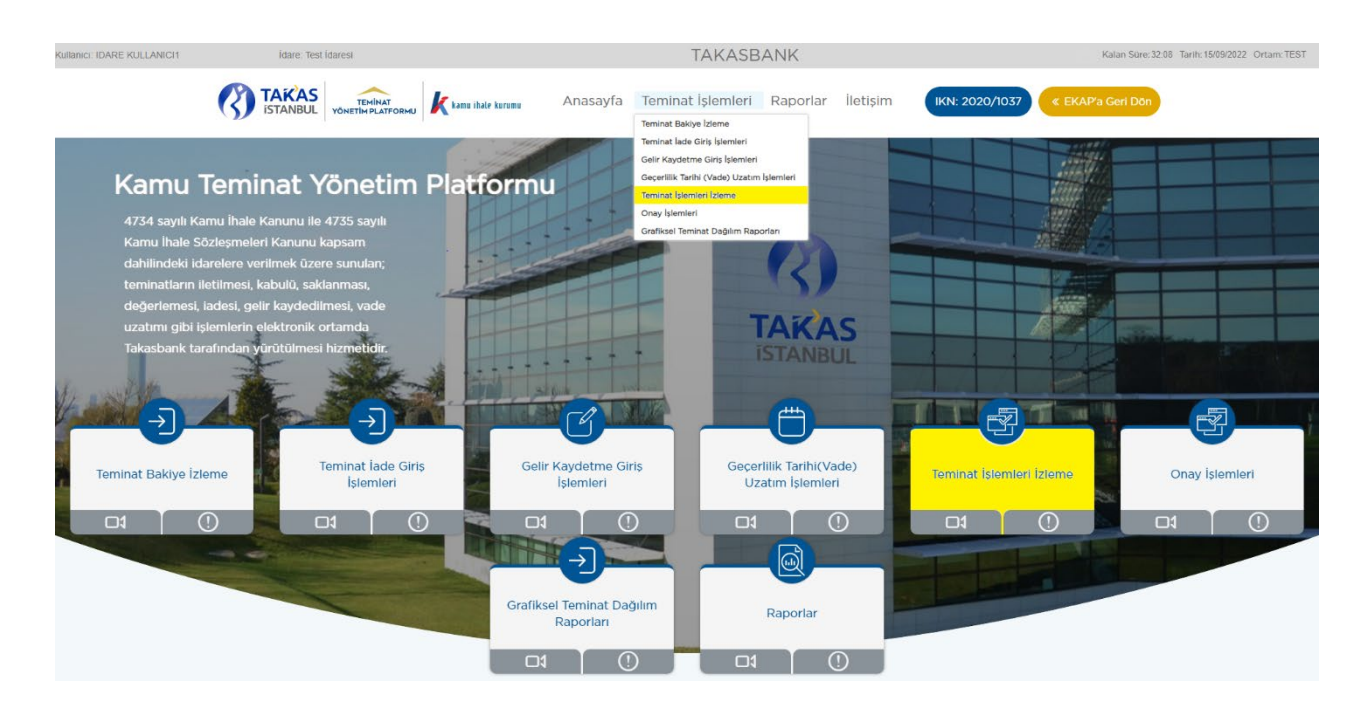

**2.2.7.2.2 "Teminat İşlemleri İzleme"** ekranında sisteme aktif olarak erişim sağlanan ihale bilgileri gelir. Görüntülenen ihaleden farklı bir ihaleye ilişkin

teminatlar izlenecekse; "Aktif İhaleyi Göster" kutucuğundaki tik kaldırılarak teminat işlemleri izlenebilir.

| ICI: IDARE-1 KULLANIC                                                                                  | idare: İDARE -1                                                                                          |                                                                                                    |                                                       | TAKASBAN                                                             | ١K       |                                                                                              | () Kalan Sūre: 35:41 Tarih: 27/09/202                                                                                                    | 2 Ortam:                                  |
|----------------------------------------------------------------------------------------------------|----------------------------------------------------------------------------------------------------|----------------------------------------------------------------------------------------------------|-------------------------------------------------------|----------------------------------------------------------------------|----------|----------------------------------------------------------------------------------------------|----------------------------------------------------------------------------------------------------|-------------------------------------------|
|                                                                                                    | S<br>TEMINAT<br>VÖNETIM PLATFORMU                                                                        | kamu ihale kurumu 🛛 A                                                                                         | nasayfa <b>Tem</b>                                    | iinat İşlemleri                                                      | Raporlar | İletişim                                                                                     | KN: 2020/830 《 EKAP'a Ge                                                                                                    | eri Dön                                   |
|                                                                                                    |                                                                                                    |                                                                                                    |                                                       | B                                                                    |          |                                                                                              |                                                                                                    |                                           |
|                                                                                                    |                                                                                                    |                                                                                                    | Teminat İş                                            | lemleri İzle                                                         | eme      |                                                                                              |                                                                                                    |                                           |
|                                                                                                    |                                                                                                    |                                                                                                    |                                                       |                                                                      |          |                                                                                              |                                                                                                    |                                           |
| Aktif İhaleyi Gös                                                                                      | ter                                                                                                    |                                                                                                    |                                                       |                                                                      |          |                                                                                              |                                                                                                    |                                           |
| O Aktif İhaleyi Gös<br>İşlem Tarih ∨                                                                   | <sup>ter</sup><br>Referans No ∨                                                                          | İhale Kayıt Numarası 🗸                                                                                        | Teminat Türü 🗸                                        | İstekli Ad Soyad                                                     | Unvan 🗸  | Teminat İşlem Tipi                                                                           | ✓ Teminat İşlem Durum ∨                                                                                                    | Temiı                                     |
| Aktif Ihaleyi Gös                                                                                      | ter<br>Referans No ∨<br>M101012150804089R                                                                | Ihale Kayıt Numarası 🗸<br>2020/830                                                                            | <b>Teminat Türü ∨</b><br>Geçici                       | Istekli Ad Soyad                                                     | Unvan ~  | <b>Teminat İşlem Tipi</b><br>Teminat Yatırma                                                 | <ul> <li>Teminat İşlem Durum </li> <li>Teminat İşlemi Tamamlandı</li> </ul>                                                                                                | <b>Temi</b> ı<br>Temir                    |
| <ul> <li>□ Aktif Ihaleyi Gös</li> <li> şlem Tarih ∨</li> <li>27/09/2022</li> <li>27/09/2022</li> </ul> | ter<br>Referans No V<br>M101012150804089R<br>M101012150804089R                                           | Ihale Kayıt Numarası         >           2020/830         >           2020/830         >                      | Teminat Türü ~<br>Geçici<br>Geçici                    | Istekli Ad Soyad                                                     | Unvan ~  | Teminat İşlem Tipi<br>Teminat Yatırma<br>Teminat Yatırma                                     | <ul> <li>Teminat İşlem Durum </li> <li>Teminat İşlemi Tamamlandı</li> <li>Teminat İşlemi Tamamlandı</li> </ul>                                                             | <b>Temir</b><br>Temir<br>Temir            |
| Aktif Ihaleyi Gös<br>Slem Tarih ×<br>27/09/2022<br>27/09/2022<br>06/05/2021                            | ter<br>Referans No V<br>M101012150804089R<br>M101012150804089R<br>M101012150804089R                      | Ihale Kayıt Numarası         >           2020/830         2020/830           2020/830         2020/830        | Teminat Tùrù ×       Geçici       Geçici       Geçici | Istekli Ad Soyad<br>ISTEKLI-1<br>ISTEKLI-1<br>ISTEKLI-1              | Unvan V  | Teminat İşlem Tipi<br>Teminat Yatırma<br>Teminat Yatırma<br>Gelir Kaydetme                   | Teminat İşlem Durum      Teminat İşlemi Tamamlandı     Teminat İşlemi Tamamlandı     Teminat İşlemi Tamamlandı     Idare Onayı Bekliyor                                    | Temir<br>Temir<br>Temir<br>Temir          |
| Aktif Ihaleyi Gos<br>Slem Tarih ~<br>27/09/2022<br>27/09/2022<br>06/05/2021<br>06/05/2021              | ter<br>Referans No ~<br>M101012150804089R<br>M101012150804089R<br>M101012150804089R<br>M101012150804089R | Ihale Kayıt Numarası         >           2020/830            2020/830            2020/830            2020/830 | Teminat Tùrù ×<br>Geçici<br>Geçici<br>Geçici          | Istekli Ad Soyad<br>ISTEKLI-1<br>ISTEKLI-1<br>ISTEKLI-1<br>ISTEKLI-1 | Unvan V  | Teminat Işlem Tipi<br>Teminat Yatırma<br>Teminat Yatırma<br>Gelir Kaydetme<br>Gelir Kaydetme | <ul> <li>Teminat İşlem Durum </li> <li>Teminat İşlemi Tamamlandı</li> <li>Teminat İşlemi Tamamlandı</li> <li>Idare Onayı Bekliyor</li> <li>Idare Onayı Bekliyor</li> </ul> | Temir<br>Temir<br>Temir<br>Temir<br>Temir |

2.2.7.2.3 "Teminat İşlemleri İzleme" ekranında teminat işlem tipine göre (gelir kaydetme, teminat yatırma, teminat çekme vb.) listelenen teminat işlem kayıt/kayıtları için satır sonunda yer alan "Detay" butonuna basılarak seçilen teminat işlemine ilişkin gerçekleştirilen tüm hareketler detaylı olarak "Teminat İşlem Bilgileri Detay" ekranında görüntülenir.

| INICI: IDARE-1 KULLANICI_3 | 2 İdare: İDARE               | -1                         |                   | TAKASBA             | NK      |                    | (?) Kalan Süre: 32:2 | e Tarih: 27/09/2022 Ortam: T |
|----------------------------|------------------------------|----------------------------|-------------------|---------------------|---------|--------------------|----------------------|------------------------------|
| TAKAS<br>ISTANBUL          | TEMİNAT<br>YÖNETİM PLATFORMU | <b>k</b> kamu ihale kurumu | Anasayfa <b>1</b> | Teminat İşlemleri   | Raporl  | ar İletişim        | IKN: 2020/830        | « EKAP'a Geri Dön            |
|                            |                              |                            |                   |                     |         |                    |                      |                              |
|                            |                              |                            | Teminat           | İşlemleri İzl       | eme     |                    |                      |                              |
| Aktif İhaleyi Göster       | 1                            |                            |                   |                     |         |                    |                      |                              |
| şlem Durum \vee            | Teminat Tipi 🗸               | Teminat 🗸                  | Döviz Kodu 🗸      | Teminat Miktarı /Tu | utarı 🗸 | Yeni Vade Tarihi 🗸 |                      |                              |
| şlemi Tamamlandı           | Teminat Mektubu              | 202209170111T756995        | TL                | 35.000,00           |         |                    | Gelir Kaydetme N     | ledeni Detay                 |
| şlemi Tamamlandı           | Teminat Mektubu              | 202209080121T777006        | TL                | 5.731.000,00        |         |                    |                      | ledeni Detay                 |

| Teminat İşlem Durumu                        | Açıklama                                                                                                    |
|---------------------------------------------|----------------------------------------------------------------------------------------------------|
| Bankaya/Sigorta Şirketine<br>İletildi       | Teminat işlemi bankaya/sigorta şirketine iletilmiş olup, bankadan/sigorta şirketinden dönüş beklenmektedir.                                                                                                    |
| Banka/ Sigorta Şirketi<br>Onayladı          | Teminat işlemi banka/sigorta şirketi tarafından onaylamıştır.                                                                                                    |
| Bankadan/ Sigorta<br>Şirketinden Reddedildi | Teminat ile ilgili teminat işlemi banka/sigorta şirketi tarafından reddedilmiştir.                                                                                                    |
| Onay Bekliyor                               | Talebin bankaya / sigorta şirketine iletilebilmesi için<br>İdarenin giriş kullanıcısından farklı bir kullanıcısının<br>onaylaması gerekmektedir. Onaylanmayan talepler bankaya<br>/ sigorta şirketine iletilmez ve gün sonunda otomatik olarak<br>iptal edilir. |
| Hatalı                                      | Teminat işlem talimatı hata almıştır.                                                                                                    |
| İdare Onayı Bekliyor                        | Teminat ile ilgili gelir kaydetme işlemlerinde banka/sigorta<br>şirketi tarafından ödemenin yapıldığına dair idare<br>kullanıcısının Teminat işlem talimatını onaylaması<br>gerekmektedir.                                                                      |
| İptal Edildi                                | Teminat işlem talimatı İdarenin giriş kullanıcısından farklı<br>bir kullanıcısı tarafından iptal edilmiştir.                                                                                                    |
| Teminat İşlemi Tamamlandı                   | Teminat işlem talimatı başarılı bir şekilde tamamlanmıştır.                                                                                                    |
| Onaylandı                                   | Talep İdarenin giriş kullanıcısından farklı bir kullanıcısı tarafından onaylanmıştır.                                                                                                    |

**2.2.7.2.4** Yapılan raporlamaya ilişkin "Teminat İşlem Durumu" alanında yazılan durum açıklamalarına aşağıda yer verilmiştir.

# 2.3 Teminatların İade İşlemleri

Teminatların iade talepleri:

#### a) Geçici e-teminat mektupları için;

#### Elektronik ihalelerde;

- Teklif verilene kadar istekli,
- > Teklif verildikten ve ihale tarih ve saatinden sonra idareler tarafından;

# Tekliflerin Elektronik Ortamda Alınmadığı İhalelerde;

> Teminat yatırıldıktan ve ihale tarih ve saatinden sonra idareler tarafından

gerçekleştirilebilir.

Teklif vermemiş kullanıcıların teminatlarının iade işlemleri ihale tarih ve saati sonrasında <u>sadece</u> <u>idareler</u> tarafından gerçekleştirilebilir.

#### b) Kesin e-teminat mektupları için;

Sadece idareler tarafından iade talebi

iletilebilir.

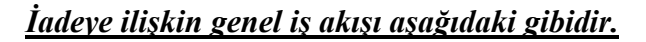

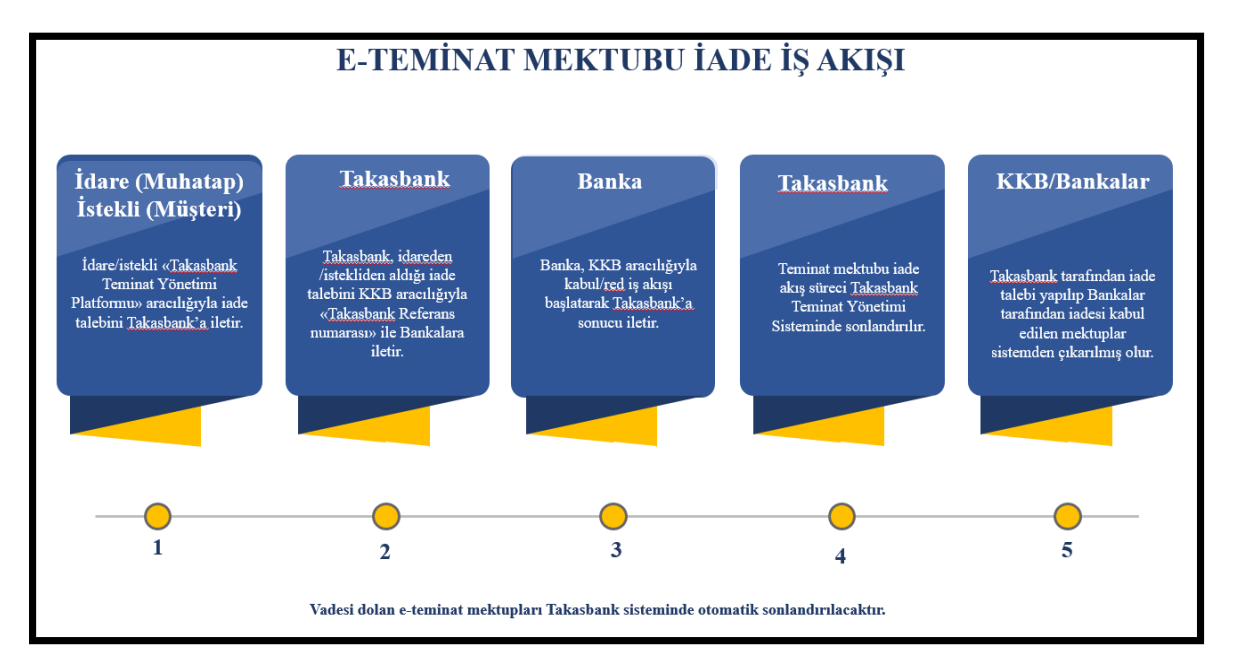

İdareler tarafından gerçekleştirilen iade talebi *iki aşamalı olup*, ilk aşamada idarenin 1. kullanıcısı iade talebi girişini gerçekleştirir. İadesi uygun görülen teminat iade talebi idarenin 2. kullanıcısı tarafından onaylanır.

#### 2.3.1 İade giriş talebi için aşağıdaki adımlar takip edilir.

**2.3.1.1** İdare kullanıcısı EKAP üzerinden **Takasbank Kamu Teminat Yönetim Platformu**'na yönlendirildikten sonra, "**Teminat İşlemleri**" menüsü altında yer alan **"Teminat İade Giriş İşlemleri**" ekranına giriş yapar.

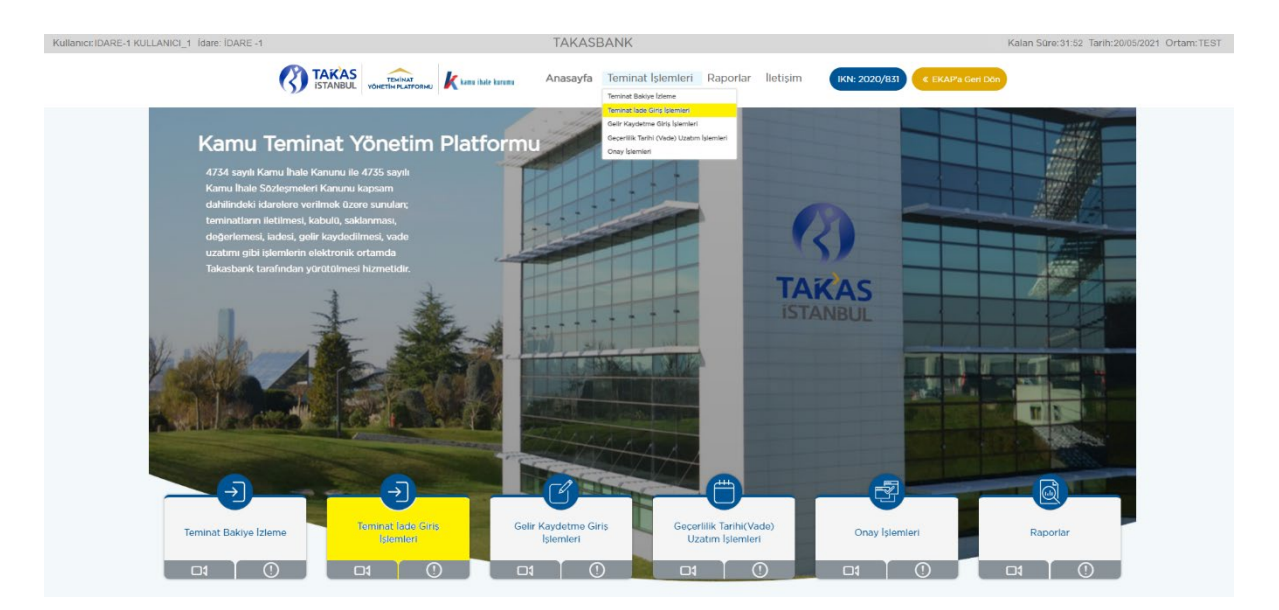

**2.3.1.2** Ekranda EKAP'tan seçilen ihale otomatik gelir. İlgili ihale ile devam edilmek isteniyor ise **"İleri"** butonuna basılır.

| Kullanıcı: IDARE-1<br>KULLANICI_2 | idare: iDARE<br>-1                           | TA                                            | KASBANK                           |                      |                           | (?) Kalan Sü      | ire:39:49 Tarih:04/05/2 | 021 Ortam:TEST |
|-----------------------------------|----------------------------------------------|-----------------------------------------------|-----------------------------------|----------------------|---------------------------|-------------------|-------------------------|----------------|
| •                                 |                                              | MU Kamu ihale kurumu Anasa                    | yfa Teminat İşlemleri             | Raporlar             | İletişim                  | N: 2020/830       | EKAP'a Geri Dön         |                |
|                                   |                                              |                                               | Ð                                 |                      |                           |                   |                         |                |
|                                   |                                              | Temi                                          | nat lade Giriş İşl                | emleri               |                           |                   |                         |                |
|                                   |                                              | 1 - Ihale Seçimi 2 - İst                      | ekli Seçimi 3 - Temir             | at Seçimi            | 4 - Teminat lade<br>Giriş |                   |                         |                |
| Ihale Kayıt Num                   | İhale Adı                                    |                                               |                                   | Durum                |                           |                   |                         | İhale Detay    |
| • 2020/830                        | İhale 2 E-İhale                              |                                               |                                   | İhale Tekli          | flere Kapalı, Teklifler I | Değerlendiriliyor |                         | 0              |
|                                   |                                              |                                               |                                   |                      |                           |                   |                         | lleri »        |
| Pu ekran a                        | aracılığıyla, ihale tarih ve saati sonrasınd | a, ihale kayıt numarası, istekli referans num | rası ve teminat türü bazında temi | nat tutarlarının iad | de talepleri oluşturulur. |                   |                         |                |

**2.3.1.3** Ekranda görüntülenen ihaleden farklı bir ihaleye ilişkin iade yapılacak ise; **"Aktif İhaleyi Göster"** kutucuğundaki tikin kaldırılması ve teminat iadesi yapılacak ihalenin seçilerek **"İleri"** butonuna basılması gerekmektedir.

| Kullanıcı: IDARE-1<br>KULLANICI_1 | idare: iDARE<br>-1                               | TA                                              | KASBANK                           |                    |                            | (?) Kalan Süre:   | :39:46 Tarih:04/05/202 | 21 Ortam:TEST |
|-----------------------------------|--------------------------------------------------|-------------------------------------------------|-----------------------------------|--------------------|----------------------------|-------------------|------------------------|---------------|
|                                   | TAKAS<br>ISTANBUL VONETIM PLATFO                 | Anasay                                          | fa Teminat İşlemleri              | Raporlar           | İletişim                   | N: 2020/831 《 EK  | AP'a Geri Dön          |               |
|                                   |                                                  |                                                 | Ð                                 |                    |                            |                   |                        |               |
|                                   |                                                  | Temir                                           | at lade Giriş İşl                 | emleri             |                            |                   |                        |               |
|                                   |                                                  | 1 - İhale Seçimi 2 - İste                       | kli Seçimi 3 - Temin              | at Seçimi          | 4 - Teminat lade<br>Giriş  |                   |                        |               |
| Aktif İhaleyi Göster              | ihale Adı                                        |                                                 |                                   | Durum              |                            |                   |                        | İhale Detay   |
| 0 2020/830                        | ihale 2 E-İhale                                  |                                                 |                                   | İhale Tekli        | flere Kapalı, Teklifler I  | Değerlendiriliyor |                        | 0             |
|                                   |                                                  |                                                 |                                   |                    |                            |                   |                        | lleri »       |
| Buekra                            | an aracılığıyla, ihale tarih ve saati sonrasın   | da ihale kavit numarasi, istekli referans numar | ası ve teminat türü bazında temir | at tutarlarının ia | de talenleri olusturulur.  |                   |                        |               |
| U Bu exis                         | an andongrynd, mai'd tallill VC Sdati SUIII asil | aa, maa kaya manaraal, istekii referaris huma   | an ve commer cela bazilida terrir |                    | ue talepieri oluștul ului. |                   |                        |               |

**2.3.1.4** İstekli seçimi ekranında iadesi yapılacak **"İstekli/yüklenici"** seçimi yapılarak **"İleri"** butonuna basılır. Tüm istekliler/yükleniciler için toplu olarak seçilebileceği gibi tek istekli/yüklenici seçilerek de iade talebi girişi yapılabilir.

**2.3.1.4.1** Tüm istekliler/yükleniciler seçilerek iade yapılmak istendiğinde; İstekli Ad Soyad/Unvan alanının solundaki kutucuk işaretlenerek **"İleri"** butonuna basılır.

| Kullanıcı:IDARE-1<br>KULLANICI_1 | Ìdare: ÌDARE<br>-1                               |                                          | TAKASBANK                               |                                             | 🕜 Kalan Süre:38:13 Tarih:04/05/2021 Ortam:TEST |
|----------------------------------|--------------------------------------------------|------------------------------------------|-----------------------------------------|---------------------------------------------|------------------------------------------------|
|                                  |                                                  | , 🦶 kamu ihale kurumu 🛛 An.              | asayfa <b>Teminat İşlemleri</b>         | Raporlar İletişim IKN                       | 2020/831                                       |
|                                  |                                                  |                                          | → )                                     |                                             |                                                |
|                                  |                                                  | Ter                                      | minat lade Giriş İşle                   | emleri                                      |                                                |
|                                  |                                                  | 1 - İhale Seçimi 2 -                     | - İstekli Seçimi 3 - Temina             | t Seçimi 4 - Teminat lade<br>Giriş          |                                                |
| lhale Kayıt Numarası<br>2020/830 | Ihale Adi<br>Ihale 2 E-Ihale                     |                                          | İhale Detay<br>İhale Detay 🕜            |                                             |                                                |
| 🦉 🖉 İstekli Ad Soy               | yad/Unvan ~                                      | Tür 🗸                                    | Vergi Kimlik No 🗸                       | T.C. Kimlik No \vee                         | İstekli Durum 🗸                                |
|                                  |                                                  | Gerçek Kişi                              | 100000055                               | 11******111                                 | Geçici Kayıt                                   |
| STEKLI-2                         |                                                  | Gerçek Kişi                              | 200000055                               | 22******222                                 | Geçici Kayıt                                   |
| S ISTEKLI-3                      |                                                  | Gerçek Kişi                              | 300000055                               | 33*****333                                  | Kapatılmış                                     |
| « Geri                           |                                                  |                                          |                                         |                                             | lleri अ                                        |
| ? Bu ekrar                       | n aracılığıyla, ihale tarih ve saati sonrasında, | ihale kayıt numarası, istekli referans r | numarası ve teminat türü bazında temini | at tutarlarının iade talepleri oluşturulur. |                                                |

**2.3.1.4.2** Tek bir istekli/yüklenici seçilerek iade yapılmak istendiğinde; iadesi yapılacak istekli/yüklenici seçimi yapılarak **"İleri"** butonuna basılır.

| Kullanıcı:IDARE-1<br>KULLANICI_1 | Idare: IDARE<br>-1                                   |                                     | TAKASBANK                               |                                               | () Kalan Süre: 37:21 Tarih: 04/05/2021 Ortam: TEST |
|----------------------------------|------------------------------------------------------|-------------------------------------|-----------------------------------------|-----------------------------------------------|----------------------------------------------------|
|                                  | TAKAS<br>ISTANBUL YÖNETIM PLATFORMU                  | <b>K</b> kamu ihale kurumu A        | Anasayfa Teminat İşlemleri              | Raporlar İletişim (KN:                        | 2020/831                                           |
|                                  |                                                      |                                     | $\rightarrow$                           |                                               |                                                    |
|                                  |                                                      | т                                   | eminat lade Giriş İş                    | lemleri                                       |                                                    |
|                                  |                                                      | 1 - İhale Seçimi                    | 2 - İstekli Seçimi 3 - Temi             | nat Seçimi 4 - Teminat lade<br>Giriş          |                                                    |
| lhale Kayıt Numarası<br>2020/830 | Ihale Adi<br>Ihale 2 E-Ihale                         |                                     | İhale Detay<br>İhale Detay 🕐            |                                               |                                                    |
| 📄 İstekli Ad So                  | oyad/Unvan 🗸                                         | Tür ~                               | Vergi Kimlik No 🗸                       | T.C. Kimlik No 🗸                              | İstekli Durum 🗸                                    |
| STEKLI-1                         |                                                      | Gerçek Kişi                         | 100000055                               | 11111                                         | Geçici Kayıt                                       |
| STEKLI-2                         |                                                      | Gerçek Kişi                         | 200000055                               | 22******222                                   | Geçici Kayıt                                       |
| ☐ İSTEKLİ-3                      |                                                      | Gerçek Kişi                         | 300000055                               | 33******333                                   | Kapatılmış                                         |
| « Geri                           |                                                      |                                     |                                         |                                               | lleri »                                            |
|                                  |                                                      |                                     |                                         |                                               |                                                    |
| P Bu ekr                         | an aracılığıyla, ihale tarih ve saati sonrasında, ih | ale kayıt numarası, istekli referar | ns numarası ve teminat türü bazında tem | inat tutarlarının iade talepleri oluşturulur. |                                                    |
|                                  |                                                      |                                     |                                         |                                               |                                                    |

**2.3.1.5** Bir isteklinin/yüklenicinin birden fazla teminatı olması durumunda; iade edilmesi talep edilen teminatlar seçilir ve **"İleri"** butonuna basılır. İsteklinin/yüklenicinin teminatları tek tek veya toplu olarak iade edilebilir.

| Illanici: IDARE-1<br>JLLANICI_1 | ldare: IDARE<br>-1           |                      | TAKA           | ASBANK                         |                    |                           | (?) Kalan Süre:36:17 1    | arih:04/05/2021 Ortam:TE |
|---------------------------------|------------------------------|----------------------|----------------|--------------------------------|--------------------|---------------------------|---------------------------|--------------------------|
|                                 |                              | AT Kamu ihale kurumu | Anasayfa       | Teminat İşlemle                | <b>ri</b> Raporlar | İletişim                  | N: 2020/831               | ri Don                   |
|                                 |                              |                      |                | →)                             |                    |                           |                           |                          |
|                                 |                              |                      | Temina         | t lade Giriş İ                 | şlemleri           |                           |                           |                          |
|                                 |                              | 1 - İhale Seçimi     | 2 - İstekli    | Seçimi 3 -                     | Teminat<br>Seçimi  | 4 - Teminat lade<br>Giriş |                           |                          |
| hale Kayıt Numarası<br>2020/830 | Ihale Adı<br>İhale 2 E-İhale |                      |                | İhale Detay<br>İhale Detay ()  |                    |                           | _                         |                          |
| İstekli Ad Soya                 | d/Unvan ∨ Referans No √      | - Teklif Durumu V    | Teminat Tūrū 🗸 | Teminat Tipi \vee 1            | eminat v           | Döviz Kodu 🗸              | Teminat Miktarı /Tutarı 🗸 | Değerlenmiş Teminat Tuta |
|                                 | M10101215080                 | 4089R Hayir          | Geçici         | Teminat Mektubu <mark>2</mark> | 02104120096T4      | 59323 TL                  | 89.589.999,00             | 89.58                    |
| ☐ ISTEKLI-1                     | M10101215080                 | 4089R Hayir          | Geçici         | Teminat Mektubu 2              | 0210427002977      | <mark>39696</mark> TL     | 2.157.000,00              | 2.157                    |
|                                 |                              |                      |                |                                |                    |                           |                           |                          |
|                                 |                              |                      |                |                                |                    |                           |                           |                          |
| « Geri                          |                              |                      |                |                                |                    |                           |                           | lleri »                  |

**2.3.1.6** Kısmi iade yapılmak istenmesi durumunda<u>; kısmi iadesi yapılacak teminat tutarının</u> **"Teminat İade Miktarı/Tutarı"** alanına yazılması gerekmektedir.

| Kullanıcı: IDARE-1<br>KULLANICI_1 | ldare: IDARE<br>-1           |                         | TAKASBA              | NK                   |                                      | () Kalan                | Süre:33:40 Tarih:04/05/2021 Ortam:TEST   |
|-----------------------------------|------------------------------|-------------------------|----------------------|----------------------|--------------------------------------|-------------------------|------------------------------------------|
| (                                 |                              | AT Kamu ibale kurumu    | Anasayfa <b>Ten</b>  | ninat İşlemleri      | Raporlar İletişim                    | IKN: 2020/831           | « EKAP'a Gerl Don                        |
|                                   |                              |                         |                      | Ð                    |                                      |                         |                                          |
|                                   |                              | 1 - İhale Seçimi        | 2 - İstekli Seçimi   | de Giriş İşle        | emleri<br>Seçimi 4 - Temina<br>Giriş | t lade                  |                                          |
| İhale Kayıt Numarası<br>2020/830  | Ihale Adı<br>İhale 2 E-İhale |                         | lhale (              | Detay<br>ale Detay ⑦ |                                      |                         |                                          |
| irū ~ Teminat Tipi ~              | Teminat ~                    | Döviz Kodu 🗸 Teminat Mi | ktarı /Tutarı ~ Değe | rlenmiş Teminat Tut  | tarı(TL) ~ Teminat lade              | Miktarı /Tutarı 🗸 Kalaı | n Değerlenmiş Teminat Tutarı TL \vee Sil |
| Teminat Mektub                    | ou 202104120096T459323       | TL (                    | 89.589.999,00        | 89.                  | 589.999,00 (15000)                   |                         | 0,00 💌                                   |

**2.3.1.7** İade edilecek teminatlar yazıldıktan sonra **"Teminat İade İşlemi Oluştur"** butonuna basılır.

| Kullanıcı: IDARE-1<br>KULLANICI_1 | ldare: IDARE<br>-1      |                            | TAKASBANK                               | (?) Kalan Süre                                 | e:30:33 Tarih:04/05/2021 Ortam:TEST |
|-----------------------------------|-------------------------|----------------------------|-----------------------------------------|------------------------------------------------|-------------------------------------|
|                                   |                         |                            | Anasayfa <b>Teminat İşlemleri</b> Rapor | ar İletişim (KN: 2020/831) « E                 | KAP'a Geri Dön                      |
|                                   |                         |                            | <b>S</b>                                |                                                |                                     |
|                                   |                         |                            |                                         |                                                |                                     |
|                                   |                         |                            | Teminat lade Giriş İşlemler             | i                                              |                                     |
|                                   |                         | 1 - İhale Seçimi           | 2 - İstekli Seçimi 3 - Teminat Seçimi   | <ul> <li>4 - Teminat lade<br/>Giriş</li> </ul> |                                     |
| İhale Kayıt Numarası              | İhale Adı               |                            | ihale Detay                             |                                                |                                     |
| 2020/830                          | Ihale 2 E-Ihale         |                            | Ihale Detay (?)                         |                                                |                                     |
| U.S.                              | stekli Ad Sovad/Unvan 🗸 | Referens No V Teminat Türi | ) v Teminat Tini v Teminat v            | Döviz Kodu 🖂 Teminat Miktarı /Tutarı 🛇         | Dečerlenmis Teminat Tutarı(TL) 🗸    |
| Hesap Detay                       | ISTEKLI-1               | M101012150804089R Geçici   | Teminat Mektubu 202104120096T4593       | 23 TL 89.589.999,0                             | 0 89.589.999,0                      |
|                                   | İSTEKLİ-1               | M101012150804089R Geçici   | Teminat Mektubu 202104270029T7396       | 96 TL 2.157.000,0                              | 0 2.157.000,0                       |
|                                   |                         |                            |                                         |                                                |                                     |
|                                   |                         |                            |                                         |                                                |                                     |
|                                   |                         |                            |                                         |                                                |                                     |
|                                   |                         |                            |                                         |                                                |                                     |
| ≪ Geri                            |                         |                            |                                         |                                                | Teminat lade Işlemi Oluştur         |

**2.3.1.8** Aşağıdaki mesaj alındığında iade talebinin ilk aşaması tamamlanmış olur. Talebin geçerli olması için aynı gün içerisinde *farklı bir kullanıcı ile* sisteme giriş yapılarak aşağıdaki adımların takip edilmesi gerekmektedir.

| Kullanici:IDARE-1<br>KULLANICI_1 | Idare: IDARE<br>-1           |                            | TAKAS                                                 | SBANK                                                          |                        |                         | (?) Kalan Süre: 28:33 T   | arih:04/05/2021 Ortam:TEST |
|----------------------------------|------------------------------|----------------------------|-------------------------------------------------------|----------------------------------------------------------------|------------------------|-------------------------|---------------------------|----------------------------|
|                                  |                              | <b>K</b> kamu ihate kurumu | Anasayfa                                              | Teminat İşlemleri                                              | Raporlar llet          | işim IKN:               | 2020/831                  | ri Dôn                     |
|                                  |                              |                            |                                                       | Ð                                                              |                        |                         |                           |                            |
|                                  |                              |                            | Teminat                                               | lade Giriş İşle                                                | emleri                 |                         |                           |                            |
|                                  |                              | 1 - İhale Seçimi           | 2 - İstekli Se                                        | eçimi 3 - Tem<br>Seçir                                         | ninat 4<br>mi          | - Teminat İade<br>Giriş |                           |                            |
| Ihale Kayıt Numarası<br>2020/830 | Ihale Adı<br>Ihale 2 E-İhale | (                          | Başanlı<br>Teminat lade işler<br>kullanıcısı tarafınc | mleriniz başlatılmıştır. Başka b<br>dan onaylanması gerekmekte | X<br>Dir idare<br>dir. |                         |                           |                            |
| İstekli Ad So                    | yad/Unvan 🗸 Referans No 🗸    | Teklif Durumu              |                                                       | Tamam                                                          |                        | Döviz Kodu 🗸            | Teminat Miktarı /Tutarı 🗸 | Değerlenmiş Teminat Tutarı |
| O İSTEKLİ-1                      | M101012150804089R            | Hayir G                    | Geçici                                                | Teminat Mektubu 20210                                          | 4120096T459323         | TL                      | 89.589.999,00             | 89.589.                    |
|                                  | M101012150804089R            | Hayir G                    | Seçici                                                | Teminat Mektubu 20210                                          | 4270029T739696         | 5 TL                    | 2.157.000,00              | 2.157                      |
|                                  |                              |                            |                                                       |                                                                |                        |                         |                           |                            |
|                                  |                              |                            |                                                       |                                                                |                        |                         |                           |                            |
| « Geri                           |                              |                            |                                                       |                                                                |                        |                         |                           | lleri »                    |

#### 2.3.2 İade talebi onay işlemleri için aşağıdaki adımlar takip edilir.

**2.3.2.1** <u>İade giriş talebini yapan kullanıcıdan *farklı bir kullanıcı* ile aynı gün içerisinde <u>EKAP üzerinden **"Takasbank Kamu Teminat Yönetimi Platformu"**na giriş yapılarak, Teminat işlemleri menüsünden **"Onay işlemleri**"ekranı seçilir.</u></u>

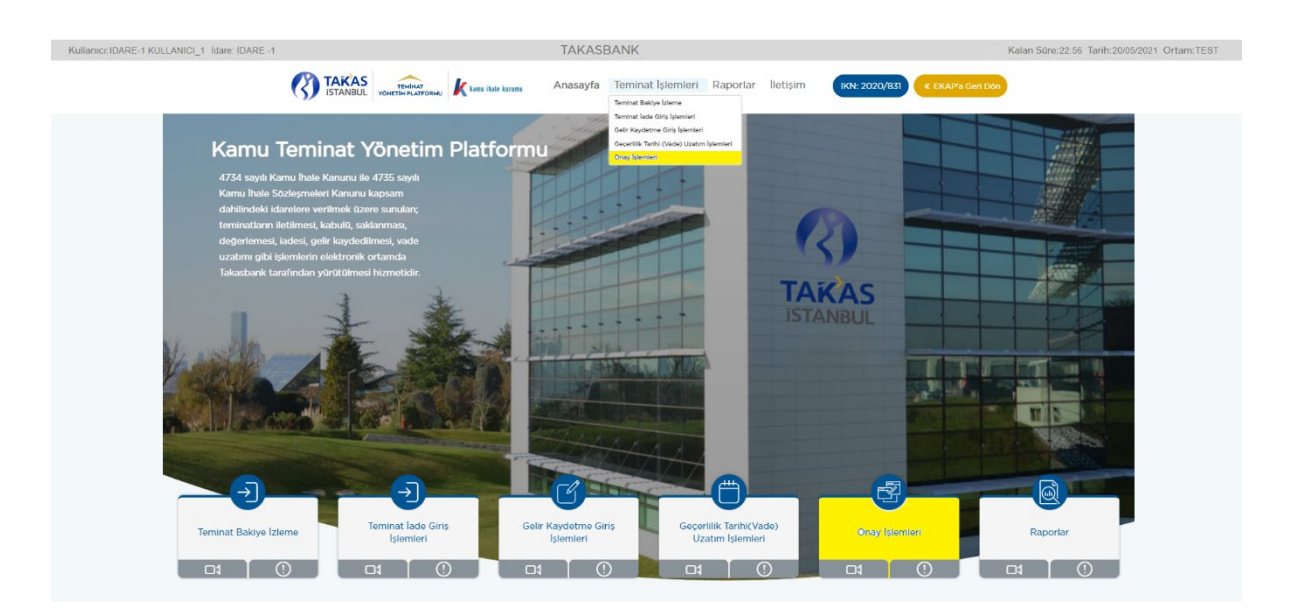

**2.3.2.2** İadesi onaylanacak kayıt/kayıtlar seçilir ve iadesinin yapılması uygun ise **<u>"Teminat İşlem Onay"</u>** butonuna basılır.

|         | Ortam: TE                                                           | ST Kullanıcı: IDARE-1                                            | KULLANICI_2 İdare:                                      | İDARE -1                                       | TAKA                                                | ASBANK                                                      | 0                                                    | Kalan Süre: 38:50 1                                  | Tarih:09/04/2021                                        |                  |
|---------|---------------------------------------------------------------------|------------------------------------------------------------------|---------------------------------------------------------|------------------------------------------------|-----------------------------------------------------|-------------------------------------------------------------|------------------------------------------------------|------------------------------------------------------|---------------------------------------------------------|------------------|
|         |                                                                     | TAKAS<br>ISTANBUL YÖNET                                          |                                                         | hale kurumu Anasayf                            | a Teminat İşle                                      | emleri Raporlar İlet                                        | şim (KN: 2020/8                                      | 330 <b>« EKAP'a</b> G                                | Geri Dön                                                |                  |
|         |                                                                     |                                                                  |                                                         |                                                | E                                                   |                                                             |                                                      |                                                      |                                                         |                  |
|         | ONAY BEF                                                            | KLEYEN İŞLEMLER                                                  |                                                         | Idare ödeme te                                 | EYIDI BEKLEYEN                                      | N İŞLEMLER                                                  | ONAYLA                                               | NAN /İPTAL EDIL                                      | len İşlemler                                            |                  |
|         |                                                                     |                                                                  |                                                         |                                                |                                                     |                                                             |                                                      |                                                      |                                                         |                  |
| ) Aktif | <sup>i</sup> İhaleyi Göster                                         |                                                                  |                                                         |                                                | Tominat Islan                                       | nlori                                                       |                                                      |                                                      |                                                         |                  |
| Aktif   | İhaleyi Göster<br>İşlem Tarihi 🗸                                    | Son İşlem Tarihi 🗸                                               | Referans No 🗸                                           | İhale Kayıt Numarası 🗸                         | Teminat İşlen<br>Teminat Türü v                     | nleri<br>İstekli Ad Soyad∕Unvan ∨                           | Teminat İşlem Tipi 🗸                                 | Teminat Tipi 🗸                                       | Teminat V                                               | Dö               |
| Aktif   | İhaleyi Göster<br>İşlem Tarihi v<br>09/04/2021                      | Son İşlem Tarihi v<br>09/04/2021 17:30:50                        | Referans No ∨<br>M101012178935793R                      | İhale Kayıt Numarası V<br>2020/829             | Teminat İşlen<br>Teminat Türü v<br>Geçici           | nleri<br>İstekli Ad Soyad/Unvan v<br>İSTEKLİ-2              | Teminat İşlem Tipi v<br>İdare ladesi                 | Teminat Tipi 🗸<br>Teminat Mektubu                    | Teminat ><br>202103170129T961754                        | Dö<br>US         |
| ) Aktif | Ihaleyi Göster<br><b>İşlem Tarihi ∨</b><br>09/04/2021<br>09/04/2021 | Son İşlem Tarihi ∨<br>09/04/2021 17:30:50<br>09/04/2021 17:30:40 | Referans No ∨<br>M101012178935793R<br>M101012178935793R | İhale Kayıt Numarası ∨<br>2020/829<br>2020/829 | Teminat İşlen<br>Teminat Türü v<br>Geçici<br>Geçici | nleri<br>Istekli Ad Soyad/Unvan v<br>ISTEKLI-2<br>ISTEKLI-2 | Teminat İşlem Tipi 🗸<br>İdare ladesi<br>İdare ladesi | Teminat Tipi V<br>Teminat Mektubu<br>Teminat Mektubu | Teminat ~<br>202103170129T961754<br>202102230108T193565 | Dö<br>US<br>5 EU |

**2.3.2.3** "İşleminiz Başarılı" mesajını aldığınızda iade talebiniz Takasbank tarafından bankaya/sigorta şirketine iletilmek üzere alınmıştır.

| Ortam:TEST_Kullanici:IDARE-1 KULLANICI_;      | 2 İdare: İDARE -1             | TAKASBA                           | NK                | (7) Kalan Süre: 37:56 Tarih: 09/04/2021           |           |  |
|-----------------------------------------------|-------------------------------|-----------------------------------|-------------------|---------------------------------------------------|-----------|--|
|                                               | 🖟 kamu ihale kurumu 🗸         | Anasayfa <b>Teminat İşlemleri</b> | Raporlar İletişim | IKN: 2020/830                                     |           |  |
|                                               |                               |                                   |                   |                                                   |           |  |
| ONAY BEKLEYEN İŞLEMLER                        |                               |                                   |                   |                                                   |           |  |
| Aktif İhaleyi Göster                          | Basan                         |                                   |                   |                                                   |           |  |
| İşlem Tarihi v Son İşlem Tarihi v Referans No | i ∨ İhale Kay                 | emleriniz Başarılı                | n v Ten           | ninat İşlem Tipi \vee Teminat Tipi \vee Teminat 🗸 | Döv       |  |
| 09/04/2021 09/04/2021 17:20:37 M1010121757    | 63650R 2 <mark>0</mark> 20/83 | Tamam                             | Idar              | re ladesi Teminat Mektubu 202103170111T93         | 4465 USD  |  |
|                                               |                               |                                   |                   | Terminat Işlem İptal                              | şlem Onay |  |

**2.3.2.4** İadesi idarenin ikinci kullanıcısı tarafından uygun görülmeyen giriş işlemlerinin iptali **"Teminat İşlem İptal"** seçeneği ile gerçekleştirilir.

#### 2.3.3 İade talebinin izlenebilmesi için aşağıdaki adımlar takip edilir.

**2.3.3.1** İade talebinizin durumu **"Raporlar"** menüsünde yer alan **"Teminat İşlem Raporu"**ndan ve **"Teminat İşlemleri"** menüsünde yer alan Onay İşlemleri/**"Onaylanan/İptal Edilen İşlemler"** ekranından izlenebilir. (<u>Örnek: Teminat İşlem Raporu)</u>

| Kullanıcı: IDARE-1 KULLANICI_1 | Idare: IDARE -1   |        | TAKAS    | SBANK                |          |          | (               | ? Kalan Süre: 31:00 | Tarih:21/05/2021 Ortam:TEST |
|--------------------------------|-------------------|--------|----------|----------------------|----------|----------|-----------------|---------------------|-----------------------------|
|                                | TAKAS<br>ISTANBUL |        | Anasayfa | Teminat İşlemleri    | Raporlar | lletişim | IKN: 2020/831   | « EKAP'a Geri Dōn   | E.                          |
|                                |                   |        |          |                      |          |          |                 |                     |                             |
|                                |                   |        |          | Raporlar             |          |          |                 |                     |                             |
|                                | ſ                 |        |          |                      |          |          |                 |                     |                             |
|                                |                   | Raporu | 2.       | Teminat İşlem Raporu |          | 3.Temina | t Bakiye Raporu |                     |                             |
|                                |                   |        |          |                      |          |          |                 |                     |                             |

**2.3.3.2** Teminat durumunun izlenmesinde aşağıdaki kriterlere göre izleme yapılabilmektedir.

| OrtamiTEST Kullaniau DADE 4 KULLANICI 4, İdami DADE 4    |            | TAKACDA                       |              |          |               | Cürci 16-50 Taribi 10/04/0    |
|----------------------------------------------------------|------------|-------------------------------|--------------|----------|---------------|-------------------------------|
| Ortam. TEST Rullanici. IDARE-T RULLANICI_T Rule: IDARE-T |            | IAKASBA                       | INK          |          | (7) Kalali    | 1 Sure. 10:52 Tarin. 12/04/20 |
| TAKAS ISTANBUL VONETIN PLATFORMU                         | Anasayfa   | Teminat İşlemleri             | Raporlar     | İletişim | IKN: 2020/831 | « EKAP'a Geri Dön             |
|                                                          |            |                               |              |          |               |                               |
|                                                          |            | 204                           |              |          |               |                               |
|                                                          | Temir      | nat İşlem Rap                 | oru          |          |               |                               |
| Idare                                                    | IDARE -1   |                               |              |          |               | Seç                           |
| Ihale Kayıt Numarası                                     | 2020/831   | ۹ İhale 3 E-İha               | ale -Kısımlı |          |               |                               |
| Teminat Islem Tipi                                       | Hepsi      |                               |              |          |               | ~                             |
| Teminat İşlem Tarihi                                     | 12/04/2021 | 12/04/2021                    |              |          |               |                               |
| Referans No                                              |            |                               |              |          |               |                               |
| Teminat Tipi                                             | Hepsi      | <ul> <li>✓ Teminat</li> </ul> |              |          |               |                               |
| Teminat İşlem Durumu                                     | Hepsi      |                               |              |          |               | ~                             |
|                                                          |            |                               |              |          | Raporla Çıkış | l                             |
|                                                          |            |                               |              |          |               |                               |
|                                                          |            |                               |              |          |               |                               |

**2.3.3.3** Yapılan raporlamaya ilişkin **"Teminat İşlem Durumu"** alanında yazılan durum açıklamalarına aşağıda yer verilmiştir.

| Teminat İşlem Durumu                        | Açıklama                                                                                                    |  |  |  |  |
|---------------------------------------------|----------------------------------------------------------------------------------------------------|--|--|--|--|
| Bankaya/Sigorta Şirketine<br>İletildi       | Teminat işlemi bankaya/ sigorta şirketine iletilmiş olup, bankadan/sigorta şirketinden dönüş beklenmektedir. |  |  |  |  |
| Banka/ Sigorta Şirketi<br>Onayladı          | Teminat işlemi banka/sigorta şirketi tarafından onaylamıştır.                                                |  |  |  |  |
| Bankadan/ Sigorta<br>Şirketinden Reddedildi | Teminat ile ilgili teminat işlemi banka/sigorta şirketi tarafından reddedilmiştir.                           |  |  |  |  |

| Onay Bekliyor             | Talebin bankaya / sigorta şirketine iletilebilmesi için<br>İdareden 2. bir kullanıcının onaylaması gerekmektedin<br>Onaylanmayan talepler bankaya / sigorta şirketine iletilme<br>ve gün sonunda otomatik olarak iptal edilir. |  |  |  |  |  |  |
|---------------------------|----------------------------------------------------------------------------------------------------|--|--|--|--|--|--|
| Hatalı                    | Teminat İşlem talimatı hata almıştır.                                                                                                    |  |  |  |  |  |  |
| İdare Onayı Bekliyor      | Teminat ile ilgili Gelir Kaydetme İşlemlerinde<br>banka/sigorta şirketi tarafından ödemenin yapıldığına dair<br>idare kullanıcısının Teminat işlem talimatını onaylaması<br>gerekmektedir.                                     |  |  |  |  |  |  |
| İptal Edildi              | Teminat İşlem Talimatı İdarenin 2. bir kullanıcısı tarafından iptal edilmiştir.                                                                                                    |  |  |  |  |  |  |
| Teminat İşlemi Tamamlandı | Teminat İşlem Talimatı başarılı bir şekilde tamamlanmıştır.                                                                                                    |  |  |  |  |  |  |
| Onaylandı                 | Talep İdare'nin 2. bir kullanıcısı tarafından onaylanmıştır.                                                                                                    |  |  |  |  |  |  |

# 2.4 Teminatların Vade Uzatımı İşlemleri

Teminat vade uzatım taleplerinin;

- > İstekli/yüklenici tarafından mektubu düzenleyen Banka'ya/Sigorta Şirketi' ne,
- İdare tarafından ihale tarih ve saatinden sonra Takasbank Kamu Teminat Yönetim Platformu'na

iletilmesi gerekmektedir.

#### Vade uzatmaya ilişkin genel iş akışı aşağıdaki gibidir.

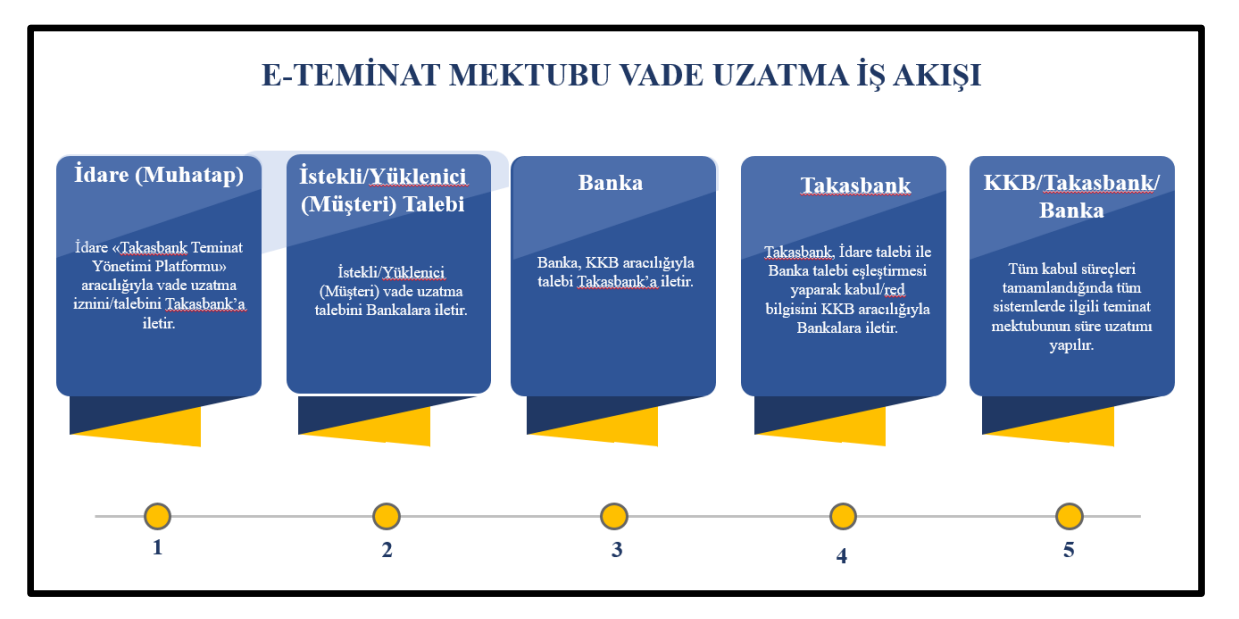

Takasbank tarafından teminatın vadesinin uzatımının gerçekleştirilebilmesi için; KKB/SBM aracılığıyla bankalardan/sigorta şirketlerinden gelen vade uzatım talebi ile idareler tarafından

**sisteme iletilen vade uzatım talebinin eşleşmiş olması** önem arz etmektedir. Aksi takdirde tek taraflı taleplerde teminatın vade uzatım işlemi gerçekleştirilmez.

Vade uzatım talepleri bankalar/sigorta şirketleri tarafından:

- **Tam mesai günlerinde saat 15:50'ye kadar,**
- > Yarım gün mesai yapılması durumunda saat 10:50' ye kadar,
- > Vadenin son gününün tam iş günü olması durumunda saat 13:50' ye kadar,

İletilecek,

Vadenin son gününün yarım iş günü olması halinde ise iletilemeyecek olup vade uzatım talebinin bir önceki işgünü iletilmesi gerekecektir.

Vade uzatım talebi iki aşamalıdır. İlk aşamada 1. İdare kullanıcısı vade uzatma talebi girişini gerçekleştirir. Vade uzatım talebi 2. İdare kullanıcısı onayına gönderilir. İkinci aşamada Vade uzatım talebi uygun görülen kayıtlar 2. İdare kullanıcısı tarafından onaylanır. Vade uzatım talebi uygun görülmeyen/vazgeçilen kayıtlar iptal edilir.

#### 2.4.1 Vade uzatım giriş talebi için aşağıdaki adımlar takip edilir.

**2.4.1.1** İdare kullanıcısı EKAP üzerinden **Takasbank Kamu Teminat Yönetim Platformu**'na yönlendirildikten sonra, "**Teminat İşlemleri**" menüsü altında yer alan <u>"Geçerlilik Tarihi (Vade) Uzatım İşlemleri"</u> ekranına giriş yapar.

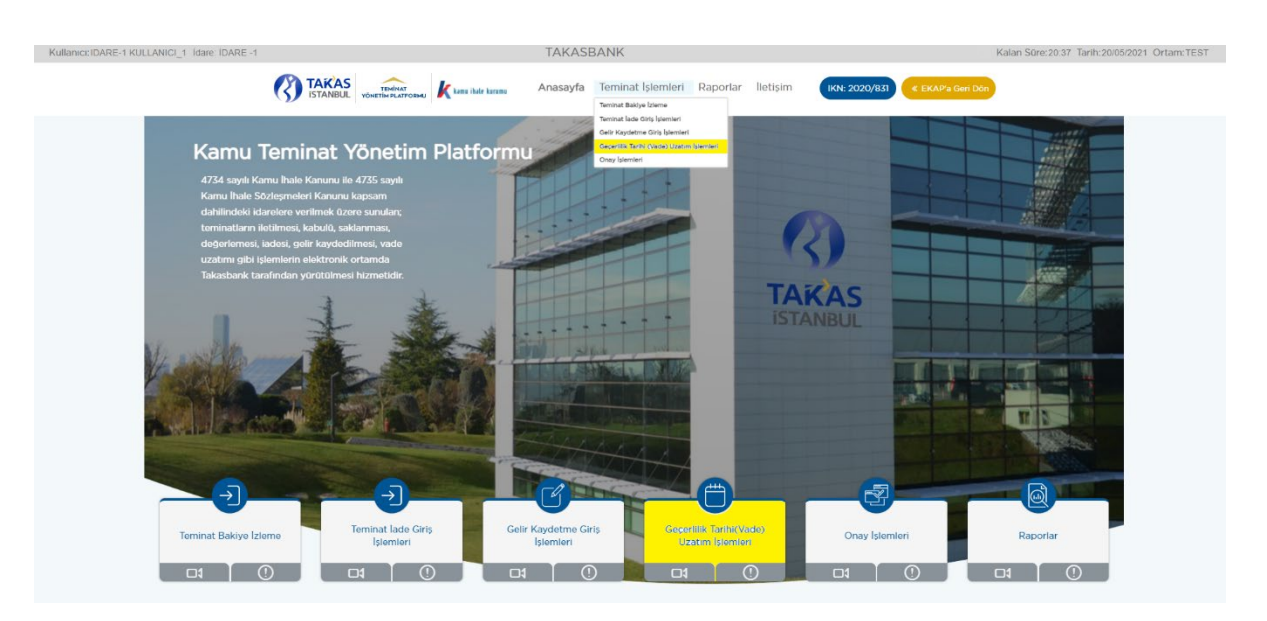

**2.4.1.2** Ekranda EKAP'tan seçilen ihale otomatik gelir. İlgili ihale ile devam edilmek isteniyor ise **"İleri"** butonuna basılır.

| Ortam:T              | EST_Kullanici:IDARE-1 KULLANICI_1_İdare: | IDARE -1                      | TAKASBANK                                    | (?) Kalan Süre: 37:17 Tarih: 12/04/2021    |                                                                                                    |
|----------------------|------------------------------------------|-------------------------------|----------------------------------------------|--------------------------------------------|----------------------------------------------------------------------------------------------------|
|                      |                                          | bale kurumu Anasayfa <b>T</b> | <b>eminat İşlemleri</b> Raporlar İletişim    | IKN: 2020/831                              |                                                                                                    |
|                      |                                          |                               |                                              |                                            |                                                                                                    |
|                      |                                          | Geçerlilik Tarihi             | (Vade) Uzatım İşlemleri                      |                                            |                                                                                                    |
|                      |                                          | 1 - İhale Seçir               | ni 2 - Yeni Geçerlilik<br>Tarihi Giriş       |                                            |                                                                                                    |
| Aktif İhaleyi Göster |                                          |                               |                                              |                                            |                                                                                                    |
| Teminat Türü:        | Hepsi v Teminat Tipi:                    | Hepsi                         | ~                                            |                                            |                                                                                                    |
|                      |                                          | I                             | hale Seçim                                   |                                            |                                                                                                    |
| ihale No 🗸           | İhale Ad ∨                               | İhale Tarih/Saat 🗸            | İhale Durum 🗸                                | Geçici Teminat Minimum Geçerlilik Tarihi 🗸 | İhale Detay                                                                                                    |
| 0 2020/831           | İhale 3 E-İhale -Kısımlı                 | 2020-05-18 10:00:00           | İhale İlanı Yayımlanmış/İlansız, Katılıma Aç | ık 14.09.2021                              | Oliver is a second second s |

**2.4.1.3** Ekranda görüntülenen ihaleden farklı bir ihaleye ilişkin süre uzatımı yapılacak ise; **"Aktif ihaleyi Göster"** kutucuğundaki tikin kaldırılması ve vade uzatımı yapılacak ihale seçilerek **"İleri"** butonuna basılması gerekmektedir.

| Ortam: TEST_Kull                 | anici:IDARE-1 KULLANICI_1 Idan                                              | e: IDARE -1                                                                                                    | TAKASBANK                                                                                                    | (2) Kalan Süre: 34:47 Tarih: 12/04/20.                          | 21          |
|----------------------------------|-----------------------------------------------------------------------------|----------------------------------------------------------------------------------------------------|----------------------------------------------------------------------------------------------------|-----------------------------------------------------------------|-------------|
|                                  |                                                                             | n ikir kranı Anasayfa                                                                                                    | Teminat İşlemleri Raporlar İletişim                                                                                                    | IKN: 2020/831 EKAP'a Geri Don                                   |             |
|                                  |                                                                             |                                                                                                    | 0                                                                                                    |                                                                 |             |
|                                  |                                                                             | Geçerlilik Tarih                                                                                                    | i (Vade) Uzatım İşlemleri                                                                                                    |                                                                 |             |
|                                  |                                                                             | 1 - Ihale Se                                                                                                    | cimi 2 - Yeni Geçerlilik<br>Tarihi Giriş                                                                                                    |                                                                 |             |
| Aktif İhaleyi Göster             |                                                                             |                                                                                                    |                                                                                                    |                                                                 |             |
| Teminet Türü: Hopsi              | - Teminat Tipi:                                                             | Heps                                                                                                    | ~                                                                                                    |                                                                 |             |
|                                  |                                                                             |                                                                                                    | Ihale Seçim                                                                                                    |                                                                 |             |
| Ihale No V                       |                                                                             |                                                                                                    |                                                                                                    |                                                                 |             |
|                                  | lhale Ad 🗸                                                                  | İhale Tarih/Saat 🗸                                                                                                    | ihale Durum 🗸                                                                                                    | Teminat Minimum Geçerlilik Tarihi 🗸                             | Ihale Detay |
| 2020/829                         | İhale Ad ~<br>İhale 1 Kısımlı                                               | Inale Tarih/Saat > 2020-05-18 09:00:00                                                                                                    | ihale Durum v<br>İhale İlanı Yayımlanmış/İlansız, Katılıma Açık                                                                                                  | Teminat Minimum Geçerillik Tarihi v<br>14.09.2021               | Ihale Detay |
| 2020/829<br>2020/830             | Ihale Ad ~<br>Ihale 1 Kısımlı<br>Ihale 2 E-Ihale                            | Ihale Tarih/Saat ~<br>2020-05-18 09:00:00<br>2020-05-18 09:00:00                                                                          | Ihale Durum ∨<br>Ihale İlanı Yayımlanmış/İlansız, Katılıma Açık<br>Ihale İlanı Yayımlanmış/İlansız, Katılıma Açık                                                | Teminat Minimum Geçerlilik Tarihi ~<br>14.09.2021<br>14.09.2021 | Ihale Detay |
| 2020/829<br>2020/830<br>2020/831 | Ihale Ad ~<br>Ihale 1 Krismit<br>Ihale 2 E-Ihale<br>Ihale 3 E-Ihale -Kismit | Ihale Tarih/Saat            2020-05-18 09:00:00           2020-05-18 09:00:00           2020-05-18 09:00:00           2020-05-18 09:00:00 | Ihale Durum v<br>Ihale Ilani Yayımlanmış/Ilansız, Kabiima Açık<br>Ihale Ilani Yayımlanmış/Ilansız, Kabiima Açık<br>İhale Ilani Yayımlanmış/Ilansız, Kabiima Açık | Teminat Minimum Geçerillik Tarihi ~<br>14.09.2021<br>14.09.2021 | ihale Detay |

**2.4.1.4** Tüm istekliler/yükleniciler için toplu olarak tek bir vade uzatım tarihi seçilebileceği gibi, tek istekli/yüklenici seçilerek de vade uzatım talebi girişi yapılabilir.

**2.4.1.4.1** Tüm istekliler/yükleniciler seçilerek vade uzatımı yapılmak istendiğinde; **"Tüm istekliler için vade uzatım tarihi seç"** kutucuğu işaretlenerek "**gg.aa.yyyy**" alanına uzatılmak istenen vade tarihi yazılıp, ilgili ihaleye ilişkin tüm isteklilerin/yüklenicilerin teminatlarının vade uzatım tarihinin güncellenmesi için **"Aktar"** butonuna basılır.

| Ortam:TEST_Kullanıcı:IDARE-1 KULLANICI_1 İdar                                                                  | e: İDARE -1                                        | TAKASBANK                                                                  | (?) Kalan Süre: 28:0                              | 2 Tarih:12/04/2021             |
|----------------------------------------------------------------------------------------------------|----------------------------------------------------|----------------------------------------------------------------------------|---------------------------------------------------|--------------------------------|
|                                                                                                    | nu ihale kurumu Anasayfa <b>Te</b>                 | əminat İşlemleri Raporlar                                                  | İletişim IKN: 2020/831 « EKAP                     | a Geri Don                     |
|                                                                                                    |                                                    |                                                                            |                                                   |                                |
|                                                                                                    | Geçerlilik Tarihi (                                | (Vade) Uzatım İşlen                                                        | nleri                                             |                                |
| Tûm istekkler için vade uzatım tarihi seç 💿 0/04/2022<br>odu v TM/KS Tutar v Teminat Tutarı v Bioke Tutar v Ge | Attar     Gecerillik     Tarihi(Vade) > Gecerillik | i 2 - Yeni Geçerlilik<br>Tarihi Giriş<br>Tarihi Güncellenebilir 🗸 Yeni Ger | çerlilik Tərihi için İzin Verilen Min Tərih 🗸 Vəc | le Uzatım Tarihi ∨ İhale Detay |
| 10.000,00 10.000,00 0,00 26                                                                                    | /05/2021 H                                         |                                                                            | 01/                                               | 04/2022 ⑦                      |
| 10.000,00 10.000,00 0,00 20                                                                                    | /06/2021 Н                                         |                                                                            | 01/                                               | 04/2022 0                      |
| « Geri                                                                                                    |                                                    |                                                                            |                                                   | Talimat Oluştur                |

**2.4.1.4.2** Tek bir istekli/yüklenici için vade uzatımı yapılmak istendiğinde; vade uzatma işlemi yapılacak isteklinin/yüklenicinin teminatı/teminatları seçilerek **"Vade Uzatım Tarihi"** alanlarına uzatılmak istenen vade tarihi yazılır.

| Ortam: TEST Kullanıcı: IDARE-1 KULLANICI_1 İdare: İDARE -1                | TAKASBANK                                                                                | (?) Kalan Süre: 25:16 Tarih: 12/04/2021                             |
|---------------------------------------------------------------------------|------------------------------------------------------------------------------------------|---------------------------------------------------------------------|
| TAKKAS<br>ISTAINBUL<br>VONETIME/LAIFORMU                                  | Anasayfa <b>Teminat İşlemleri</b> Raporlar İletişim                                      | IKN: 2020/831 KEKAP'a Geri Don                                      |
|                                                                           |                                                                                          |                                                                     |
| Geçerli                                                                   | lik Tarihi (Vade) Uzatım İşlemleri<br>1- İhale Seçimi 2- Yeni Geçerlilik<br>Tarihi Giriş |                                                                     |
| Tüm istekiller için vade uzatım tarihi seç 🛛 gg.aa.yyyy n                 | Adar .                                                                                   |                                                                     |
| odu v TM/KS Tutar v Teminat Tutari v Bloke Tutar v Geçerlilik Tarihi(Vade | e) 🗸 Geçerlilik Tarihi Güncellenebilir 🗸 Yeni Geçerlilik Ta                              | rihi için İzin Verilen Min Tarih 🗸 Vade Üzatım Tarihi 🗸 İhale Detay |
| 10.000,00 10.000,00 0,00 20/06/2021                                       | н                                                                                        | - <u>0</u>                                                          |
| « Geri                                                                    |                                                                                          | Talimat Oluştur                                                     |

2.4.1.5 "Talimat Oluştur" butonuna basılarak giriş talebi tamamlanır.

| Ortam: TEST_Kullanici: IDARE-1 KULLANICI_1_idare: IDARE -1                                                                       | TAKASBANK                                                                                                    | ⑦ Kalan Süre:5:32 Tarih: 12/04/2021                                        |
|----------------------------------------------------------------------------------------------------|----------------------------------------------------------------------------------------------------|----------------------------------------------------------------------------|
| TENENAS ISTANBUL VONETINERATFORMU                                                                                                | Anasayfa <b>Teminat İşlemleri</b> Raporlar İleti                                                                                                    | şim (KN: 2020/83) < EKAP'a Geri Don                                        |
|                                                                                                    | 0                                                                                                    |                                                                            |
| Geç                                                                                                    | erlilik Tarihi (Vade) Uzatım İşlemler                                                                                                    | ri                                                                         |
| Tüm istekiller için vade uzatım tarihi sec 🛛 0V/04/2022 💽<br>odu v TM/KS Tutar v Teminat Tutarı v Bloke Tutar v Geçerillik Tarih | 1 - Ihale Seçimi     2 - Yeni Geçerlilik<br>Tarihi Giriş       Başarılı     X       Islem Tamam - Talımat onaya gönderildi:     Tamam       (Vade) v Geçerlilik tarihi Güncetlenebilir v Yeni Geçerlilik | k Tarihi için İzin Verilen Min Tarih \vee Vade Uzatım Tarihi 🗸 İhale Detay |
| 10.000,00 10.000,00 0,00 26/05/2021                                                                                              | н                                                                                                    | 01/04/2022 ③                                                               |
| 10.000,00 10.000,00 0,00 20/06/2021                                                                                              | н                                                                                                    | 01/04/2022 ③                                                               |
| € Geri                                                                                                    |                                                                                                    | Tailmat Oluştur                                                            |

#### 2.4.2 Vade uzatım talebi onayı için aşağıdaki adımlar takip edilir.

**2.4.2.1** Vade uzatım giriş talebini yapan kullanıcıdan *farklı bir kullanıcı* ile EKAP üzerinden **"Takasbank Kamu Teminat Yönetimi Platformu"**na giriş yapılarak, **"Teminat işlemleri"** ekranından **"Onay işlemleri"** seçilir.

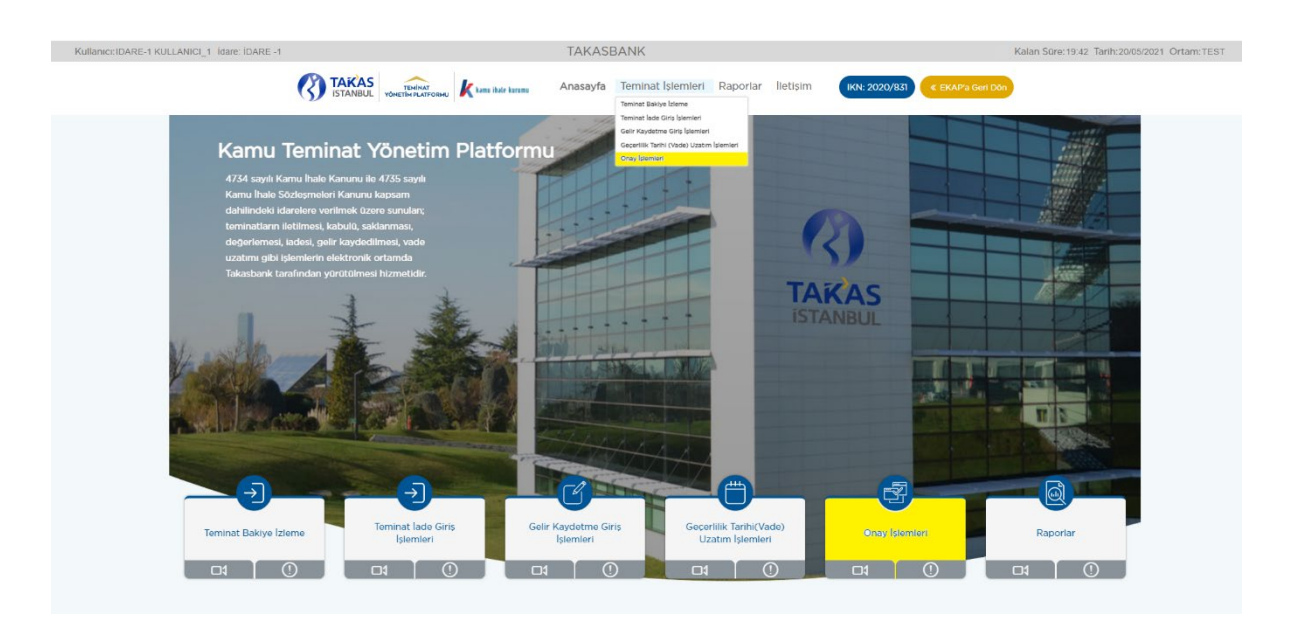

**2.4.2.2** Vade uzatım onay işlemi yapılacak kayıt/kayıtlar seçilerek **"Teminat İşlem Onay"** butonuna basılır.

| Ortam:TEST_Kullanici:IDARE-1 KULLANICI_2_idare: iDARE -1 |             |                        | TAI               | KASBANK                | 0                    | ⑦ Kalan Süre: 32:18 Tarih: 12/04/2021 |                      |                    |                    |     |
|----------------------------------------------------------|-------------|------------------------|-------------------|------------------------|----------------------|---------------------------------------|----------------------|--------------------|--------------------|-----|
|                                                          | 3           | TAKAS<br>ISTANBUL YÖNE |                   | u ihale kurumu Anasa   | yfa <b>Teminat İ</b> | s <b>lemleri</b> Raporlar İle         | etişim IKN: 2020     | /830 《 EKAP'a G    | eri Dön            |     |
|                                                          |             |                        |                   |                        |                      |                                       |                      |                    |                    |     |
|                                                          | ONAY BEK    | LEYEN İŞLEMLER         |                   | IDARE ÖDEME            | TEYIDI BEKLEY        | EN İŞLEMLER                           | ONAYL/               | ANAN /İPTAL EDIL   | EN İŞLEMLER        |     |
| ) Aktif İhal                                             | eyi Göster  |                        |                   |                        |                      |                                       |                      |                    |                    |     |
|                                                          |             |                        |                   |                        | Teminat İşl          | emleri                                |                      |                    |                    |     |
|                                                          | em Tarihi 🗸 | Son İşlem Tarihi 🗸     | Referans No 🗸     | İhale Kayıt Numarası 🗸 | Teminat Türü 🗸       | İstekli Ad Soyad/Unvan 🗸              | Teminat İşlem Tipi 🗸 | Teminat Tipi 🗸 Te  | eminat v           | Döv |
| <b>2</b> 1                                               | 12/04/2021  | 12/04/2021 16:24:31    | M101012129516125R | 2020/831               | Geçici               | İSTEKLİ-2                             | Vade Tarihi Uzatma   | Teminat Mektubu 20 | 02103210206T551807 | US  |
| <b>2</b> 1                                               | 12/04/2021  | 12/04/2021 16:24:30    | M101012129516125R | 2020/831               | Geçici               | İSTEKLİ-2                             | Vade Tarihi Uzatma   | Teminat Mektubu 20 | 02103120108T107964 | EU  |
|                                                          |             |                        |                   |                        |                      |                                       |                      |                    |                    |     |
| -                                                        |             |                        |                   |                        |                      |                                       |                      |                    |                    |     |

2.4.2.3 İşlemin tamamlanmış olması için "İşleminiz Başarılı" mesajı alınmalıdır.

| Ortam:TEST_Kullanici:IDARE-1 KULLANICI_2            | 2 Idare: IDARE -1                    | TAKASBANK                  | () Kalan Süre: 3             | 9:31 Tarih: 12/04/2021     |
|-----------------------------------------------------|--------------------------------------|----------------------------|------------------------------|----------------------------|
| TAKAS<br>ISTANBUL                                   | <b>K</b> kamu ihale kurumu Anasayfa  | Teminat İşlemleri Raporlar | İletişim (KN: 2020/830) « EK | AP'a Geri Don              |
|                                                     |                                      |                            |                              |                            |
| ONAY BEKLEYEN İŞLEMLER                              | IDARE ÖDEME TE'                      | YIDI BEKLEYEN İŞLEMLER     | ONAYLANAN /İPTAL             | EDILEN İŞLEMLER            |
| Aktif İhaleyi Göster                                |                                      |                            |                              |                            |
| Işlem Tarihi      Son İşlem Tarihi      Referans No | ✓ Ihale Kayıt Nt<br>Islemieriniz Bay | anlı<br>Tamam              | Teminat İşlem Tipi v         | Teminat 🗸 Döviz Kodu 🗸 Ter |

**2.4.2.4** İdarenin ikinci kullanıcısı tarafından uygun görülmeyen vade uzatım işlemlerinin iptali **"Teminat İşlem İptal"** seçeneği ile iptal edilir.

| Ortam:               | TEST Kullanıcı: IDARE-1 | I KULLANICI_2 İdare | : İDARE -1             | TAK                                                                                                    | KASBANK               | ?                        | Kalan Süre:32:18 | Tarih: 12/04/2021   |      |
|----------------------|-------------------------|---------------------|------------------------|----------------------------------------------------------------------------------------------------|-----------------------|--------------------------|------------------|---------------------|------|
|                      | TAKAS<br>ISTANBUL YÖNE  |                     | u ihale kurumu Anasay  | /fa <b>Teminat İş</b>                                                                                                    | slemleri Raporlar     | İletişim IKN: 2020       | /830             | a Geri Dôn          |      |
|                      |                         |                     |                        | R Contraction of the second second se |                       |                          |                  |                     |      |
| ONAY B               | EKLEYEN İŞLEMLER        | 1                   | IDARE ÖDEME 1          |                                                                                                    | en İşlemler           | ONAYL                    | ANAN /İPTAL EC   | DILEN İŞLEMLER      |      |
| Aktif İhaleyi Göster |                         |                     |                        | Teminat İsle                                                                                                    | emleri                |                          |                  |                     |      |
| İşlem Tarihi         | ✓ Son İşlem Tarihi ∨    | Referans No 🗸       | İhale Kayıt Numarası 🗸 | Teminat Türü v                                                                                                    | İstekli Ad Soyad/Unva | n 🗸 Teminat İşlem Tipi 🗸 | Teminat Tipi 🗸   | Teminat ~           | Dč   |
| -                    |                         |                     |                        |                                                                                                    |                       |                          |                  |                     |      |
| 12/04/202            | 1 12/04/2021 16:24:31   | M101012129516125R   | 2020/831               | Geçici                                                                                                    | İSTEKLİ-2             | Vade Tarihi Uzatma       | Teminat Mektubu  | 202103210206T551807 | 7 US |

#### 2.4.3 Vade uzatım durumunun izlenmesi için aşağıdaki adımlar takip edilir.

2.4.3.1 Vade uzatım talebinizin durumu "Raporlar" menüsünde yer alan "Teminat İşlem Raporu"ndan ve "Teminat İşlemleri" menüsünde yer alan Onay İşlemleri/"Onaylanan/İptal Edilen İşlemler" ekranından izlenebilir.
(Örnek: Teminat İşlem Raporu)

|                                            |                          |                   |               | ,                | 0                                                   |
|--------------------------------------------|--------------------------|-------------------|---------------|------------------|-----------------------------------------------------|
| Kullanici: IDARE-1 KULLANICI_1 Idare: IDAR | RE -1                    |                   | IAKASBANK     | <                | (?) Kalan Süre: 37:01 Tarih: 11/08/2023 Ortam: TEST |
| TAKAS<br>ISTANBUL VONTHIN RAFORM           | kansi hir kunna Anasayfa | Teminat İşlemleri | Raporlar İlei | tişim Yardım     | IKN: 2020/831 KEKAP'a Geri Dòn                      |
|                                            |                          |                   | ð.            |                  |                                                     |
|                                            |                          | Rapo              | orlar         |                  |                                                     |
|                                            |                          |                   |               |                  |                                                     |
| 1.Referans Numarası<br>Raporu              | 2.Teminat l              | slem Raporu       | 3.Temin       | at Bakiye Raporu | 4.Teminat Hareket<br>Raporu                         |
|                                            |                          |                   | 1             | 0                |                                                     |
|                                            |                          |                   |               |                  |                                                     |
|                                            |                          |                   |               |                  |                                                     |

#### Teminat İşlem Raporu

2.4.3.2 Vade Tarihi Uzatma işlemleri aşağıdaki kriterler de raporlanabilmektedir.

| Ortam:TEST_Kullanici:IDARE-1 KULLANICI_2_ldare: lDARE -1       | TAKASBANK                                       | () Kalan Süre: 16:35 Tarih: 12/04/202 |
|----------------------------------------------------------------|-------------------------------------------------|---------------------------------------|
| TAKAS ISTANBUL VONITINPLATFORMU                                | Anasayfa Teminat İşlemleri Raporlar İletişim    | N: 2020/830                           |
|                                                                | E.                                              |                                       |
|                                                                | Teminat İşlem Raporu                            |                                       |
| ldare                                                          | IDARE -1                                        | Seç                                   |
| Ihale Kayıt Numarası                                           | 2019/415 Q Hizmet Alimi                         |                                       |
| Teminat İşlem Tipi                                             | Vade Tarihi Uzatma                              | ~                                     |
| Teminat İşlem Tarihi                                           | 12/04/2021 💼 - 12/04/2021 💼                     |                                       |
| Referans No.                                                   |                                                 |                                       |
| Teminat Tipi.                                                  | Teminat Mektubu v Teminat 202102230108T193565 Q |                                       |
| Teminat İslem Durumu                                           | Hepsi                                           | ~                                     |
|                                                                | R                                               | aporla Çıkış                          |
| Bu ekran, Teminat işlemlerinin raporlamanması için kullanılır. |                                                 |                                       |

**2.4.3.3** Vade Tarihi Uzatma işlemi tamamlanmış ise; rapor alındığında <u>"Yeni Vade</u> Tarihi" alanında güncellenmiş vade uzatım tarihi görüntülenir.

| İhale Adı       | İhale Kayıt Numarası | İstekli Ad Soyad/Unvan | Teminat Türü | Teminat Tipi    | Teminat              | Döviz Cinsi | Teminat Miktarı/Tutarı | Yeni Vade Tarihi | Talimat Durumu            |
|-----------------|----------------------|------------------------|--------------|-----------------|----------------------|-------------|------------------------|------------------|---------------------------|
| İhale 2 E-İhale | 2020/830             | İSTEKLİ-1              | Geçici       | Teminat Mektubu | 202104270029T7396962 | TL          | 2,157,000.00           | 07/05/2021       | Teminat İşlemi Tamamlandı |
| İhale 2 E-İhale | 2020/830             | İSTEKLİ-1              | Geçici       | Teminat Mektubu | 202104120096T4593232 | TL          | 89,589,999.00          | 07/05/2021       | Teminat İşlemi Tamamlandı |

**2.4.3.4** İsteklinin/yüklenicinin bankasından/sigorta şirketinden gelen vade uzatım talepleri ile İdare tarafından sisteme iletilen vade uzatım taleplerinin eşleşmesi sonrasında teminatın güncellenmiş vadesi "**Teminat İşlemleri**" menüsü altında "**Teminat Bakiye İzleme**" ekranında "**Geçerlilik Tarihi (Vade)**" alanında görülebilir.

| INGINE ARE TROCEANICI_T IGAI                                                      | re: ÍDARE -1                                                               |                                             |                                               |                                                                         | TAKASBAI                                                              | NK                                                                       |                 |                                |                                                  | (                                                                                       | Kalan Süre: 17:                         | :29 Tarih:20/05/20 | 21 Ortam:TE                              |
|-----------------------------------------------------------------------------------|----------------------------------------------------------------------------|---------------------------------------------|-----------------------------------------------|-------------------------------------------------------------------------|-----------------------------------------------------------------------|--------------------------------------------------------------------------|-----------------|--------------------------------|--------------------------------------------------|-----------------------------------------------------------------------------------------|-----------------------------------------|--------------------|------------------------------------------|
|                                                                                   | 6                                                                          | TAKAS<br>ISTANBUL                           |                                               | kamu ihale kurumu                                                       | Anasayfa <b>Te</b>                                                    | eminat İşlemleri                                                         | Raporlar        | lletişim                       | IKN: 2020/831                                    | « EKAP'a Geri Dö                                                                        | n                                       |                    |                                          |
|                                                                                   |                                                                            |                                             |                                               |                                                                         |                                                                       | -J                                                                       |                 |                                |                                                  |                                                                                         |                                         |                    |                                          |
|                                                                                   |                                                                            |                                             |                                               |                                                                         | Teminat                                                               | : Bakiye İzle                                                            | eme             |                                |                                                  |                                                                                         |                                         |                    |                                          |
|                                                                                   |                                                                            |                                             |                                               | 1 - Ihale                                                               | e Seçimi 2                                                            | - İstekli Seçimi                                                         | 3 - Ten<br>Deta | ninat<br>ay                    |                                                  |                                                                                         |                                         |                    |                                          |
| hale Kayıt Numarası İha<br>2020/830 İi                                            | ale Adı<br>İhale 2 E-İhale                                                 |                                             |                                               | Ihale Detay<br>Ihale Detay                                              | , @                                                                   |                                                                          |                 |                                |                                                  |                                                                                         |                                         |                    | Raporla                                  |
|                                                                                   |                                                                            |                                             |                                               |                                                                         |                                                                       |                                                                          |                 |                                |                                                  |                                                                                         |                                         |                    |                                          |
| stekli Ad Soyad/Unvan 🗸 Refe                                                      | ferans No 🗸                                                                | Teklif Durumu  ~                            | Teminat Türü 🗸                                | Teminat Tipi 🗸                                                          | Teminat ~                                                             | <mark>Geçerlilik Tari</mark>                                             | hi (Vade) 🗸     | Döviz Kodu 🗸                   | Teminat Miktarı /Tu                              | tarı \vee Bloke Miki                                                                    | tarı /Tutarı 🗸 De                       | sğerlenmiş Temina  | t Tutarı TL(Gü                           |
| Istekii Ad Soyad/Unvan ~ Refe                                                     | ferans No V                                                                | Teklif Durumu 🗸<br>Hayır                    | Teminat Türü ~<br>Geçici                      | Teminat Tipi 🗸<br>Teminat Mektubu                                       | Teminat ~<br>202104270029T739                                         | Geçerlilik Tari                                                          | hi (Vade) 🗸     | Döviz Kodu 🗸<br>TL             | Teminat Miktarı /Tu<br>2.157.                    | Bloke Mikt                                                                              | tari /Tutari V<br>0,00                  | iğerlenmiş Temina' | t Tutarı TL(Gü<br>2.15                   |
| stekli Ad Soyad/Unvan × Refe<br>STEKLI-1 MIOI<br>STEKLI-1 MIOI                    | Ferans No ~                                                                | Teklif Durumu ∽<br>Hayır<br>Hayır           | Terninat Türü ~<br>Geçici<br>Geçici           | Teminat Tipi V<br>Teminat Mektubu<br>Teminat Mektubu                    | Teminat ~<br>202104270029T735<br>202104120096T459                     | Geçerillik Tari<br>6696 28/07/2021<br>323 29/08/2021                     | hi (Vade) 🗸     | Dðviz Kodu 🗸<br>TL<br>TL       | Teminat Miktarı /Tu<br>2.157<br>89.589           | tari                                                                                    | tan /Tutan ~ De<br>0,00<br>0,00         | iğerlenmiş Temina  | t Tutarı TL(Ge<br>2.15<br>89.58          |
| Istekii Ad Soyad/Univan v Refe<br>STEKLI-1 MIOT<br>STEKLI-1 MIOT<br>STEKLI-1 MIOT | ferans No ><br>01012150804089R  <br>01012150804089R  <br>01012150804089R   | Teklif Durumu ∨<br>Hayır<br>Hayır<br>Hayır  | Terninat Tùrũ ~<br>Geçici<br>Geçici<br>Geçici | Teminat Tipi ~<br>Teminat Mektubu<br>Teminat Mektubu<br>Teminat Mektubu | Teminat ~<br>2021042700291739<br>202104120096T459<br>202104120096T459 | Geçerillik Tari<br>28/07/2021<br>323 29/08/2021<br>323 29/08/2021        | hi (Vade) 🗸     | Döviz Kodu v<br>TL<br>TL<br>TL | Teminat Miktar /Tu<br>2.157.<br>89.589<br>89.589 | tari ~ Bloke Miki<br>0000,00<br>999,00<br>999,00                                        | tan /Tutan > De<br>0,00<br>0,00<br>0,00 | iğerlenmiş Teminal | t Tutari TL(Gi<br>2.15<br>89.58          |
| stekil Ad Soyad/Unvan ~ Refe<br>STEKLI-1 Mion<br>STEKLI-1 Mion<br>STEKLI-1 Mion   | Terans No →<br>DIDI2150804089R 1<br>DIDI2150804089R 1<br>DIDI2150804089R 1 | Teklif Durumu ∨<br>Hayır<br>Hayır<br>Hayır  | Geçici<br>Geçici<br>Geçici                    | Teminat Tipi V<br>Teminat Mektubu<br>Teminat Mektubu<br>Teminat Mektubu | Teminat ~<br>2021042700291735<br>202104120096T459<br>202104120096T459 | Geçerillik Tari<br>A696 28/07/2021<br>3223 29/08/2021<br>3223 29/08/2021 | hi (Vade) 🗸     | Döviz Kodu V<br>TL<br>TL<br>TL | Teminat Miktarı /Tu<br>2.157<br>89.589<br>89.589 | tari ∼ Bloke Miki<br>000,00<br>999,00<br>999,00                                         | tan /Tutan → De<br>0,00<br>0,00<br>0,00 | iğerlenmiş Teminal | t Tutari TL(Gi<br>2.1)<br>89.51<br>89.51 |
| Isteki Ad Soyad/Unvar v Refe<br>ISTEKLI-1 MIOT<br>STEKLI-1 MIOT<br>STEKLI-1 MIOT  | Terans No ∨<br>D1012150804089R<br>D1012150804089R<br>D1012150804089R       | Teklif Durumu  ×<br>Hayır<br>Hayır<br>Hayır | Geçici<br>Geçici<br>Geçici                    | Teminat Tipi ~<br>Teminat Mektubu<br>Teminat Mektubu<br>Teminat Mektubu | Teminat ~<br>2021042700291735<br>202104120096T455<br>202104120096T455 | Geçerillik Tari<br>1696 28/07/2021<br>1323 29/08/2021<br>1323 29/08/2021 | hi (Vade) 🗸     | Döviz Kodu v<br>TL<br>TL<br>TL | Teminat Miktan /Tu<br>2.157<br>89.589<br>89.589  | tari         Bloke Miki           000,00         999,00           999,00         999,00 | tan /Tutan ~ De<br>0,00<br>0,00<br>0,00 | oğerlenmiş Teminə  | t Tutari TL(G0<br>2.15<br>89.58<br>89.58 |
| Isteki Ad Soyad/Umvar × Refe<br>ISTEKLI-1 MIOT<br>ISTEKLI-1 MIOT<br>STEKLI-1 MIOT | Terans No ∨<br>D1012150804089R  <br>D1012150804089R  <br>D1012150804089R   | Teklif Durumu ~<br>Hayır<br>Hayır<br>Hayır  | Teminat Türü 🛩<br>Geçici<br>Geçici<br>Geçici  | Teminat Tipi ~<br>Teminat Mektubu<br>Teminat Mektubu<br>Teminat Mektubu | Teminat ~<br>2021042700291735<br>202104120096T455<br>202104120096T455 | Geçerfilik Tari<br>6696 28/07/2021<br>323 29/08/2021<br>323 29/08/2021   | hi (Vəde) 🤟     | Döviz Kodu V<br>TL<br>TL<br>TL | Teminat Miktan /Tu<br>2.157.<br>89.589<br>89.589 | tan ∨ Bloke Miki<br>000,00<br>999,00                                                    | tan /Tutan ∨ De<br>0,00<br>0,00<br>0,00 | iğerlenmiş Teminə  | t Tutan TL(60<br>2.15<br>89.58<br>89.58  |

#### Onaylanan/İptal Edilen İşlemler Ekranı

**2.4.3.5** Teminat İşlemleri/Onay İşlemleri/**Onaylanan/İptal Edilen İşlemler** sekmesine basılır.

**2.4.3.6** Teminat İşlem Tipi **"Vade Tarihi Uzatma"** olan kayıtlardan idare kullanıcıları tarafından sisteme iletilen yeni vade tarihleri kontrol edilir.

| ci:IDARE-1 KULLANICI_1 Id                          | are: IDARE -1            |                                |                                        | TAKASBA                                 | ANK               |                         |                               | ⑦ Kal                     | lan Süre:9:19 Tarih:06/05/202                  | 1 Orta |
|----------------------------------------------------|--------------------------|--------------------------------|----------------------------------------|-----------------------------------------|-------------------|-------------------------|-------------------------------|---------------------------|------------------------------------------------|--------|
|                                                    |                          | KAS<br>ANBUL VÓNETÍM PLATFORMU | <b>k</b> kamu ihale kurumu             | Anasayfa                                | Teminat İşlemleri | Raporlar İletişin       | IKN: 2020/831                 | « EKAP'a Geri Dön         |                                                |        |
|                                                    |                          |                                |                                        |                                         |                   |                         |                               |                           |                                                |        |
|                                                    |                          |                                |                                        |                                         |                   |                         |                               |                           |                                                |        |
|                                                    |                          |                                |                                        |                                         |                   |                         |                               | ONAYLANAN /İPTAL          | EDILEN İŞLEMLER                                |        |
| ) Aktif İhaleyi Göster<br>umarası v Teminat Türü v | İstekli Ad Soyad/Unvan 🗸 | Teminat İşlem Tipi 🗸           | Teminat Tipi 🗸 1                       | feminat v                               | Döviz Kodu 🗸      | Teminat Miktarı/ Tutarı | ∨ Yeni Vade Tarihi ∨          | Teminat İşlem Durum \vee  |                                                |        |
| Geçici                                             | ISTEKLI-1                | Vade Tarihi Uzatma             | Teminat Mektubu 2                      | 02104120096T4593                        | 23 TL             | c                       | 0,00 19/09/2021               | Teminat İşlemi Tamamlandı |                                                | Det    |
| Geçici                                             | ISTEKLI-1                | Vade Tarihi Uzatma             | Teminat Mektubu 2                      | 202104270029T7398                       | 596 TL            | c                       | 0,00 0 <mark>8/12/2021</mark> | Teminat İşlemi Tamamlandı |                                                | De     |
| Geçici                                             | ISTEKLI-1                | Idare ladesi                   | Teminat Mektubu 2                      | 02104270029T7396                        | 596 TL            | 2.157.000               | 1,00                          | lptal Edildi              |                                                | De     |
|                                                    | ISTEKLI-1                | Idare ladesi                   | Teminat Mektubu 2                      | 02104120096T4593                        | 23 TL             | 15.000                  | 0,00                          | lptal Edildi              |                                                | De     |
| Geçici                                             |                          |                                |                                        |                                         |                   |                         |                               |                           |                                                |        |
| Geçici<br>Geçici                                   | ISTEKLI-2                | Idare ladesi                   | Teminat Mektubu 2                      | 202103170111T93446                      | 5 USD             | 10.000                  | 1,00                          | lptal Edildi              |                                                | De     |
| Geçici<br>Geçici<br>Geçici                         | ISTEKLI-2                | ldare ladesi<br>Gelir Kaydetme | Teminat Mektubu 2<br>Teminat Mektubu 2 | 202103170111T93446<br>202103230103T7343 | 5 USD<br>02 EUR   | 10.000                  | 1,00                          | lptal Edildi<br>Hatalı    | Gelir Kaydetme Nedeni<br>Gelir Kaydetme Nedeni | Det    |

**2.4.3.7** İdarenin vade uzatma talebinin geçerli olması için "**Teminat İşlem Durum**" kolonunda yer alan vade uzatma işleminin statüsünün "**Teminat İşlemi Tamamlandı**" olarak yer alması gerekmektedir. Hata alan veya onay aşamasında iptal edilen vade uzatma talepleri geçerli olmaz.

#### 2.5 Teminatların Gelir Kaydetme İşlemleri

Teminatların gelir kaydedilmesi talepleri idareler tarafından gerçekleştirilir.

#### Gelir kaydetme işlemlerine ilişkin genel iş akışı aşağıdaki gibidir.

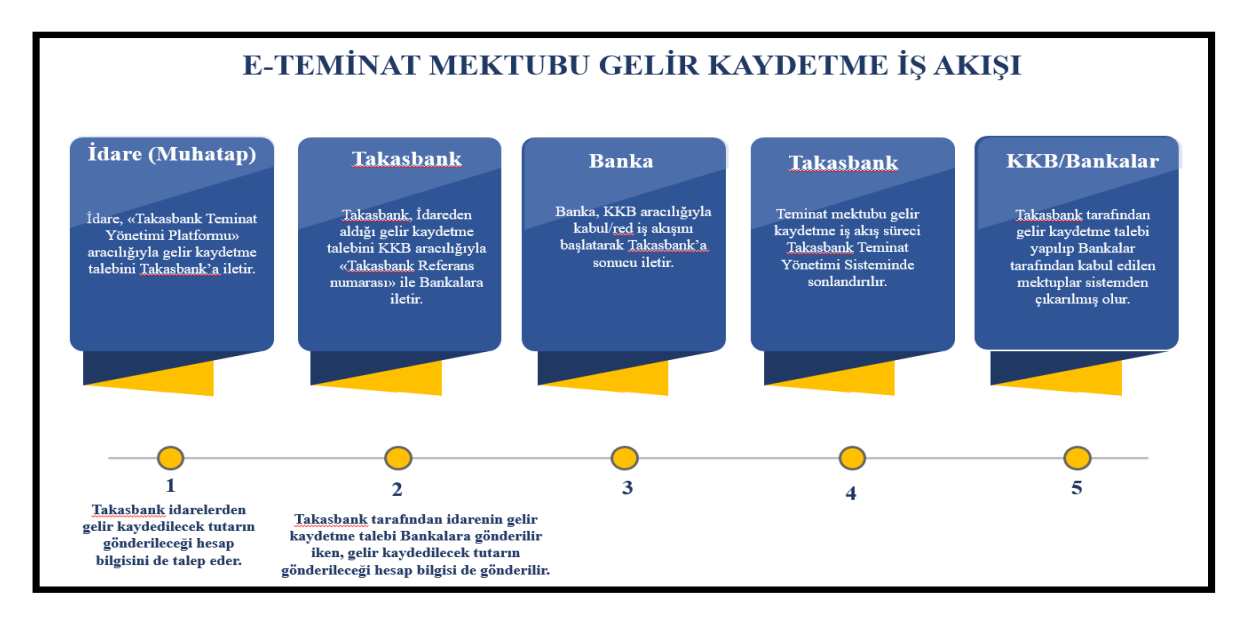

Gelir kaydetme talebinin oluşturulması *iki aşamalı olup*, ilk aşamada 1. İdare kullanıcısı gelir kaydetme talebi girişini gerçekleştirir. Gelir kaydedilmesi uygun görülen kayıtlar 2. İdare kullanıcısı tarafından onaylanır.

#### 2.5.1 Gelir Kaydetme talebi girişi için aşağıdaki adımlar takip edilir.

**2.5.1.1** İdare kullanıcısı EKAP üzerinden **Takasbank Kamu Teminat Yönetim Platformu**'na yönlendirildikten sonra, "**Teminat İşlemleri**" menüsü altında yer alan **"Gelir Kaydetme Giriş İşlemleri"** ekranına giriş yapar.

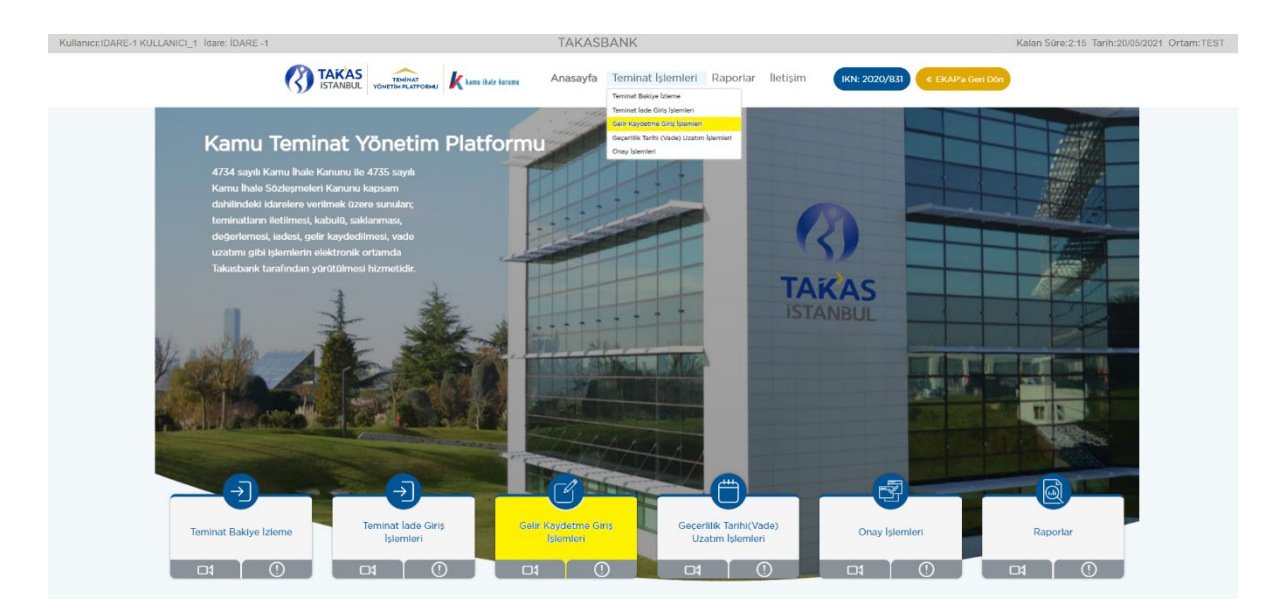

**2.5.1.2** Ekranda EKAP'tan seçilen ihale otomatik gelir. İlgili ihale ile devam edilmek isteniyor ise **"İleri"** butonuna basılır.

| Ortam:TEST Kullanıcı:IDARE-1 KULLAN | CI_1 İdare: İDARE -1   |                 | TAKASBA           | ٧K          |                             | 🕜 Kalan Süre:35:29 Tarih:12/ | 04/2021     |
|-------------------------------------|------------------------|-----------------|-------------------|-------------|-----------------------------|------------------------------|-------------|
|                                     | au 🗼 kamu ihale kurumu | Anasayfa        | Teminat İşlemleri | Raporlar    | İletişim IKN:               | 2020/831 《 EKAP'a Geri Don   | )           |
|                                     |                        |                 | 6                 |             |                             |                              |             |
|                                     |                        | Gelir Kayo      | letme Giriş İş    | slemleri    |                             |                              |             |
|                                     | 1 - İhale Seçimi       | 2 - İstekli See | çimi 3 - Temini   | at Seçimi   | 4 - Gelir Kaydetme<br>Giriş |                              |             |
| 🖉 Aktif İhaleyi Göster              |                        |                 |                   |             |                             |                              |             |
| Ihale Kayıt Numarası<br>İhale Adı   |                        |                 |                   | Durum       |                             |                              | Íhale Detay |
| 2020/831 İhale 3 E-İhale -Kısımlı   |                        |                 |                   | İhale İlanı | Yayımlanmış/İlansız, Ka     | ıtılıma Açık                 | 0           |
|                                     |                        |                 |                   |             |                             |                              | lleri »     |

**2.5.1.3** Ekranda görüntülenen ihaleden farklı bir ihaleye ilişkin gelir kaydetme talebi yapılacak ise; **"Aktif ihaleyi Göster"** kutucuğundaki tikin kaldırılması ve gelir kaydetme talebi yapılacak ihalenin seçilerek **"İleri"** butonuna basılması gerekmektedir.

|   | Ortam: TEST                                 | Kullanıcı: IDARE-1 KULLANICI        | _1 Idare: IDARE -1         |               | TAKA          | SBANK          |                          | (?) Kalar           | n Süre: 34:38 Tarih: 12/04/2 | 021         |
|---|---------------------------------------------|-------------------------------------|----------------------------|---------------|---------------|----------------|--------------------------|---------------------|------------------------------|-------------|
|   | (?)                                         | TAKAS<br>ISTANBUL YÖNETİM PLATFORMU | <b>k</b> kamu ihale kurumu | Anasayfa      | Teminat İşler | nleri Raporlar | İletişim                 | IKN: 2020/831       | « EKAP'a Geri Don            |             |
|   |                                             |                                     |                            |               | C             |                |                          |                     |                              |             |
|   |                                             |                                     |                            | Gelir Kay     | detme Gi      | riş İşlemleri  |                          |                     |                              |             |
|   |                                             | - 1                                 | 1 - İhale Seçimi           | 2 - İstekli S | eçimi 3 -     | Teminat Seçimi | 4 - Gelir Kayde<br>Giriş | etme                |                              |             |
|   | ktif İhaleyi Göster<br>İhale Kayıt Numarası | İhale Adı                           |                            |               |               | Durum          |                          |                     |                              | İhale Detay |
|   | 2020/830                                    | İhale 2 E-İhale                     |                            |               |               | İhale İlanı    | Yayımlanmış/İlar         | nsız, Katılıma Açık |                              | 0           |
| • | 2020/829                                    | İhale 1 Kısımlı                     |                            |               |               | İhale İlanı    | Yayımlanmış/İlar         | nsız, Katılıma Açık |                              | 0           |
|   | 2020/831                                    | İhale 3 E-İhale -Kısımlı            |                            |               |               | İhale İlanı    | Yayımlanmış/İlar         | nsız, Katılıma Açık |                              | 0           |
|   |                                             |                                     |                            |               |               |                |                          |                     |                              | lleri »     |

**2.5.1.4** Gelir kaydetme işlemi yapılacak **"İstekli/Yüklenici"** seçimi yapılarak **"İleri"** butonuna basılır. Birden çok istekliye/yükleniciye aynı anda gelir kaydetme talebi girişi <u>yapılamaz</u>.

| lanici:IDARE-1 KULLANICI_1       | Ídare: ÍDARE -1              |                                                  |                              | TAKASBAN                      | IK                          |                              |               | (7) Kalan Süre: 36:01 Tarih: 06/05/2021 ( | Ortam:1 |
|----------------------------------|------------------------------|--------------------------------------------------|------------------------------|-------------------------------|-----------------------------|------------------------------|---------------|-------------------------------------------|---------|
|                                  |                              |                                                  | net) 🗼 kama ihate kuruma     | Anasayfa Ten                  | ninat İşlemleri R           | aporlar lietişim             | IKN: 2020/831 | EKAP'a Geri Dôn                           |         |
|                                  |                              |                                                  |                              |                               | <b>F</b> 2                  |                              |               |                                           |         |
|                                  |                              |                                                  |                              | Gelir Kaydet                  | me Giriş İşle               | mleri                        |               |                                           |         |
|                                  |                              |                                                  | 1 - İhale Seçimi             | 2 - İstekli Seçimi            | i 3 - Teminat Se            | eçimi 4 - Gelir Kay<br>Giriş | detme         |                                           |         |
| Ihale Kayıt Numarası<br>2020/830 | İhale Adı<br>İhale 2 E-İhale |                                                  |                              | Ihale Deta                    | ay<br>nale Detay (?)        |                              |               |                                           |         |
| İstekli Ad Soyad/Unva            | an v                         |                                                  | Tür 🗸                        | Vergi Kimlik No 🗸             |                             | T.C. Kimlik                  | No V          | İstekli Durum 🗸                           |         |
| O ISTEKLI-1                      |                              |                                                  | Gerçek Kişi                  | 100000055                     |                             | 11111                        |               | Geçici Kayıt                              |         |
| O ISTEKLI-2                      |                              |                                                  | Gerçek Kişi                  | 2000000055                    |                             | 22******2                    | 22            | Geçici Kayıt                              |         |
| O ISTEKLI-3                      |                              |                                                  | Gerçek Kişi                  | 300000055                     |                             | 33*****3                     | 33            | Kapatılmış                                |         |
| « Geri                           |                              |                                                  |                              |                               |                             |                              |               | 1                                         | lleri   |
|                                  |                              |                                                  |                              |                               |                             |                              |               |                                           |         |
| Bu ekran aracılığı;              | yla, ihale tarih ve saat     | i sonrasında, ihale kayıt numarası, istekli refe | erans numarası ve teminat tü | rü bazında teminat tutarlarır | nın gelir kaydetme talepler | i oluşturulur.               |               |                                           |         |

**2.5.1.5** İsteklinin/yüklenicinin tüm teminatları için toplu olarak gelir kaydetme talebi iletilebileceği gibi teminatlar tekil olarak seçilerek de gelir kaydetme talebi girişi yapılabilir.

| ullanıcı:IDARE-1 KULLANICI_1 idare: iDARE -1                                                                                                    |                                                            | TAKASBANK                                          |                                        | 🕜 Kalan Süre                             | a:35:11 Tarih:06/05/2021 Ortam:TEST |
|----------------------------------------------------------------------------------------------------|------------------------------------------------------------|----------------------------------------------------|----------------------------------------|------------------------------------------|-------------------------------------|
|                                                                                                    |                                                            | Anasayfa Teminat İşlemleri                         | Raporlar lletişim ıkn:                 | 2020/831 《 EKAP'a Geri Dön               |                                     |
|                                                                                                    |                                                            | C                                                  |                                        |                                          |                                     |
|                                                                                                    |                                                            | Gelir Kaydetme Giriş                               | şlemleri                               |                                          |                                     |
|                                                                                                    | 1 - İhale Seçimi                                           | 2 - İstekli Seçimi Se                              | minat 4 - Gelir Kaydetme<br>Simi Giriş |                                          |                                     |
| Ihale Kayıt Numarası İhale Adı<br>2020/870 İkula 2 Elikula                                                                                                    |                                                            | Ihale Detay                                        |                                        |                                          |                                     |
| AGE OF COME AND A STREET AND A STREET AND A |                                                            | indio Collay (                                     | •                                      |                                          |                                     |
| Istekli Ad Soyad/Unvan × Referans No ×                                                                                                    | Teminat Türü V Teminat T                                   | Tipi ~ Teminat ~                                   | Döviz Kodu 🗸                           | Teminat Miktarı/Tutarı 🗸 Degerlenmiş Ter | minat Tutarı(TL) V                  |
| STEKLI-1 M101012150804089R                                                                                                    | Geçici Teminat M                                           | Mektubu 202104270029T7396                          | 96 TL                                  | 2.157.000,00                             | 1.941.300,00 💿                      |
| □ ISTEKLI-1 M101012150804089R                                                                                                    | Geçici Teminat N                                           | Mektubu 202104120096T4593                          | 23 TL                                  | 89.589.999,00                            | 80.630.999,10 ()                    |
|                                                                                                    |                                                            |                                                    |                                        |                                          |                                     |
|                                                                                                    |                                                            |                                                    |                                        |                                          |                                     |
| « Geri                                                                                                    |                                                            |                                                    |                                        |                                          | lleri »                             |
|                                                                                                    |                                                            |                                                    |                                        |                                          |                                     |
| Bu ekran aracılığıyla, ihale tarih ve saati sonrasında, il                                                                                                    | ale kayıt numarası, istekli referans numarası ve teminat t | ürü bazında teminat tutarlarının gelir kaydetme ta | lepleri oluşturulur.                   |                                          |                                     |

**2.5.1.6** Gelir kaydedilmesi talep edilen teminat/teminatlar seçilir ve **"İleri"** tuşuna basılır.

| INCLIDARE-1 KOLLANIGI_1 IVARE -1                                                                                                    | TA                                                                                                  | KASBANK                                                   |                             | (7) Kal                                                                              | an Süre: 33:22 Tarih: 06/05/2021 Ortam:                                                                                                    |
|----------------------------------------------------------------------------------------------------|----------------------------------------------------------------------------------------------------|-----------------------------------------------------------|-----------------------------|--------------------------------------------------------------------------------------|----------------------------------------------------------------------------------------------------|
| TAP                                                                                                    | KAS TEMINAT VONETIN PLATFORMU Kama ihate karama Anas                                                | ayfa Teminat İşlemleri Rap                                | oorlar lietişim 🗰           | N: 2020/831                                                                          |                                                                                                    |
|                                                                                                    |                                                                                                    | C                                                         |                             |                                                                                      |                                                                                                    |
|                                                                                                    | Gelir                                                                                               | Kaydetme Giriş İşlen                                      | nleri                       |                                                                                      |                                                                                                    |
|                                                                                                    | 1 - Ihale Seçimi 2 - I                                                                              | stekli Seçimi Seçimi                                      | 4 - Gelir Kaydetme<br>Giriş | ]                                                                                    |                                                                                                    |
| Ihale Kayit Numarasi Ihale Adi<br>2020/830 Ihale 2 E-Ihale                                                                                                    |                                                                                                    | Ihale Detay                                               |                             | _                                                                                    |                                                                                                    |
|                                                                                                    |                                                                                                    |                                                           |                             |                                                                                      |                                                                                                    |
| İstekli Ad Soyad/Unvan V Referans No V                                                                                                    | Teminat Türü V Teminat Tipi V                                                                       | Teminat V                                                 | Dőviz Kodu V                | Teminat Miktarı/Tutarı 🗸 Degerler                                                    | ımiş Teminat Tutarı(TL) V                                                                                                    |
| Istekii Ad Soyad/Unvan ×         Referans No ×           ISTEKLI-1         MI01012150804089R                                                                                                    | Teminat Türü v Teminat Tipi v<br>Geçici Teminat Mektubu                                             | Teminat ~<br>2021042700291739696                          | Dôviz Kodu ~<br>TL          | Teminat Miktari/Tutari     Degerier       2:157.000,00                               | imiş Teminat Tutarı(TL) ~<br>Teminat D<br>1941.300,00 ③                                                                                                    |
| Istekil Ad Soyad/Umvan v         Referans No v           ISTEKLH         M101012150804089R           ISTEKLH         M101012150804089R                                                                                                    | Teminat Türü v Teminat Tipi v Geçici Teminat Mektubu Geçici Teminat Mektubu                         | Teminat ∨<br>2021042700291789696<br>202104120096T459323   | Dôviz Kodu V<br>TL<br>TL    | Teminat Miktar/Tutari         Degerler           2.157000.00         89.589.999,00   | imiş Teminat Tutarı(TL) ~ Teminat D<br>1.941.300,00 ③<br>80.630.999,10 ④                                                                                                    |
| Istekii Ad Soyad/Umvan >         Referans No >           IstEKLI-1         MI01012150804089R           ISTEKLI-1         MI01012150804089R                                                                                                    | Teminat Tipi v<br>Geçici Teminat Mektubu<br>Geçici Teminat Mektubu                                  | Teminat V<br>20210427002917/19696<br>202104120096T459323  | Dôviz Kodu v<br>TL<br>TL    | Teminat Miktarı/Tutarı         Degerler           2.157.000,00         89.589.999,00 | unis Teminat Tutan(TL) ✓<br>Teminat D<br>1941300,00 ③<br>80.630.999,10 ④                                                                                                    |
| Istekii Ad Soyad/Unvan v         Referans No v           Istekii Ad Soyad/Unvan v         Miolol2150804089R           Istekii-I         Miolol2150804089R                                                                                                    | Terninat Tipi v           Geçici         Terninat Mektubu           Geçici         Terninat Mektubu | Terninat v<br>20210422002917259696<br>202104120096T459323 | Dóviz Kodu v<br>TL<br>TL    | Teminat Miktarı/Tutarı ~ Degerler<br>2.157000,00<br>89.589.999,00                    | Imminis Terminat Tutan(TL)         Terminat D           1941300.00         Image: Image: |
| Istekil Ad Soyed/Unvan ×         Referans No ×           Istekil Ad Soyed/Unvan ×         Referans No ×           Istekil Ad Soyed/Unvan ×         M010012150804089R           Istekil H         M0101012150804089R           Istekil H         M0101012150804089R | Teminat Turü v Teminat Tipi v<br>Geçici Teminat Mektubu<br>Geçici Teminat Mektubu                   | Teminat V<br>2021042700291730666<br>202104120096T459323   | Dôviz Kodu v<br>TL<br>TL    | Terninat Miktarı/Tutarı ~ Pegerler<br>2157000.00<br>89.589.999.00                    | unis Teminat Tutan(TL) ~ Teminat D<br>1941300,00 ()<br>80.630.999,10 ()<br>1941                                                                                                    |

2.5.1.7 İsteklinin/yüklenicinin tüm teminat tutarı için tam gelir kaydetme talebi iletilebileceği gibi teminat tutarının bir kısmı için de kısmi gelir kaydetme talebi girişi yapılabilir. Teminat seçimi ekranı açıldığında "Gelir Kaydedilecek Tutar/Miktar" alanına tüm teminat tutarı otomatik olarak seçili gelir. İdare kullanıcısının kısmi gelir kaydetme talep etmesi durumunda ilgili alana kısmi tutarı manuel girmesi gerekmektedir. Bu alana girilen tutar, gelir kaydedilecek teminat mektubunun para cinsindendir.

| illanici:IDARE-1 KULLANICI_1 Idare: IDARE -1 |                     |                |                   | TAKASBA           | NK                |           |                         |                 |                   | (?) Kalan Süre  | :30:52 Tarih:06/05/ | 2021 Ortam: TEST   |
|----------------------------------------------|---------------------|----------------|-------------------|-------------------|-------------------|-----------|-------------------------|-----------------|-------------------|-----------------|---------------------|--------------------|
|                                              | TAKAS<br>ISTANBUL y |                | kanu ihate kurumu | Anasayfa T        | eminat İşlemleri  | Raporlar  | lletişim                | IKN: 2020/831   | « EKAP'a Geri I   | Dön             |                     |                    |
|                                              |                     |                |                   |                   | C                 |           |                         |                 |                   |                 |                     |                    |
|                                              |                     |                |                   | Gelir Kayde       | etme Giriş İş     | lemleri   |                         |                 |                   |                 |                     |                    |
|                                              |                     |                | 1 - İhale Seçimi  | 2 - İstekli Seçir | mi 3 - Temini     | at Seçimi | 4 - Gelir<br>Kaydetme G | iriş            |                   |                 |                     |                    |
|                                              |                     |                |                   | Gelir Kayo        | detme Giriş İşler | mleri     |                         |                 |                   |                 |                     |                    |
| Hesap Bilgileri v                            | Referans No 🗸       | Teminat Türü 🗸 | Teminat Tipi 🗸    | Teminat v         | Döviz Kodu        | Teminat N | fiktarı/Tutarı 🗸        | Degerlenmis Tem | inat Tutari(TL) ~ | Gelir Kaydedile | cek Miktar/Tutar 🗸  | Kalan Değerleni    |
| Hesap Detay ISTEKLI-1                        | M101012150804089R   | Geçici         | Teminat Mektubu   | 202104270029T73   | 39696 TL          |           | 2.157.000,00            |                 | 1.941.300,00      | 650 000         |                     | ]                  |
| Hesap Detay ISTEKLI-1                        | M101012150804089R   | Geçici         | Teminat Mektubu   | 202104120096T45   | 9323 TL           |           | 89.589.999,00           |                 | 80.630.999,10     |                 | 89.589.999.00       | 2                  |
|                                              |                     |                |                   |                   |                   |           |                         |                 |                   |                 |                     |                    |
| « Gert                                       |                     |                |                   |                   |                   |           |                         |                 |                   | _               | Gelir Kavdetme Tem  | nat islemi Olustur |
|                                              |                     |                |                   |                   |                   |           |                         |                 |                   |                 | Juctine tem         | Chapter            |
|                                              |                     |                |                   |                   |                   |           |                         |                 |                   |                 |                     |                    |

**2.5.1.8** Gelir kaydetme talebi girişinin yapılabilmesi için; **"Gelir Kaydetme Nedeni"** ve **"Hesap Detay"** alanlarında yer alan zorunlu bilgilerin doldurulması gerekmektedir.

**2.5.1.8.1 "Gelir Kaydetme Nedeni"** alanına, idareler tarafından gelir kaydetme işleminin nedenine ilişkin açıklayıcı bir bilgi girilmesi zorunlu olup bu alan <u>boş</u> <u>geçilemez.</u>

| Ortam:TEST Kullanıcı:IDARE-1 KU | LLANICI_1 idare: iDARE -1        | TAKASB                     | ANK                                 | (?) Kalan Süre: 25:00 Tarih: 12/04/202 | 1                |
|---------------------------------|----------------------------------|----------------------------|-------------------------------------|----------------------------------------|------------------|
| TAKAS<br>ISTANBUL YONETIME      | NAT<br>ATFORMU Kamu ibale kurumu | Anasayfa Teminat İşlemler  | i Raporlar İletişim                 | IKN: 2020/831                          |                  |
|                                 |                                  | C                          |                                     |                                        |                  |
|                                 | (                                | Gelir Kavdetme Giris       | İslemleri                           |                                        |                  |
|                                 | 1 - İhale Seçimi                 | 2 - İstekli Seçimi 3 - Ten | inat Seçimi 4 - Gelir<br>Kaydetme G | siris                                  |                  |
| Giris İslemleri                 |                                  | Gelir Kaydetme Ned         | eni                                 |                                        |                  |
| ieminat v Döviz Kodu v Teminat  | XXXX NOLU İDARE GELİR KAYDET     | ME TALEBI                  | _                                   | iinat Tutarı 🗡 Gelir Kaydetme De       | etay Sil         |
| 02102230108T193565 EUR          |                                  |                            |                                     | Kaydet 61.828,00 Gelir Kaydetme        | Nedeni 🛛 🗴       |
| 02103170129T961754 USD          | 10.000,00                        | 80.764,60                  | 10.000,00                           | 0,00 Gelir Kaydetme                    | Nedeni 🗙         |
|                                 |                                  |                            |                                     |                                        |                  |
| « Geri                          |                                  |                            |                                     | Gelir Kaydetme Teminat                 | t İşlemi Oluştur |
|                                 |                                  |                            |                                     |                                        |                  |

2.5.1.8.2 Bankalar/sigorta şirketleri tarafından idare hesaplarına gelir kaydedilen tutarın EFT ile gönderilebilmesi için gereken hesap bilgilerinin idareler tarafından gelir kaydetme talebi yapılırken "Hesap Detay" alanına girilmesi zorunlu olup bu alan <u>boş geçilemez</u>. Bu alana girilen hesap bilgileri saklanır ve aynı istekli/yüklenici için yeni oluşturulacak gelir kaydetme taleplerinde Hesap Detay ekranına seçili olarak gelir. Daha önce girilen hesap bilgilerinde, değişiklik yoksa "Hesap Bilgilerini Kaydet" butonuna basılır ve "Gelir Kaydetme Giriş" ekranına geri dönülür; değişiklik varsa <u>yeni hesap bilgileri</u> girilerek "Hesap Bilgilerini Kaydet" butonuna basılır ve "Gelir Kaydetme Giriş" ekranına geri dönülür.

| EFT                      | Bilgi |
|--------------------------|-------|
| IBAN                     | TR    |
| Açıklama                 |       |
| Gerçek O Tüzel           |       |
| Unvan                    |       |
| VKN                      |       |
| Herzo Biloilorini Kawlet |       |

**2.5.1.9** "Gelir Kaydetme Giriş" ekranında talep edilen tüm bilgilerin doldurulması sonrasında gelir kaydedilecek tutarlar yazıldıktan sonra "Gelir Kaydetme Teminat İşlemi Oluştur" butonuna basılır.

| anici:IDARE-1 KULLANICI_1 İdare: İDARE -1 |                           |                                | TAKASBAN           | K                 |                  |                            | <b>()</b> к                  | alan Süre:time-out Tarih:20/05/2021 | Ortam: TE  |
|-------------------------------------------|---------------------------|--------------------------------|--------------------|-------------------|------------------|----------------------------|------------------------------|-------------------------------------|------------|
|                                           | TAKAS<br>ISTANBUL VONETIN |                                | Anasayfa Ten       | ninat İşlemleri 🛛 | Raporlar llet    | işim IKN: 202              | 80/831 《 EKAP'a Geri Dön     | )                                   |            |
|                                           |                           |                                |                    | C                 |                  |                            |                              |                                     |            |
|                                           |                           |                                | Gelir Kaydet       | me Giriş İşl      | emleri           |                            |                              |                                     |            |
|                                           |                           | 1 - İhale Seçimi               | 2 - İstekli Seçimi | 3 - Teminat       | Seçimi Ka        | 4 - Gelir<br>aydetme Giriş |                              |                                     |            |
|                                           |                           |                                | Gelir Kayde        | tme Giriş İşlem   | leri             |                            |                              |                                     |            |
| Hesap Bilgileri v                         | Referans No V Ten         | minat Türü \vee Teminat Tipi 🗸 | Teminat V          | Döviz Kodu 🗸      | Teminat Miktarı, | /Tutari v Degerleni        | miş Teminat Tutarı(TL) V Gel | ir Kaydedilecek Miktar/Tutar 🗸 Kala | n Değerler |
| Hesap Detay ISTEKLI-1                     | M101012150804089R Geç     | çici Teminat Mektubu           | 202104270029T7396  | 596 TL            | 2.1              | 57.000,00                  | 2.157.000,00                 | 2.157.000.00                        |            |
| Hesap Detay ISTEKLI-1                     | M101012150804089R Geg     | çici Teminat Mektubu           | 202104120096T4593  | 323 TL            | 89.5             | 89.999,00                  | 89.589.999,00                | 89.589.999.00                       |            |
|                                           |                           |                                |                    |                   |                  |                            |                              |                                     |            |

**2.5.1.10** Aşağıdaki mesaj alındığında gelir kaydetme talebinin ilk aşaması tamamlanmış olur. Talebin geçerli olması için *farklı bir kullanıcı ile* sisteme giriş yapılarak aşağıdaki adımların takip edilmesi gerekmektedir.

|                                       | TAKA                                 | SBANK                                        | (                         | Xalan Süre: 13:15 Tarih:06/05/2021 Ortam: TEST |
|---------------------------------------|--------------------------------------|----------------------------------------------|---------------------------|------------------------------------------------|
| TAKA                                  | S TEMINAT K Late ibit large Anasayfa | a <b>Teminat İşlemleri</b> Raporlar İletişim | IKN: 2020/831             | 5                                              |
|                                       |                                      | ß                                            |                           |                                                |
|                                       | Gelir Ka                             | ydetme Giriş İşlemleri                       |                           |                                                |
|                                       | 1 - Ihale Secimi 2 - Isteki          | Secimi 4 - Gelir Kr                          | aydetme                   |                                                |
|                                       |                                      | Seçimi Giri                                  | \$                        |                                                |
| 2020/830 Indie Adl<br>Indie 2 E-Ihale |                                      | Ihale Detay ()                               |                           |                                                |
| Stekii Ad Soyad/Unvan v Referans No v | Teminat Türü v Teminat Tipi v        | Teminat V Dôviz Kodu V                       | Terninat Miktan/Tutan V D | egerlenmis Teminat Tutari(TL) ~ Teminat Detay  |
|                                       | Torpet Territory                     |                                              |                           | 1.341.300,00                                   |
| ISTEKLI-1 M101012150804089R           | Geçici Teminat Mektubu               | 202104120096T459323 TL                       | 89.589.999,00             | 80.630.999,10 ③                                |

# 2.5.2 Gelir kaydetme talebi onay işlemleri için aşağıdaki adımlar takip edilir.

**2.5.2.1** Gelir kaydetme giriş talebini yapan kullanıcıdan *farklı bir kullanıcı ile* EKAP üzerinden "Takasbank Kamu Teminat Yönetimi Platformu"na giriş yapılarak, "Teminat işlemleri" menüsünden "Onay İşlemleri" seçilir.

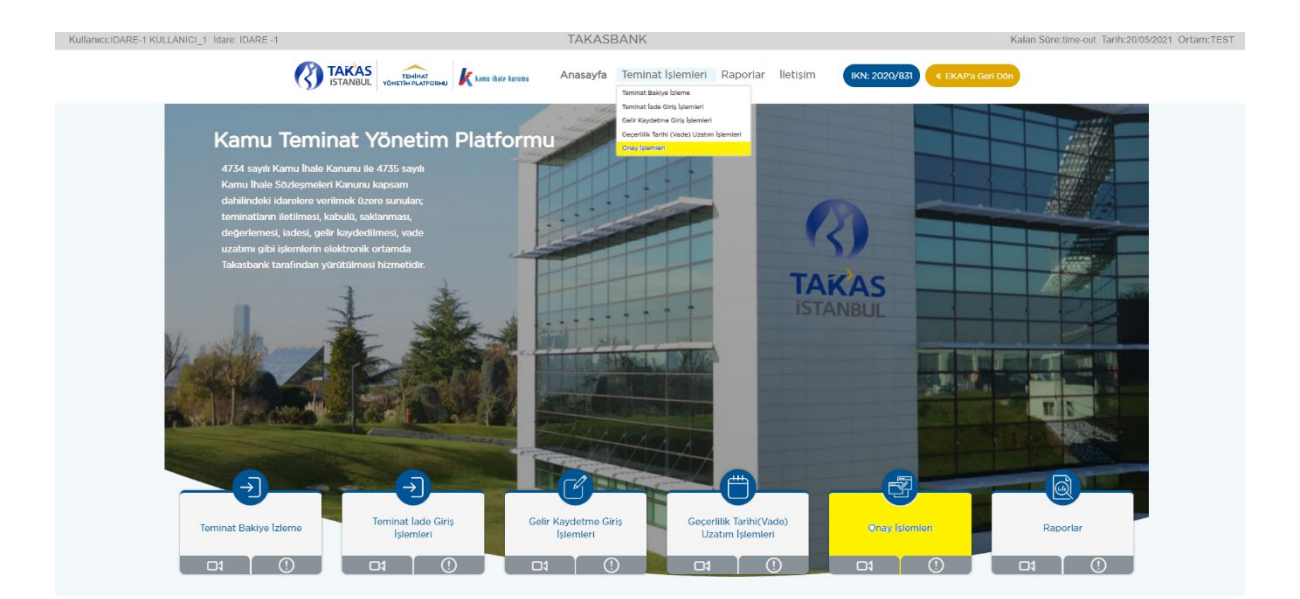

**2.5.2.2** Gelir Kaydedilmesi onaylanacak kayıt/kayıtlar seçilir ve gelir kaydetme yapılması uygun ise **"Teminat İşlem Onay"** butonuna basılır.

| 21: IDARE-1 KULLANICI_2 Idare: IDARE -1 |                   |                        |                | TAKASBANK                     |                      |                 |                     | (?) Kalar    | Süre:38:29 Tarih:06/05/2021 Ort  |
|-----------------------------------------|-------------------|------------------------|----------------|-------------------------------|----------------------|-----------------|---------------------|--------------|----------------------------------|
|                                         |                   |                        | ihale kurumu 🖉 | Anasayfa <b>Teminat İşlen</b> | nleri Raporlar II    | etişim (KN:     | 2020/830 « ЕКАРа    | Geri Dön     |                                  |
|                                         |                   |                        |                | 2                             |                      |                 |                     |              |                                  |
| ONAY BEKLEYEN İŞL                       | EMLER             |                        | IDARE ÖD       | EME TEYIDI BEKLEYEN           | İŞLEMLER             |                 | ONAYLAI             | NAN /İPTAL I | EDILEN İŞLEMLER                  |
| Aktif İhaleyi Göster                    |                   |                        |                | Tominat Islam                 | lori                 |                 |                     |              |                                  |
| Son İşlem Tarihi v                      | Referans No V     | İhale Kayıt Numarası 🗸 | Teminat Türü 🗸 | İstekli Ad Soyad/Unvan ~      | Teminat İşlem Tipi 🗸 | Teminat Tipi 🗸  | Teminat V           | Döviz Kodu 🗸 | Teminat Miktarı/ Tutarı 🗸 Yeni ' |
| Ø 06/05/2021 06/05/2021 14:31:02        | M101012150804089R | 2020/830               | Geçici         | ISTEKLI-1                     | Gelir Kaydetme       | Teminat Mektubu | 202104120096T459323 | TL           | 500,00                           |
|                                         |                   |                        |                |                               |                      |                 |                     |              |                                  |

**2.5.2.3 "İşleminiz Başarılı"** mesajını aldığınızda gelir kaydetme talebiniz bankaya/sigorta şirketine iletilmek üzere alınmıştır.

| Kullanici: IDARE-1 KULLANICI_2 Idare: IDARE -1     |                          | TAK                    | ASBANK                        |                      | () F            | (alan Süre: 36:50  |     |
|----------------------------------------------------|--------------------------|------------------------|-------------------------------|----------------------|-----------------|--------------------|-----|
|                                                    | kamu ihale kurumu Anasay | fa <b>Teminat İşle</b> | amleri Raporlar İleti         | şim (KN: 2020/       | 830 « EKAP'a    | Seri Dön           |     |
|                                                    |                          | 8                      |                               |                      |                 |                    |     |
| ONAY BEKLEYEN İŞLEMLER                             | Idare õdeme t            | EYIDI BEKLEYE          | N İŞLEMLER                    | ONAYLA               | NAN /ÌPTAL EDI  | len İşlemler       |     |
| ) Aktif İhaleyi Göster                             |                          |                        |                               |                      |                 |                    |     |
|                                                    |                          | Teminat İşler          | mleri                         |                      |                 |                    |     |
| Işlem Tarih      Son Işlem Tarihi      Referans No | lhale Kayıt Numarası 🗸   | Teminat Türü 🗸         | İstekli Ad/Soyad Unvan $\sim$ | Teminat İşlem Tipi 🗸 | Teminat Tipi 🗸  | Teminat ~          | Da  |
| 29/03/2021 29/03/2021 14:38:46 M1010121789357      | 93R 2020/829             | Geçici                 | ISTEKLI-2                     | Gelir Kaydetme       | Teminat Mektubu | 202102230108719356 | 5 E |
|                                                    | Başarılı                 |                        | ×                             |                      | Teminat Islem   | otal Teminat Islem | Ona |
|                                                    | 🔗 İşleminiz Başarılı     |                        |                               |                      |                 |                    |     |
|                                                    |                          | Tamam                  |                               |                      |                 |                    |     |
|                                                    |                          |                        | _                             |                      |                 |                    |     |
|                                                    |                          |                        |                               |                      |                 |                    |     |

**2.5.2.4** Gelir kaydedilmesi idarenin ikinci kullanıcısı tarafından uygun görülmeyen işlemler **"Teminat İşlem İptal"** seçeneği ile iptal edilir.

|                                                                                                    | İdare: İDARE -1                                                                          | TAKA                                                | ASBANK                                                    | ?                                                                                      | Kalan Süre: 39:29                                    | Tarih: 13/04/2021                                       |                   |
|----------------------------------------------------------------------------------------------------|------------------------------------------------------------------------------------------|-----------------------------------------------------|-----------------------------------------------------------|----------------------------------------------------------------------------------------|------------------------------------------------------|---------------------------------------------------------|-------------------|
|                                                                                                    | kamu ihale kurumu Anasay                                                                 | rfa Teminat İşle                                    | <b>mleri</b> Raporlar İl                                  | etişim IKN: 2020/8                                                                     | 330 《 EKAP'a (                                       | Geri Dōn                                                |                   |
|                                                                                                    |                                                                                          | R                                                   |                                                           |                                                                                        |                                                      |                                                         |                   |
| ONAY BEKLEYEN İŞLEMLER                                                                                                    | Idare ödeme t                                                                            | EYIDI BEKLEYEN                                      | N İŞLEMLER                                                | ONAYLA                                                                                 | NAN /İPTAL EDI                                       | LEN İŞLEMLER                                            |                   |
| Aktif İhaleyi Göster                                                                                                    |                                                                                          |                                                     |                                                           |                                                                                        |                                                      |                                                         |                   |
|                                                                                                    |                                                                                          | Teminat İşlen                                       | nleri                                                     |                                                                                        |                                                      |                                                         |                   |
| Son İşlem Tarihi v Referans No                                                                                                    | ✓ İhale Kayıt Numarası ✓                                                                 | Teminat İşlen<br>Teminat Türü v                     | nleri<br>İstekli Ad Soyad/Unvan                           | ✓ Teminat İşlem Tipi ✓                                                                 | Teminat Tipi 🗸                                       | Teminat 🗸                                               | Döv               |
| Islem Tarihi         Son Işlem Tarihi         Referans No           Image: 13/04/2021         13/04/2021         09:34:37         M10101217893                                                                                                    | hale Kayıt Numarası  55793R 2020/829                                                     | Teminat İşlen<br>Teminat Türü ~<br>Geçici           | nleri<br>Istekli Ad Soyad/Unvan<br>ISTEKLI-2              | <ul> <li>Teminat İşlem Tipi v</li> <li>Gelir Kaydetme</li> </ul>                       | Teminat Tipi<br>Teminat Mektubu                      | Teminat ∨<br>202103170129T961754                        | Döv               |
| Islem Tarihi         Son Işlem Tarihi         Referans No           Image: Son Işlem Tarihi         Image: Son Işlem Tarihi         Referans No           Image: Son Işlem Tarihi         Image: Son Işlem Tarihi         Referans No           Image: Son Işlem Tarihi         Image: Son Işlem Tarihi         Referans No           Image: Son Işlem Tarihi         Image: Son Işlem Tarihi         Referans No           Image: Son Işlem Tarihi         Image: Son Işlem Tarihi         Referans No           Image: Son Işlem Tarihi         Image: Son Işlem Tarihi         Referans No           Image: Son Işlem Tarihi         Image: Son Işlem Tarihi         Referans No           Image: Son Işlem Tarihi         Image: Son Işlem Tarihi         Referans No           Image: Son Işlem Tarihi         Image: Son Işlem Tarihi         Referans No           Image: Son Işlem Tarihi         Image: Son Işlem Tarihi         Referans No           Image: Son Işlem Tarihi         Image: Son Işlem Tarihi         Referans No           Image: Son Işlem Tarihi         Image: Son Işlem Tarihi         Referans No           Image: Son Işlem Tarihi         Image: Son Işlem Tarihi         Referans No           Image: Son Işlem Tarihi         Image: Son Işlem Tarihi         Image: Son Işlem Tarihi           Image: Son Işlem Tarihi         Image: Son Işlem Tarihi         < | <ul> <li>Ihale Kayıt Numarası</li> <li>5793R 2020/829</li> <li>5793R 2020/829</li> </ul> | Teminat İşlen<br>Teminat Türü ~<br>Geçici<br>Geçici | nleri<br>Istekli Ad Soyad/Unvan<br>ISTEKLI-2<br>ISTEKLI-2 | <ul> <li>Teminat İşlem Tipi</li> <li>Gelir Kaydetme</li> <li>Gelir Kaydetme</li> </ul> | Teminat Tipi V<br>Teminat Mektubu<br>Teminat Mektubu | Teminat ~<br>202103170129T961754<br>202102230108T193565 | Döv<br>USI<br>EUI |

#### 2.5.3 Gelir kaydetme talebinin izlenebilmesi için aşağıdaki adımlar takip edilir.

2.5.3.1 Gelir kaydetme talebinizin durumu "Raporlar" menüsünde yer alan "Teminat İşlem Raporu"ndan ve "Teminat İşlemleri" menüsünde yer alan Onay İşlemleri/"Onaylanan/İptal Edilen İşlemler" ekranından izlenebilir.
(Örnek: Teminat İşlem Raporu)

| Kullanıcı: IDARE-1 KULLANICI_1 Idare: IDARE -1  |                            | TAKASBANK                | () Kalan Süre: 37:01 Tarih: 11/08/2023 Ortam: TEST |
|-------------------------------------------------|----------------------------|--------------------------|----------------------------------------------------|
| TAKAS<br>ISTANBUL VOITTIVERAFORME Kuss har kuss | Anasayfa Teminat İşlemleri | Raporlar İletişim Yardım | IKN: 2020/831 《 EKAP'a Gerl Dön                    |
|                                                 |                            |                          |                                                    |
|                                                 | Rap                        | orlar                    |                                                    |
|                                                 |                            |                          |                                                    |
| 1.Referans Numarası<br>Raporu                   | 2.Teminat İşlem Raporu     | 3.Teminat Bakiye Raporu  | 4.Teminat Hareket<br>Raporu                        |
|                                                 |                            |                          |                                                    |
|                                                 |                            |                          |                                                    |
|                                                 |                            |                          |                                                    |

**2.5.3.2** Teminat işlem durumunun izlenmesinde aşağıdaki kriterlere göre izleme yapılabilmektedir.

| Ortam: TEST Kullanıcı: IDARE-1 KULLANICI_2 İdare: İDARE -1          |            | TAKASBAI                      | NK       |          | (?) Kalan     | Süre:28:51 Tarih:13/04/2021 |
|---------------------------------------------------------------------|------------|-------------------------------|----------|----------|---------------|-----------------------------|
| TAKĂAS<br>ISTANBUL VONETIMPLATFORMU Kamu ibale kuremu               | Anasayfa   | Teminat İşlemleri             | Raporlar | İletişim | IKN: 2020/830 | « EKAP'a Geri Dön           |
|                                                                     |            |                               |          |          |               |                             |
|                                                                     | Temir      | nat İşlem Rap                 | oru      |          |               |                             |
| Idare                                                               | ÍDARE -1   |                               |          |          |               | Sec                         |
| İhale Kayıt Numarası                                                | 2020/830   | ۹ İhale 2 E-İha               | ile      |          |               |                             |
| Teminat İşlem Tipi                                                  | Hepsi      |                               |          |          |               |                             |
| Teminat İşlem Tarihi                                                | 13/04/2021 | 13/04/2021                    |          |          |               |                             |
| Referans No.                                                        |            |                               |          |          |               |                             |
| Teminat Tipi                                                        | Hepsi      | <ul> <li>✓ Teminat</li> </ul> |          | 9        |               |                             |
| Teminat Işlem Durumu                                                | Hepsi      |                               |          |          |               | ~                           |
|                                                                     |            |                               |          |          | Raporla Çıkış |                             |
| (?) Bu ekran, Terninat işlemlerinin raporlamanması için kullanılır. |            |                               |          |          |               |                             |

**2.5.3.3** Yapılan raporlamaya ilişkin **"Teminat İşlem Durumu"** alanında yazılan durum açıklamalarına aşağıda yer verilmiştir.

| Teminat İşlem Durumu                        | Açıklama                                                                                                    |
|---------------------------------------------|----------------------------------------------------------------------------------------------------|
| Bankaya/Sigorta Şirketine<br>İletildi       | Teminat işlemi bankaya/sigorta şirketine iletilmiş olup, bankadan/sigorta şirketinden dönüş beklenmektedir.                                                                                                    |
| Banka/ Sigorta Şirketi<br>Onayladı          | Teminat işlemi banka/sigorta şirketi tarafından onaylanmıştır.                                                                                                    |
| Bankadan/ Sigorta<br>Şirketinden Reddedildi | Teminat işlemi banka/sigorta şirketi tarafından reddedilmiştir.                                                                                                    |
| Onay Bekliyor                               | Talebin bankaya/sigorta şirketine iletilebilmesi için<br>İdareden 2. bir kullanıcının onaylaması gerekmektedir.<br>Onaylanmayan talepler bankaya/sigorta şirketine iletilmez<br>ve gün sonunda otomatik olarak iptal edilir. |
| Hatalı                                      | Teminat İşlem talimatı hata almıştır.                                                                                                    |
| İdare Onayı Bekliyor                        | Teminat ile ilgili Gelir Kaydetme İşlemlerinde<br>banka/sigorta şirketi tarafından ödeme yapıldığına dair<br>İdare kullanıcısının teminat işlem talimatını onaylaması<br>gerekmektedir.                                      |
| İptal Edildi                                | Teminat İşlem Talimatı İdarenin 2. bir kullanıcısı tarafından iptal edilmiştir.                                                                                                    |
| Teminat İşlemi Tamamlandı                   | Teminat İşlem Talimatı başarılı bir şekilde tamamlanmıştır.                                                                                                    |
| Onaylandı                                   | Talep İdarenin 2. bir kullanıcısı tarafından onaylanmıştır.                                                                                                    |

# 2.5.4 Gelir kaydetme işleminin ödeme teyidinin verilmesi işlemleri için aşağıdaki adımlar takip edilir.

Gelir kaydetme işlemine konu tutarın banka/sigorta şirketi tarafından idare hesabına transfer edilmesi sonrasında gelir kaydetme işleminin tamamlanabilmesi için; idare kullanıcısı tarafından gelir kaydedilen tutarın gelir kaydetme talebi ile iletilen idare hesabına geçtiğinin sistematik olarak teyit edilmesi gerekmektedir.

**2.5.4.1** İdare kullanıcısı EKAP üzerinden **Takasbank Kamu Teminat Yönetim Platformu**'na yönlendirildikten sonra, **"Teminat İşlemleri"** menüsü altında yer alan **"Onay İşlemleri"** ekranına giriş yapar.

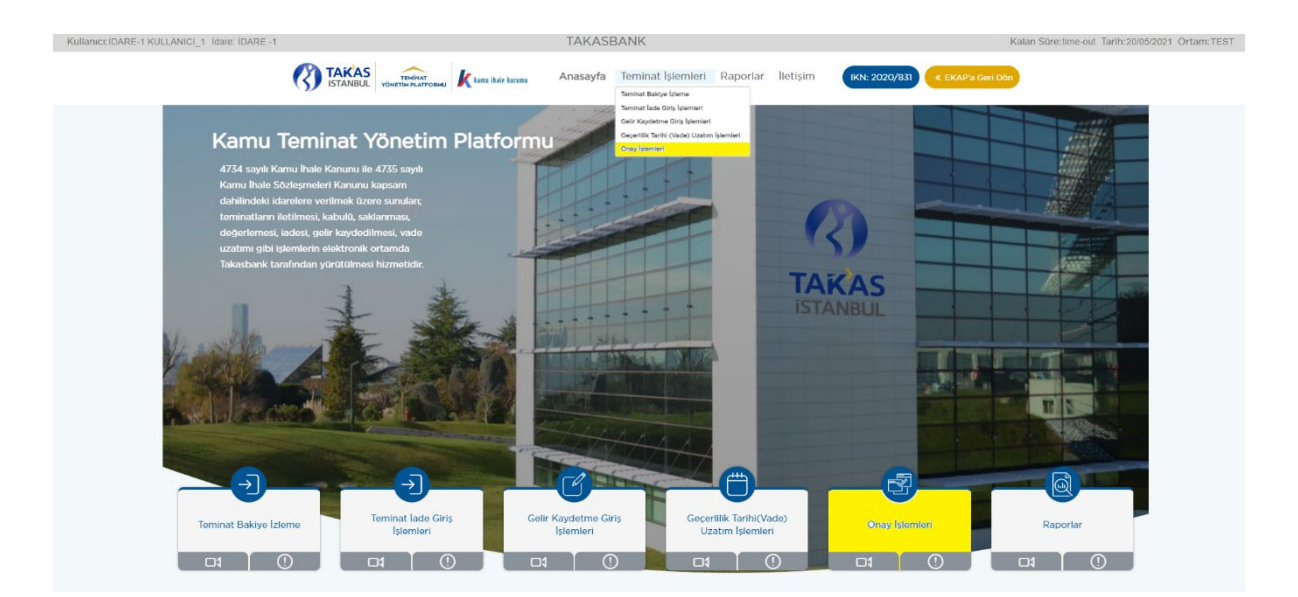

**2.5.4.2 "İdare Ödeme Teyidi Bekleyen İşlemler"** sekmesine basılır. Banka/sigorta şirketi tarafından gelir kaydetme talebi **"kabul"** edilen tüm gelir kaydetme talepleri ekranda listelenir.

| Ilanici: IDARE-1 KULLANICI_2 Idare: IDARE -1                              |                                                      | TAKASBANK                               |                               |                         |                                 | (7) Kalan             | Süre: 37:03 Tarih: 06/05/202        | 1 Ortam:TEST |
|---------------------------------------------------------------------------|------------------------------------------------------|-----------------------------------------|-------------------------------|-------------------------|---------------------------------|-----------------------|-------------------------------------|--------------|
| TAKAS<br>ISTANBUL                                                         |                                                      | Anasayfa Teminat İşlemi                 | l <b>eri</b> Raporlar Ile     | etişim (KN: 2           | 020/830                         | Geri Dön              |                                     |              |
|                                                                           |                                                      |                                         |                               |                         |                                 |                       |                                     |              |
| ONAY BEKLEYEN İŞLEMLER                                                    | IDARE ÖD                                             | EME TEYIDI BEKLEYEN İ                   | ŞLEMLER                       |                         | ONAYLA                          | IAN /İPTAL E          | DILEN İŞLEMLER                      |              |
| Aktif İhaleyi Göster                                                      |                                                      |                                         |                               |                         |                                 |                       |                                     |              |
|                                                                           |                                                      | Teminat İşlemle                         | eri                           |                         |                                 |                       |                                     |              |
| Islem Tarihi v Son Islem Tarihi v Referans No v                           | hale Kayıt Numarası \vee 🛛 Teminat Türü \vee         | İstekli Ad Soyad/Unvan ∨                | Teminat İşlem Tipi 🗸          | Teminat Tipi 🗸          | Teminat V                       | Döviz Kodu 🗸          | Teminat Miktarı/ Tutarı 🗸           | Yeni Vade '  |
| O6/05/2021 06/05/2021 14:54:59 M101012150804089R                          | 2020/830 Geçici                                      | ISTEKLI-1                               | Gelir Kaydetme                | Teminat Mektubu         | 202104120096T459323             | TL                    | 500,00                              | 5            |
| O 06/05/2021 06/05/2021 14:54:59 M101012150804089R                        | 2020/830 Geçici                                      | ISTEKLI-1                               | Gelir Kaydetme                | Teminat Mektubu         | 202104270029T739696             | TL                    | 200,00                              | )            |
| Bu ekran aracılığıyla, farklı bir idare kullanıcısı tarafından girilen; i | ide/gelir kaydetme/geçerlilik tarihi (vade) uzatım i | şlemlerine alt teminat kayıtları ile ge | lir kaydetme işlemine ilişkin | n ödeme teyidi bekleyen | teminat kayıtları onaylanabilir | & iptal edebilir veya | onaylanan/iptal edilen kayıtlar izi | zlenebilir.  |
| č                                                                         |                                                      |                                         |                               |                         |                                 |                       |                                     | Liber Orea   |

**2.5.4.3** Gelir kaydetme işlemine konu tutarın idare tarafından bildirilen hesaba geçtiğinin kontrolü sonrasında ilgili kayıt seçilerek **"Teminat İşlem Oluştur"** tuşuna basılır ve idare kullanıcısı tarafından gelir kaydetme işlemi <u>tek aşamalı</u> olarak tamamlanır.

| illanıcı:ID/ | ARE-1 KULLANIC           | 01_2 idare: iDARE -1                                                          |                                                                        |                                                          |                                          | TAKASBANK                                                        |                                                                   |                                                                |                                                                                  | (?) Kalan                         | Süre:34:12 Tarih:06/05/202                                | 1 Ortam:TE  |
|--------------|--------------------------|-------------------------------------------------------------------------------|------------------------------------------------------------------------|----------------------------------------------------------|------------------------------------------|------------------------------------------------------------------|-------------------------------------------------------------------|----------------------------------------------------------------|----------------------------------------------------------------------------------|-----------------------------------|-----------------------------------------------------------|-------------|
|              |                          |                                                                               | TAKAS<br>ISTANBUL                                                      |                                                          | ihale kurumu 🖉                           | Anasayfa Teminat İşlem                                           | l <b>leri</b> Raporlar I                                          | lietişim IKN:                                                  | 2020/830 « EKAP'a (                                                              | Geri Dön                          |                                                           |             |
|              |                          |                                                                               |                                                                        |                                                          |                                          |                                                                  |                                                                   |                                                                |                                                                                  |                                   |                                                           |             |
|              |                          |                                                                               |                                                                        |                                                          |                                          |                                                                  |                                                                   |                                                                |                                                                                  |                                   |                                                           |             |
|              |                          |                                                                               |                                                                        |                                                          | IDARE ÖD                                 | EME TEYIDI BEKLEYEN                                              | IŞLEMLER                                                          |                                                                |                                                                                  |                                   |                                                           |             |
| Aktif        | f İhaleyi Göster         |                                                                               |                                                                        |                                                          |                                          | The state of the second                                          |                                                                   |                                                                |                                                                                  |                                   |                                                           |             |
|              |                          |                                                                               |                                                                        |                                                          |                                          | Teminat işlemi                                                   | eri                                                               |                                                                |                                                                                  |                                   |                                                           |             |
| _            | Islam Tarihi v           | Son İslam Tarihi 🗸                                                            | Referans No V                                                          | İhale Kayıt Numarası 🗸                                   | Teminat Türü 🗸                           | İstekli Ad Soyad/Unvan ∨                                         | Teminat İşlem Tipi 🗸                                              | Teminat Tipi ~                                                 | Teminat v                                                                        | Döviz Kodu 🗸                      | Teminat Miktarı/ Tutarı 🗸                                 | Veni Vade * |
| 0            |                          |                                                                               |                                                                        |                                                          |                                          |                                                                  |                                                                   |                                                                |                                                                                  |                                   |                                                           |             |
|              | 06/05/2021               | 06/05/2021 14:54:59                                                           | M101012150804089R                                                      | 2020/830                                                 | Geçici                                   | ISTEKLI-1                                                        | Gelir Kaydetme                                                    | Teminat Mektubu                                                | 202104120096T459323                                                              | TL                                | 500,00                                                    |             |
|              | 06/05/2021<br>06/05/2021 | 06/05/2021 14:54:59<br>06/05/2021 14:54:59                                    | M101012150804089R<br>M101012150804089R                                 | 2020/830                                                 | Geçici<br>Geçici                         | ISTEKLI-1                                                        | Gelir Kaydetme<br>Gelir Kaydetme                                  | Teminat Mektubu<br>Teminat Mektubu                             | 202104120096T459323<br>202104270029T739696                                       | TL<br>TL                          | 500,00<br>200,00                                          |             |
|              | 06/05/2021<br>06/05/2021 | 06/05/2021 14:54:59<br>06/05/2021 14:54:59<br>maciligula, farkli bir idare ko | M101012150804089R<br>M101012150804089R<br>Jlanicisi tarafından girilen | 2020/830<br>2020/830<br>; lade/gelir kaydetme/geçerlilik | Geçici<br>Geçici<br>tarihi (vade) uzatım | ISTEKLI-1<br>ISTEKLI-1<br>glemlerine alt teminat kayıtları ile g | Gelir Kaydetme<br>Gelir Kaydetme<br>elir kaydetme işlemine ilişle | Teminat Mektubu<br>Teminat Mektubu<br>kin ödeme teyidi bekleye | 202104120096T459323<br>202104270029T739696<br>n teminat kayıtları onaylanabiliri | TL<br>TL<br>k iptal edebilir veya | 500,00<br>200,00<br>n onaylanan/iptal edilen kayıtları 12 | lenebilir.  |

**2.5.4.4** İdare ödeme teyidi verilmeyen işlemler **"İdare Onayı Bekliyor"** işlem durumunda kalır ve süreç tamamlanmaz. Bu nedenle ödemesi idare hesaplarına aktarılan tüm gelir kaydetme işlemlerinin idare ödeme teyidi ekranından onaylanması gerekmektedir.

**2.5.4.5** İdare ödeme teyidi verilen işlemler "**Teminat İşlemleri**" menüsünde yer alan Onay İşlemleri/Onaylanan/İptal Edilen İşlemler" ekranından ve "**Raporlar**" menüsünde yer alan "**Teminat İşlem Raporu**"ndan kontrol edilir.

| iici:IDARE-1 KULLANICI_1 İda                                                                                                    | re: ÍDARE -1             |                        |                            | TAKASB             | ANK               |                |              |                    | 🕜 Kala                    | n Süre:28:36 Tarih:06/05/202 | 1 Ortam |
|----------------------------------------------------------------------------------------------------|--------------------------|------------------------|----------------------------|--------------------|-------------------|----------------|--------------|--------------------|---------------------------|------------------------------|---------|
|                                                                                                    |                          | NBUL YÖNETİH PLATFORMU | <b>k</b> kanu ihale kurumu | Anasayfa           | Teminat İşlemleri | Raporlar       | lletişim     | IKN: 2020/831      | « EKAP'a Geri Dôn         |                              |         |
|                                                                                                    |                          |                        |                            |                    | R                 |                |              |                    |                           |                              |         |
| ONAY BE                                                                                                    | KLEYEN İSLEMLER          |                        | [D]                        | ARE ÕDEME TEYID    |                   | EMLER          |              |                    | ONAYLANAN /İPTAL          | EDILEN İSLEMLER              |         |
| Aktif İhaleyi Göster<br>Numarası V Teminat Türü V                                                                                                    | İstekli Ad Soyad/Unvan ~ | Teminat İşlem Tipi 🗸   | Teminat Tipi 🗸             | Teminat V          | Döviz Kodu 🗸      | Teminat Miktar | 1/ Tutari V  | Yeni Vade Tarihi 🗸 | Teminat İşlem Durum 🗸     |                              |         |
| Geçici                                                                                                    | ISTEKLI-1                | Vade Tarihi Uzatma     | Teminat Mektubu            | 202104120096T459   | 323 TL            |                | 0,00         | 19/09/2021         | Teminat İşlemi Tamamlandı |                              | Detay   |
| Geçici                                                                                                    | ISTEKLI-1                | Vade Tarihi Uzatma     | Teminat Mektubu            | 202104270029T739   | 696 TL            |                | 0,00         | 08/12/2021         | Teminat İşlemi Tamamlandı |                              | Detay   |
| Geçici                                                                                                    | ISTEKLI-1                | ldare ladesi           | Teminat Mektubu            | 202104270029T739   | 696 TL            | 2              | 2.157.000,00 |                    | Iptal Edildi              |                              | Detay   |
| Geçici                                                                                                    | ISTEKLI-1                | ldare ladesi           | Teminat Mektubu            | 202104120096T459   | 323 TL            |                | 15.000,00    |                    | Iptal Edildi              |                              | Detay   |
| Geçici                                                                                                    | ISTEKLI-2                | ldare ladesi           | Teminat Mektubu            | 202103170111T93446 | 5 USD             |                | 10.000,00    |                    | Iptal Edildi              |                              | Detay   |
| Gecici                                                                                                    | ISTEKLI-2                | Gelir Kaydetme         | Teminat Mektubu            | 202103230103T7343  | 302 EUR           |                | 300,00       |                    | Hatalı                    | Gelir Kaydetme Nedeni        | Detay   |
| or a first of the second second secon |                          |                        |                            |                    |                   |                |              |                    |                           |                              | _       |

(Örnek: Onaylanan/İptal Edilen İşlemler Ekranı)

Bu ekran anacidysis, farki bir idare kultancu tarahndan girlien; isde/gelir kaydetme/gecerillik tarhih (vado) uzstom jalemierine ait taminat kayttan lé gelir kaydetme jalemine girki gadetme jalemine girki gadetme girki gadetme girki gadetme girki gadetme girki gadetme girki gadetme jalemine girki gadetme jalemine girki gadetme girki gadetme

#### 3. RAPORLAMA

İdare kullanıcısı EKAP üzerinden **Takasbank Kamu Teminat Yönetim Platformu**'na yönlendirildikten sonra, **"Raporlar"** menüsü altında yer alan **"Referans No, Teminat İşlem Raporu ve Teminat Bakiye Raporu"** ekranlarından; istekliler/yükleniciler tarafından oluşturulan Takasbank referans numaralarına ve teminatlara ilişkin gerçekleştirilen tüm işlemlere ilişkin bilgileri güncel ya da geçmişe dönük olarak ekran, html, csv ve excel formatlarında raporlayabilir.

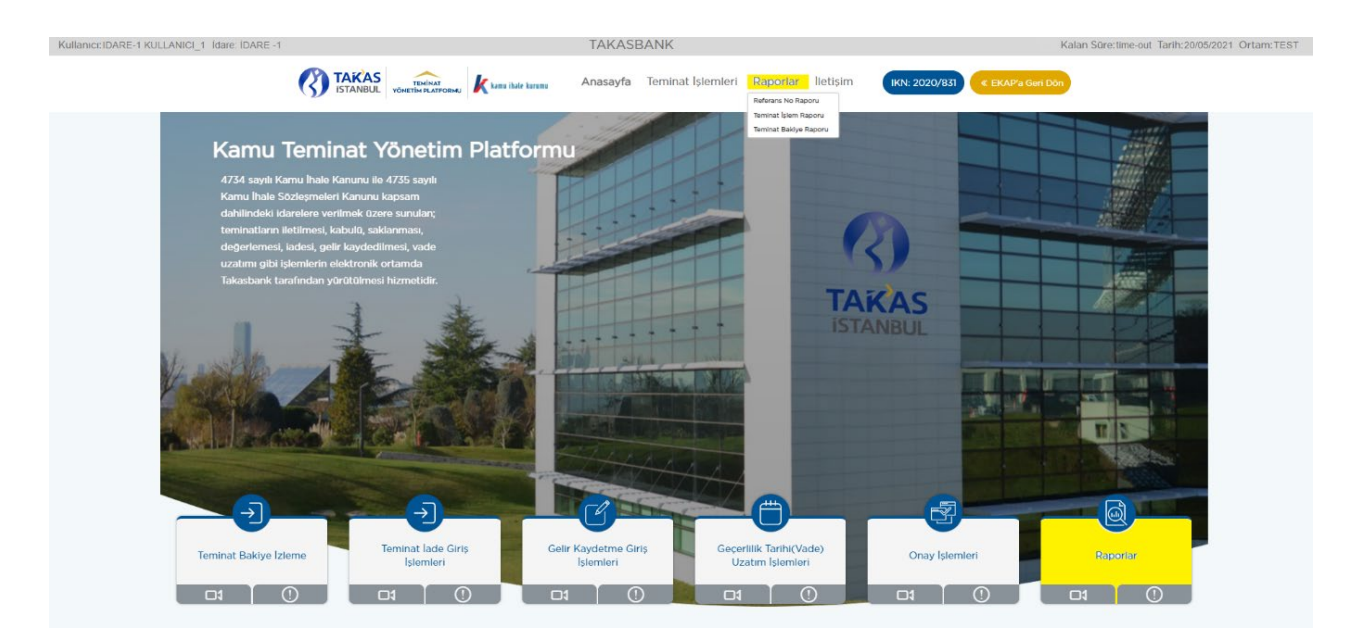

#### 3.1 Referans Numarası Raporu

**3.1.1** İdare kullanıcısı EKAP üzerinden **"Takasbank Kamu Teminat Yönetim Platformu"**na yönlendirildikten sonra, **"Raporlar"** menüsü altında yer alan **"Referans Numarası Raporu"** ekranına giriş yapar.

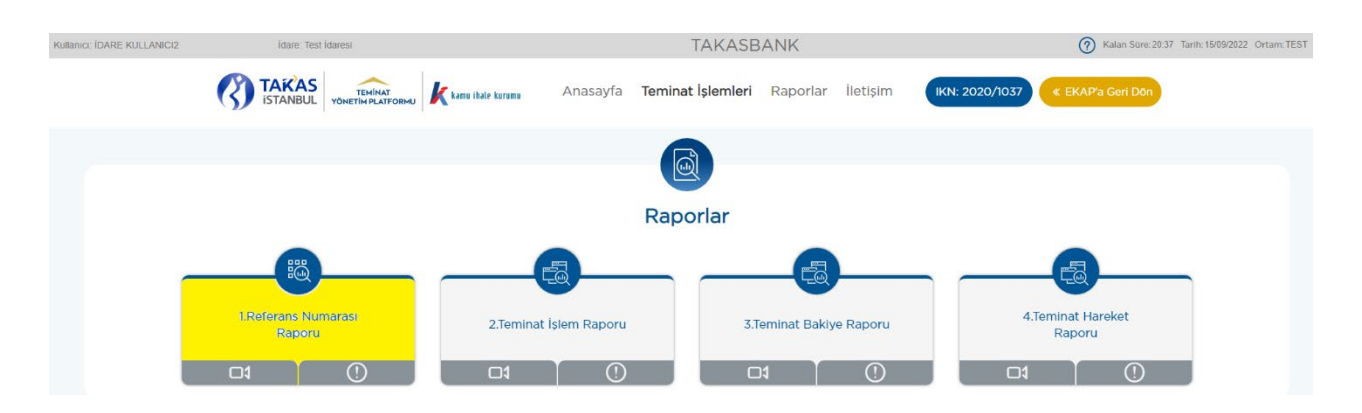

**3.1.2** İhale Kayıt Numarası, aktif ihale için seçili gelir. Tüm ihaleler için üretilen referans numaraları raporlanacaksa ilgili alan silinerek boş geçilir.

| Ortam:TEST_Kullanici:IDARE-1 KULLANICI_1_İdare: İDARE -1 | TAKASBANK                                           | (2) Kalan Süre: 29:27 Tarih: 14/04/2021 |  |  |
|----------------------------------------------------------|-----------------------------------------------------|-----------------------------------------|--|--|
| TEMINAT<br>ISTANBUL VONETIMPLATFORMU                     | Anasayfa Teminat İşlemleri <b>Raporlar</b> İletişim | IKN: 2020/831                           |  |  |
|                                                          |                                                     |                                         |  |  |
|                                                          | Referans Numarası Raporu                            |                                         |  |  |
| İdare                                                    | idare -1                                            | Sec                                     |  |  |
| İstekli                                                  |                                                     | Q.                                      |  |  |
| Ihale Kayıt Numarası                                     | 2020/831 Q İhale 3 E-İhale -Kısımlı                 |                                         |  |  |
| Referans No                                              |                                                     |                                         |  |  |
| Teklif Durum                                             | Hepsi                                               |                                         |  |  |
| Teminat Türü                                             | Hepsi                                               | ~                                       |  |  |
| Referans No Üretim Tarihi                                | 14/04/2021                                          | Raporta Cikis                           |  |  |

Öretilmiş referans numaralari bilgilerini gösterir.

**3.1.3** Referans numarası üretim tarihi güncel tarih olabileceği gibi geçmişte belirli bir döneme ilişkin de olabilir.

| Ortam:TEST_Kullanici:IDARE-1 KULLANICI_1  dare:  DARE -1                              |                           | TAKASBAN                    | ١K       |          | (7) Kalan Süre: 39:11 Tarih: 21/04/2021 |             |  |
|---------------------------------------------------------------------------------------|---------------------------|-----------------------------|----------|----------|-----------------------------------------|-------------|--|
| TAKAS ISTANBUL VONETIMPLATFORMU Kamu ikale kurumu                                     | Anasayfa                  | Teminat İşlemleri           | Raporlar | lletişim | IKN: 2020/831                           | Geri Dön    |  |
|                                                                                       |                           |                             |          |          |                                         |             |  |
|                                                                                       | Referans                  | Numarası Ra                 | aporu    |          |                                         |             |  |
| ldare Adı                                                                             | IDARE -1                  |                             |          |          |                                         |             |  |
| İstekli Ad Soyad/Ünvan                                                                |                           |                             |          |          | ्                                       |             |  |
| Íhale Kayıt Numarası                                                                  |                           | ۹.                          |          |          |                                         |             |  |
| Referans No                                                                           |                           |                             |          |          |                                         |             |  |
| Teklif Durum                                                                          | Hepsi                     |                             |          |          | ~                                       |             |  |
| Teminat Türü                                                                          |                           |                             |          |          | ~                                       |             |  |
| Referans No Uretim Tarihi                                                             | 01/04/2021                | m - <mark>21/04/2021</mark> |          |          | Ra                                      | porla Cikiş |  |
| Bu ekran aracılığıyla; belirli bir tarihe/tarih aralığına ilişkin üretilmiş tüm refer | ans numaraları belirlenen | kriterlerde raporlanabilir. |          |          |                                         |             |  |

**3.1.4** İstekli Ad Soyad/Unvan, ihale kayıt numarası, referans numarası, teklif durumu (Evet/Hayır), teminat türü (Geçici/Kesin) ve referans numarası üretim tarihi kriterlerinde raporlama yapılabilir.

| Ortam:TEST_Kullanıcı:IDARE-1 KULLANICI_1_İdare: İDARE -1 |            | TAKASBA           | NK           | 🧿 Kalan  | (?) Kalan Süre: 27:36 Tarih: 14/04/2021 |                   |  |
|----------------------------------------------------------|------------|-------------------|--------------|----------|-----------------------------------------|-------------------|--|
| TEKÎNA<br>ISTANBUL VÎNETÎMPLATRORMU Kurube               | Anasayfa   | Teminat İşlemleri | Raporlar     | İletişim | IKN: 2020/831                           | « EKAP'a Geri Don |  |
|                                                          |            |                   |              |          |                                         |                   |  |
|                                                          |            |                   |              |          |                                         |                   |  |
|                                                          | Referan    | s Numarası R      | aporu        |          |                                         |                   |  |
| ldare                                                    | ÍDARE -1   |                   |              |          |                                         | Seç               |  |
| İstekli                                                  |            |                   |              |          |                                         | ्                 |  |
| Inale Kayıt Numarası                                     | 2020/831   | ۹ ihale 3 E-iha   | ale -Kısımlı |          |                                         |                   |  |
| Referans No                                              |            |                   |              |          |                                         |                   |  |
| Teklif Durum                                             | Hepsi      |                   |              |          |                                         | ~                 |  |
| Teminat Türü                                             | Hepsi      |                   |              |          |                                         | ~                 |  |
| Referans No Uretim Tarihi                                | 01/04/2021 | = 14/04/2021      |              |          |                                         |                   |  |
|                                                          |            |                   |              |          |                                         | Raporla Çıkış     |  |
|                                                          |            |                   |              |          |                                         |                   |  |

Üretilmiş referans numaralari bilgilerini gösterir.

#### 3.2 Teminat İşlem Raporu

**3.2.1** İdare kullanıcısı EKAP üzerinden **"Takasbank Kamu Teminat Yönetim Platformu**"na yönlendirildikten sonra, **"Raporlar**" menüsü altında yer alan **"Teminat İşlem Raporu"** ekranına giriş yapar. Bu rapor ile kullanıcı seçilen kriterlere göre teminat işlemlerine ilişkin raporlama yapar.

| Kullanici: IDARE KULLANICI2 | Idare. Test Idaresi                 |                            | TAKASB            | (7) Kalan Süre: 20:37 Tarih: 15/09/2022 | Ortam: TEST                     |  |
|-----------------------------|-------------------------------------|----------------------------|-------------------|-----------------------------------------|---------------------------------|--|
|                             | TAKAS<br>ISTANBUL YÖNETIM PLATFORMU | Kamu ibate kurumu Anasayfa | Teminat İşlemleri | Raporlar İletişim                       | IKN: 2020/1037 C KAP'a Geri Don |  |
|                             |                                     |                            |                   |                                         |                                 |  |
|                             |                                     |                            | Raporlar          |                                         |                                 |  |
| _                           |                                     | 6                          |                   |                                         |                                 |  |
|                             | 1.Referans Numarası<br>Raporu       | 2.Teminat İşlem Raporu     | 3.To              | eminat Bakiye Raporu                    | 4.Teminat Hareket<br>Raporu     |  |
|                             |                                     |                            |                   | 1 ()                                    |                                 |  |

**3.2.2** İhale Kayıt Numarası, aktif ihale için seçili gelir. Tüm ihalelerde gerçekleştirilen teminat işlemleri raporlanacaksa ilgili alan silinerek boş geçilir.

| Ortam:TEST Kullanıcı:IDARE-1 KULLANICI_1 İdare | : İDARE -1              | 1 TAKASBANK ⑦ Kalan Sūre:39:54 |              |          |               |                   |  |
|------------------------------------------------|-------------------------|--------------------------------|--------------|----------|---------------|-------------------|--|
|                                                | u ihale kurumu Anasayfa | Teminat İşlemleri              | Raporlar     | İletişim | IKN: 2020/831 | « EKAP'a Geri Dôn |  |
|                                                |                         |                                |              |          |               |                   |  |
|                                                | Temin                   | at İşlem Rap                   | oru          |          |               |                   |  |
| ldare                                          | IDARE -1                |                                |              |          |               | Seç               |  |
| Ihale Kayıt Numarası                           | 2020/831                | ۹ İhale 3 E-İha                | ıle -Kısımlı |          |               |                   |  |
| Teminat İşlem Tipi                             | Hepsi                   |                                |              |          |               | ~                 |  |
| Teminat İşlem Tarihi                           | 14/04/2021              | · 14/04/2021                   |              |          |               |                   |  |
| Referans No                                    |                         |                                |              |          |               |                   |  |
| Teminat Tipi                                   | Hepsi                   | <ul> <li>✓ Teminat</li> </ul>  |              |          |               |                   |  |
| Teminat İşlem Durumu                           | Hepsi                   |                                |              |          |               | ~                 |  |
|                                                |                         |                                |              |          | Raporla Çıkış |                   |  |

Bu ekran, Teminat işlemlerinin raporlamanması için kullanılır.

**3.2.3** Teminat işlem tarihi güncel tarih olabileceği gibi geçmişte belirli bir döneme ilişkin de olabilir.

| Ortam:TEST_Kullanıcı:IDARE-1 KULLANICI_1 İdare: İDARE -1           |            | TAKASBA                       | NK       |          | 🕜 Kalan       | Süre:31:44 Tarih:14/04/2021 |
|--------------------------------------------------------------------|------------|-------------------------------|----------|----------|---------------|-----------------------------|
| TAKAS ISTANBUL VONETINPLATFORMU Kamu ibale karuma                  | Anasayfa   | Teminat İşlemleri             | Raporlar | İletişim | IKN: 2020/831 | « EKAP'a Geri Dön           |
|                                                                    |            |                               |          |          |               |                             |
|                                                                    | Temir      | nat İşlem Rap                 | oru      |          |               |                             |
| İdare                                                              | IDARE -1   |                               |          |          |               | Seç                         |
| İhale Kayıt Numarası                                               |            | ٩                             |          |          |               |                             |
| Teminat İşlem Tipi                                                 | Hepsi      |                               |          |          |               | ~                           |
| Teminat İşlem Tarihi                                               | 14/04/2021 | · 14/04/2021                  | <b>6</b> |          |               |                             |
| Referans No                                                        |            |                               |          |          |               |                             |
| Teminat Tipi                                                       | Hepsi      | <ul> <li>✓ Teminat</li> </ul> |          |          |               |                             |
| Teminat İşlem Durumu                                               | Hepsi      |                               |          |          |               | ~                           |
|                                                                    |            |                               |          |          | Raporla Çıkış |                             |
| (?) Bu ekran, Teminat işlemlerinin raporlamanması için kullanılır. |            |                               |          |          |               |                             |

**3.2.4** İhale kayıt numarası, teminat işlem tipi (gelir kaydetme, idare iadesi, teminat çekme vb.) teminat işlem tarihi, referans numarası, teminat türü (geçici/kesin), teminat tipi (teminat mektubu/kefalet senedi), teminat, teminat işlem durumu (bankaya/sigorta şirketine iletildi, bankadan/sigorta şirketinden reddedildi, idare onayı bekliyor vb.) kriterlerinde raporlama yapılabilir.

#### 3.3 Teminat Bakiye Raporu

3.3.1 İdare kullanıcısı EKAP üzerinden **"Takasbank Kamu Teminat Yönetim Platformu**"na yönlendirildikten sonra, **"Raporlar"** menüsü altında yer alan **"Teminat**  **Bakiye Raporu**<sup>"</sup> ekranına giriş yapar. Bu rapor ile kullanıcı seçilen kriterlere göre teminat bakiyelerine ilişkin raporlama yapar.

| Kullanici: İDARE KULLANICI2 | İdare. Test İdaresi            |                                  | TAKASE            | ANK                 | Kalan Süre: 20:37 Taril | h: 15/09/2022 Ortam: TEST |  |
|-----------------------------|--------------------------------|----------------------------------|-------------------|---------------------|-------------------------|---------------------------|--|
|                             | TAKAS<br>ISTANBUL YONETIM PLAT | FORMU Kamu ibale kurumu Anasayfa | Teminat İşlemleri | Raporlar İletişi    | im IKN: 2020/1037       | ≪ EKAP'a Geri Dōn         |  |
|                             |                                |                                  |                   |                     |                         |                           |  |
|                             |                                |                                  | Raporlar          |                     |                         |                           |  |
| _                           |                                |                                  |                   |                     |                         |                           |  |
|                             | 1.Referans Numarası<br>Raporu  | 2.Teminat Islem Raporu           | 1 31              | leminat Bakiye Rapo | oru 4.T                 | eminat Hareket<br>Raporu  |  |
|                             |                                |                                  |                   | 04 <u>(</u>         |                         | 0                         |  |

**3.3.2** İhale Kayıt Numarası, aktif ihale için seçili gelir. Tüm ihalelerde gerçekleştirilen teminatlar raporlanacaksa ilgili alan silinerek boş geçilir.

| Kullanici: İDARE KULLANICI2 | Ídare: Test Ídaresi                 |                            |          | TAKASB            | ANK      |          |                | (?) Kalan Süre: 10:18 Tarih: 15/09/2022 Ortam: TEST |
|-----------------------------|-------------------------------------|----------------------------|----------|-------------------|----------|----------|----------------|-----------------------------------------------------|
|                             | TAKAS<br>ISTANBUL VONETIM PLATFORMU | <u>k</u> kamu ihale kurumu | Anasayfa | Teminat İşlemleri | Raporlar | İletişim | IKN: 2020/1037 | « EKAP'a Geri Don                                   |
|                             |                                     |                            | Temina   | at Bakiye Rap     | ooru     |          |                |                                                     |
|                             | laters A.d.                         | Test ideas                 |          |                   |          |          |                |                                                     |
|                             | Idare Adi                           | Test Idaresi               |          |                   |          |          |                |                                                     |
|                             | Teminat Tarihi:                     | 15/09/2022                 |          |                   |          |          |                |                                                     |
|                             | lhale Kayıt Numarası                | 2020/1037                  | ٩        | TEST İHALESİ      |          |          |                |                                                     |
|                             | Teminat Tipi                        |                            | ~        | Teminat           |          |          | ٩              |                                                     |
|                             | Teminat Türü                        |                            | ~        | Referans<br>No    |          | ٩        |                |                                                     |
|                             |                                     |                            |          |                   |          | R        | aporla Temizle | Çıkış                                               |

**3.3.3** Tarih, ihale kayıt numarası, teminat tipi (e-teminat mektubu/e-kefalet senedi), teminat, referans numarası, teminat türü (geçici/kesin) kriterlerinde raporlama yapılabilir.

| Kullanici: IDARE-1 KULLANICI_1 idare: IDARE -1                                                           | TAKASBANK                                               | Kalan Süre:38:09 Tarih:20/05/2021 Ortam:TEST |  |  |  |  |  |  |  |
|----------------------------------------------------------------------------------------------------|---------------------------------------------------------|----------------------------------------------|--|--|--|--|--|--|--|
|                                                                                                    | Anasayfa Teminat İşlemleri Raporlar İletişim (KN: 2020) | 831                                          |  |  |  |  |  |  |  |
|                                                                                                    | E.                                                      |                                              |  |  |  |  |  |  |  |
| Teminat Bakiye Raporu                                                                                    |                                                         |                                              |  |  |  |  |  |  |  |
| Terminat Terihi: 20/05/2021 📼                                                                            |                                                         |                                              |  |  |  |  |  |  |  |
| Ihale Kayıt Numarası 2020/831                                                                            | Ihale 3 E-Ihale -Krismir                                |                                              |  |  |  |  |  |  |  |
| Taminas Tipi Hepsi                                                                                       | v Teminut                                               |                                              |  |  |  |  |  |  |  |
| Terninat Turù                                                                                            | <ul> <li>Referrans No</li> <li>۹.</li> </ul>            |                                              |  |  |  |  |  |  |  |
|                                                                                                    |                                                         | Raporta Cikis                                |  |  |  |  |  |  |  |
| ② Bu ekran aracılığıyla belirli bir tarihe/tarih aralığına ilişkin tüm teminat bilgileri raporlanabilir. |                                                         |                                              |  |  |  |  |  |  |  |

#### 3.4 Teminat Hareket Raporu

**3.4.1** İdare kullanıcısı EKAP üzerinden **"Takasbank Kamu Teminat Yönetim Platformu**"na yönlendirildikten sonra, **"Raporlar**" menüsü altında yer alan **"Teminat Hareket Raporu"** ekranına giriş yapar. Bu rapor ile kullanıcı seçilen kriterlere göre teminat hareketlerine ilişkin raporlama yapar.

| Kullanici: IDARE KULLANICI2 | Idare: Test Idaresi           |                                     | TAKASI                           | BANK                  | Kalan Süre: 20.37 Tarih: 15/09/2022 Ortam: TEST |
|-----------------------------|-------------------------------|-------------------------------------|----------------------------------|-----------------------|-------------------------------------------------|
|                             |                               | NAT<br>ATFORMU Kamu ihale kurumu Ar | nasayfa <b>Teminat İşlemleri</b> | Raporlar İletişim     | IKN: 2020/1037                                  |
|                             |                               |                                     |                                  |                       |                                                 |
|                             |                               |                                     | Raporlar                         |                       |                                                 |
| _                           |                               |                                     |                                  |                       |                                                 |
|                             | 1.Referans Numarası<br>Raporu | 2.Teminat İşlem                     | Raporu 3.                        | Teminat Bakiye Raporu | 4.Teminat Hareket<br>Raporu                     |
|                             |                               |                                     | 0                                |                       |                                                 |

**3.4.2** Teminat hareket tarihi güncel tarih olabileceği gibi geçmişte belirli bir döneme ilişkin de olabilir.

| Kullanici: İDARE KULLANICI2 | idare: Test idaresi                 |                   |                           | TAKASB              | ANK      |          |                | () Kalan Süre: 14:58 Tarih: 15/09/2022 Ortam: TEST |
|-----------------------------|-------------------------------------|-------------------|---------------------------|---------------------|----------|----------|----------------|----------------------------------------------------|
|                             | TAKAS<br>ISTANBUL VONETIM PLATFORMU | kamu ihale kurumu | Anasayfa                  | Teminat İşlemleri   | Raporlar | İletişim | IKN: 2020/1037 | « EKAP'a Geri Don                                  |
|                             |                                     |                   |                           |                     |          |          |                |                                                    |
|                             |                                     |                   |                           |                     |          |          |                |                                                    |
|                             |                                     |                   | Temina                    | at Hareket Ra       | poru     |          |                |                                                    |
|                             | ldare Adı                           | Test Idaresi      |                           |                     |          |          |                |                                                    |
|                             | İhale Kayıt Numarası                | 2020/1037 9       | TEST İHALES               | I                   |          |          |                |                                                    |
|                             | Teminat Hareket Tipi                |                   |                           |                     |          |          | ~              |                                                    |
|                             | Teminat Hareket Tarihi              | 15/09/2022        |                           | <mark>2022</mark> 🖽 |          |          |                |                                                    |
|                             | Referans No                         |                   |                           |                     |          |          |                |                                                    |
|                             | Teminat Tipi                        |                   | <ul> <li>✓ Ter</li> </ul> | minat               |          | ۹.       |                |                                                    |
|                             |                                     |                   |                           |                     |          |          |                |                                                    |
|                             |                                     |                   |                           |                     |          |          | Raporla        | Temizle Çıkış                                      |

**3.4.3.** Teminat hareket tarihi, ihale kayıt numarası, teminat türü (geçici/kesin), teminat tipi (e-teminat mektubu/e-kefalet senedi), teminat, teminat hareket tipi, referans numarası kriterlerinde raporlama yapılabilir.

| Kullanici: İDARE KULLANICI2 | idare: Test idaresi  | TAKASBANK         |             |                   |          |          | (7) Kalan Süre: 14:58 Tarih: 15/09/2022 Ortam: TEST |                   |
|-----------------------------|----------------------|-------------------|-------------|-------------------|----------|----------|-----------------------------------------------------|-------------------|
|                             |                      | kamu ihale kurumu | Anasayfa    | Teminat İşlemleri | Raporlar | İletişim | IKN: 2020/1037                                      | « EKAP'a Geri Dön |
|                             |                      |                   |             |                   |          |          |                                                     |                   |
|                             |                      |                   | Temina      | at Hareket Ra     | poru     |          |                                                     |                   |
|                             | İdare Adı            | Test İdaresi      |             |                   |          |          |                                                     |                   |
|                             | ihale Kayıt Numarası | 2020/1037 9       | TEST IHALES | I                 |          |          |                                                     |                   |
|                             | Teminat Hareket Tipl | 15/09/2022        | · 15/09/    | /2022 🛍           |          |          | ~                                                   |                   |
|                             | Referans No          |                   | ∼ Ten       | ninat             |          | ٩,       |                                                     |                   |
|                             |                      |                   |             |                   |          |          | Raporla                                             | Temizle Cıkış     |